## KEMENTERIAN PENDIDIKAN, KEBUDAYAAN, RISET, DAN TEKNOLOGI INSTITUT TEKNOLOGI DAN BISNIS PALCOMTECH

SKRIPSI

# PENERAPAN ALGORITMA FMADM DENGAN METODE MOORA UNTUK MENENTUKAN KELAYAKAN BEASISWA PADA SMK MUHAMMADIYAH 1 PALEMBANG

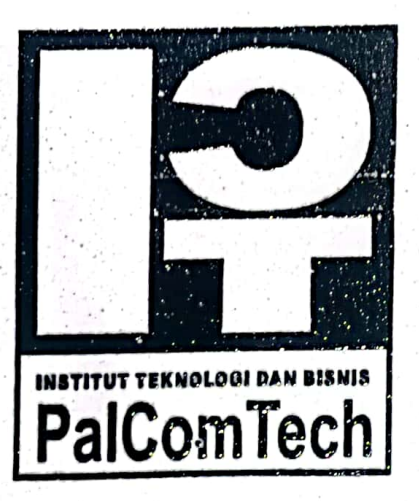

Diajukan oleh:

1. KEVIN/011180227

2. MUHAMMAD RIZKY TRI HARSITO / 011180137

Untuk Memenuhi Sebagian dari Syarat Mencapai Gelar Sarjana Komputer

> PALEMBANG 2022

> > i

## KEMENTERIAN PENDIDIKAN, KEBUDAYAAN, RISET, DAN TEKNOLOGI INSTITUT TEKNOLOGI DAN BISNIS PALCOMTECH

## HALAMAN PENGESAHAN PEMBIMBING SKRIPSI

NAMA/NPM

: 1. KEVIN / 011180227

PROGRAM STUDI : INFORMATIKA JENJANG PENDIDIKAN : STRATA SATU JUDUL : PENERAPAN AN

: PENERAPAN ALGORITMA FMADM DENGAN METODE MOORA UNTUK MENENTUKAN KELAYAKAN BEASISWA PADA SMK MUHAMMADIYAH 1 PALEMBANG

2. MUHAMMAD RIZKY TRI HARSITO / 011180137

Mengetahui, Tanggal : 18 Agustus 2022 Rektor Pembimbing Benedictus Effendi, S.T., M.T. Fadhila/ Cangguh Admoio, S.Kom., M. Cs NIP: 09.PCT.13 NIDN : 02 2088304

## KEMENTERIAN PENDIDIKAN, KEBUDAYAAN, RISET, DAN TEKNOLOGI

## INSTITUT TEKNOLOGI DAN BISNIS PALCOMTECH

## HALAMAN PENGESAHAN PENGUJI SKRIPSI

NAMA/NPM

: 1. KEVIN / 011180227

PROGRAM STUDI : INFORMATIKA JENJANG PENDIDIKAN : STRATA SATU JUDUL

: PENERAPAN ALGORITMA FMADM DENGAN MENENTUKAN METODE MOORA UNTUK SMK BEASISWA PADA KELAYAKAN **MUHAMMADIYAH 1 PALEMBANG** 

2. MUHAMMAD RIZKY TRI HARSITO / 011180137

Tanggal : 18 Agustus 2022

Penguji 1

Tanggal : 11 Agustus 2022 Penguji 2

Adelin, S.T., M.Kom. NIDN:0211127901

Benedictus Effendi, S.T., M.T. NIP: 09.PCT.13

Menyetujui, dictus Effendi, S.T., M.T. NIP: 09.PCT.13

## **MOTTO:**

"JUST D-U-I-T"

- Muhammad Rizky Tri Harsito –

"Utamakan Adab"

- Kevin –

Kami Persembahkan Kepada :

- Mama dan Papa Tercinta dan Saudaraku Tersayang
- Ketua program studi Sistem Informatika Bapak Eka Prasetya Adhy Sugara, S.T., M.Kom.
- ♥ Dosen Pembimbing Bapak Fadhila Tangguh Admojo, S.Kom., M.Cs
- Tempat Riset yang telah memberikan izin riset penelitian
- ♥ Teman-teman seperjuangan

## **KATA PENGANTAR**

Assalammu'alaikum Wr. Wb.

Puji syukur penulis panjatkan kehadiran Allah SWT, yang mana berkat, rahmat dan hidayah-Nya penulis dapat menyelesaikan proposal skripsi ini yang berjudul "Penerapan Algoritma FMADM Dengan Metode MOORA Untuk Menentukan Kelayakan Beasiswa Pada SMK Muhammadiyah 1 Palembang" tepat pada waktunya. Laporan ini merupakan salah satu syarat untuk menyelesaikan program studi S1 Informatika Institut Teknologi dan Bisnis Palcomtech Palembang.

Sebagai rasa syukur dan hormat, melalui kesempatan ini penulis menyampaikan ucapan terima kasih kepada:

- 1) Rektor Institut Teknologi dan Bisnis PalComTech Bapak Benedictus Effendi,S.T., M.T.
- Ketua Program Studi S1 Informatika Bapak Eka Prasetya Adhy Sugara, S.T., M.Kom.
- 3) Dosen Pembimbing Fadhila Tangguh Admojo, S.Kom., M.Cs.
- 4) Dosen-dosen serta Staf karyawan Institut Teknologi dan Bisnis PalComTech.
- 5) Orang Tua dan Keluarga yang telah memberikan doa serta dukungan kepada kami
- 6) Teman dan Sahabat yang telah banyak mendukung kami.
- 7) Kepala Sekolah, Guru dan Seluruh Staf SMK Muhammadiyah 1 Palembang.

Meskipun telah menyelesaikan skripsi ini sebaik mungkin penulis menyadari bahwa penulisan skripsi ini masih sangat jauh dari kesempurnaan dan masih banyak kekurangan, karena keterbatasan ilmu yang dimiliki. Untuk perbaikan selanjutnya, saran dan kritik yang membangun akan diterima dengan senang hati.

Tidak lupa penulis ucapkan terima kasih kepada SMK Muhammadiyah 1 Palembang yang telah memberikan Izin Riset, serta kepada orang tua dan teman yang kami sayangi serta semua pihak yang telah banyak membantu dan memberi dukungan. Demikian kata pengantar dari penulis dan penulis berharap semoga Laporan Skripsi yang dibuat dapat bermanfaat bagi semuanya khususnya mahasiswa Institut Teknologi dan Bisnis PalComTech Wassalammu'alaikum Wr. Wb.

Palembang, 5 Agustus 2022

Penulis

## **DAFTAR ISI**

| HALAMA                          | N JUDUL i                                         |  |
|---------------------------------|---------------------------------------------------|--|
| HALAMAN PENGESAHAN PEMBIMBINGii |                                                   |  |
| HALAMA                          | N PENGESAHAN PENGUJIiii                           |  |
| HALAMA                          | N MOTTO DAN PERSEMBAHANiv                         |  |
| KATA PE                         | NGANTARv                                          |  |
| DAFTAR                          | ISIvii                                            |  |
| DAFTAR                          | GAMBARix                                          |  |
| DAFTAR                          | TABEL xii                                         |  |
| DAFTAR                          | LAMPIRAN xiv                                      |  |
| ABSTRAC                         | <i>T</i> xv                                       |  |
| ABSTRA                          | ۲ xvi                                             |  |
| BAB I                           | PENDAHULUAN                                       |  |
|                                 | 1.1 Latar Belakang1                               |  |
|                                 | 1.2 Rumusan Masalah 4                             |  |
|                                 | 1.3 Batasan Masalah                               |  |
|                                 | 1.4 Tujuan Penelitian                             |  |
|                                 | 1.5 Manfaat Penelitian                            |  |
|                                 | 1.5.1 Manfaat Bagi Penulis5                       |  |
|                                 | 1.5.2 Manfaat Bagi Institusi5                     |  |
|                                 | 1.5.3 Manfaat Bagi Akademik5                      |  |
|                                 | 1.6 Sistematika Penulisan                         |  |
| BAB II                          | GAMBARAN UMUM PERUSAHAAN                          |  |
|                                 | 2.1 Profil Perusahaan                             |  |
|                                 | 2.1.1 Sejarah SMK Muhammadiyah 1 Palembang 8      |  |
|                                 | 2.1.2 Visi dan Misi SMK Muhammadiyah 1 Palembang9 |  |
|                                 | 2.1.3 Struktur Organisasi 10                      |  |
|                                 | 2.1.4 Tugas dan Wewenang 11                       |  |
| BAB III                         | TINJAUAN PUSTAKA                                  |  |
|                                 | 3.1 Teori Pendukung 13                            |  |

|        | 3.2 Kerangka Pemikiran                           | 29   |
|--------|--------------------------------------------------|------|
|        | 3.3 Teori Pendukung                              | 31   |
| BAB IV | ANALISIS DAN PERANCANGAN                         |      |
|        | 4.1 Lokasi dan Waktu Penelitian                  | 33   |
|        | 4.1.1 Lokasi Penelitian                          | 33   |
|        | 4.1.2 Waktu Penelitian                           | 33   |
|        | 4.2 Pengumpulan Data                             | 34   |
|        | 4.3 Analisis Sistem                              | 35   |
|        | 4.3.1 Prosedur Pengajuan Beasiswa Yang Berjalan  | 35   |
|        | 4.3.2 Prosedur Pengajuan Beasiswa Yang Diusulkan | 36   |
|        | 4.3.3 Perhitungan Algoritma FMADM dan MOORA      | 38   |
|        | 4.4 Perancangan Sistem                           | 48   |
|        | 4.4.1 Diagram Konteks/DFD Level 0                | 48   |
|        | 4.4.2 DFD Level 1                                | 49   |
|        | 4.4.3 ERD                                        | 51   |
|        | 4.4.4 Rancangan Basis Data                       | 52   |
|        | 4.4.5 Desain User Interface                      | 56   |
| BAB V  | HASIL DAN PEMBAHASAN                             |      |
|        | 5.1 Hasil Implementasi                           | 69   |
|        | 5.1.1 Implementasi Antarmuka Sistem              | 69   |
|        | 5.1.2 Implementasi Basis Data                    | 92   |
|        | 5.1 Pengujian Sistem                             | 92   |
| BAB VI | PENUTUP                                          |      |
|        | 6.1 Kesimpulan                                   | 114  |
|        | 6.2 Saran                                        | 114  |
| DAFTAR | PUSTAKA                                          | xvii |
| HALAM  | AN LAMPIRAN                                      | xix  |

## DAFTAR GAMBAR

| Gambar 2.1. Struktur Organisasi                         | . 10 |
|---------------------------------------------------------|------|
| Gambar 3.1. Fungsi Keanggotaan                          | . 19 |
| Gambar 3.2. Metode Pengembangan Waterfall               | . 27 |
| Gambar 3.3. Kerangka Pemikiran                          | . 32 |
| Gambar 4.1. Flowchart Pengajuan Beasiswa Yang Berjalan  | . 36 |
| Gambar 4.2. Flowchart Pengajuan Beasiswa Yang Diusulkan | . 37 |
| Gambar 4.3. Flowchart Perhitungan FMADM dan MOORA       | . 38 |
| Gambar 4.4. Diagram Konteks/DFD Level 0                 | . 48 |
| Gambar 4.5. DFD Level 1                                 | . 50 |
| Gambar 4.6. ERD                                         | . 52 |
| Gambar 4.7. Desain Halaman Login                        | . 56 |
| Gambar 4.8. Desain Halaman About                        | . 57 |
| Gambar 4.9. Desain Halaman Dashboard Tata Usaha         | . 58 |
| Gambar 4.10. Desain Halaman Dashboard Wali Kelas        | . 58 |
| Gambar 4.11. Desain Halaman Dashboard Kepala Sekolah    | . 58 |
| Gambar 4.12. Desain Halaman Data Kriteria               | . 59 |
| Gambar 4.13. Desain Halaman Data Sub Kriteria           | . 60 |
| Gambar 4.14. Desain Halaman Data Kelas                  | . 60 |
| Gambar 4.15. Desain Halaman Data Siswa                  | 61   |
| Gambar 4.16. Desain Halaman Data Penilaian              | 61   |
| Gambar 4.17. Desain Halaman Data Perhitungan            | . 62 |
| Gambar 4.19. Desain Halaman Data Hasil Akhir            | . 63 |
| Gambar 4.20. Desain Halaman Data Hasil User             | . 64 |
| Gambar 4.21. Desain Halaman Tambah Data Kelas           | . 64 |
| Gambar 4.22. Desain Halaman Tambah Data Siswa           | . 65 |
| Gambar 4.23. Desain Halaman Tambah Data User            | . 65 |
| Gambar 4.24. Desain Halaman Tambah Data Sub Kriteria    | . 66 |
| Gambar 4.25. Desain Halaman Tambah Data Nilai           | . 66 |
| Gambar 4.26. Desain Halaman Edit Data Siswa             | . 67 |

| Gambar 4.27. Desain Halaman Edit Data Kelas             | 67 |
|---------------------------------------------------------|----|
| Gambar 4.28. Desain Halaman Edit Data User              | 68 |
| Gambar 4.29. Desain Halaman Edit Data Penilaian         | 68 |
| Gambar 5.1. Halaman <i>Login</i>                        | 69 |
| Gambar 5.2. Cuplikan Sintak Halaman Login               | 70 |
| Gambar 5.3. Halaman About                               | 70 |
| Gambar 5.4. Cuplikan Sintak Halaman About               | 71 |
| Gambar 5.5. Halaman Dashboard bagian TU                 | 72 |
| Gambar 5.6. Halaman Dashboard Kepala Sekolah            | 72 |
| Gambar 5.7. Halaman Dashboard Wali Kelas                | 73 |
| Gambar 5.8. Cuplikan Sintak Hak Akses Halaman Dashboard | 73 |
| Gambar 5.9. Halaman Data Kriteria                       | 74 |
| Gambar 5.10. Cuplikan Sintak Halaman Data Kriteria      | 74 |
| Gambar 5.11. Halaman Data Sub Kriteria                  | 75 |
| Gambar 5.12. Cuplikan Sintak Halaman Data Sub Kriteria  | 75 |
| Gambar 5.13. Halaman Data Kelas                         | 76 |
| Gambar 5.14. Cuplikan Sintak Halaman Data Siswa         | 76 |
| Gambar 5.15. Halaman Data Kelas                         | 77 |
| Gambar 5.16. Cuplikan Sintak Halaman Data Siswa         | 77 |
| Gambar 5.17. Halaman Data Penilaian                     | 78 |
| Gambar 5.18. Cuplikan Sintak Halaman Data Penilaian     | 78 |
| Gambar 5.19. Halaman Data Perhitungan                   | 79 |
| Gambar 5.20. Cuplikan Sintak Halaman Data Perhitungan   | 79 |
| Gambar 5.21. Halaman Data Hasil Akhir                   | 80 |
| Gambar 5.22. Cuplikan Sintak Halaman Data Hasil Akhir   | 80 |
| Gambar 5.23. Halaman Data User                          | 81 |
| Gambar 5.24. Cuplikan Sintak Halaman Data User          | 81 |
| Gambar 5.25. Halaman Tambah Data Kriteria               | 82 |
| Gambar 5.26. Cuplikan Sintak Tambah Data Kriteria       | 82 |
| Gambar 5.27. Halaman Tambah Data Kelas                  | 83 |
| Gambar 5.28. Cuplikan Sintak Tambah Data Kelas          | 83 |

| Gambar 5.29. Halaman Tambah Data Siswa                | 84 |
|-------------------------------------------------------|----|
| Gambar 5.30. Cuplikan Sintak Tambah Data Siswa        | 84 |
| Gambar 5.31. Halaman Tambah Data Sub Kriteria         | 85 |
| Gambar 5.32. Cuplikan Sintak Tambah Data Sub Kriteria | 85 |
| Gambar 5.33. Halaman Tambah Penilaian                 | 86 |
| Gambar 5.34. Cuplikan Sintak Tambah Penilaian         | 86 |
| Gambar 5.35. Halaman Tambah Data User                 | 87 |
| Gambar 5.36. Cuplikan Sintak Tambah Data User         | 87 |
| Gambar 5.37. Halaman Edit Data User                   | 88 |
| Gambar 5.38. Cuplikan Sintak Edit Data User           | 88 |
| Gambar 5.39. Halaman Edit Data Penilaian              | 89 |
| Gambar 5.40. Cuplikan Sintak Edit Data Penilaian      | 89 |
| Gambar 5.41. Halaman Lihat Data Siswa                 | 90 |
| Gambar 5.42. Cuplikan Sintak Lihat Data Siswa         | 90 |
| Gambar 5.43. Halaman Cetak Rekomendasi Siswa          | 91 |
| Gambar 5.44. Cuplikan Sintak Cetak Rekomendasi Siswa  | 91 |
| Gambar 5.45. Implementasi Basis Data                  | 92 |

## **DAFTAR TABEL**

| Tabel 3.1. Simbol Flowchart                                   | . 23 |
|---------------------------------------------------------------|------|
| Tabel 3.2. Data Flow Diagram (DFD)                            | . 24 |
| Tabel 3.3. Entity Relationship Diagram (ERD)                  | . 25 |
| Tabel 3.3.Penelitian Terdahulu                                | . 29 |
| Tabel 4.1.Jadwal Penelitian                                   | . 33 |
| Tabel 4.2.Tabel Kriteria                                      | . 39 |
| Tabel 4.3.Tabel Alternatif                                    | . 39 |
| Tabel 4.4. Bobot Kriteria Pendapatan Keluarga                 | . 40 |
| Tabel 4.5. Bobot Kriteria Jenis Kartu atau Surat Bantuan      | . 41 |
| Tabel 4.6. Bobot Kriteria Tanggungan Keluarga                 | . 41 |
| Tabel 4.7. Bobot Kriteria Keadaan Keluarga                    | . 42 |
| Tabel 4.8. Rating Kecocokan                                   | . 42 |
| Tabel 4.9. Pembobotan                                         | . 43 |
| Tabel 4.10 Tabel Hasil Yi                                     | . 47 |
| Tabel 4.11. Tabel Hasil Perangkingan                          | . 47 |
| Tabel 4.12. Tabel User                                        | . 53 |
| Tabel 4.13. Tabel Kelas                                       | . 53 |
| Tabel 4.14. Tabel Kriteria                                    | . 53 |
| Tabel 4.15. Tabel Siswa                                       | . 54 |
| Tabel 4.16. Tabel Sub Kriteria                                | . 55 |
| Tabel 4.17. Tabel Penilaian                                   | . 55 |
| Tabel 4.18. Tabel Hasil                                       | . 55 |
| Tabel 5.1. Hasil Pengujian Halaman Menu Login                 | . 93 |
| Tabel 5.2. Hasil Pengujian Functionality Halaman dashboard TU | . 94 |
| Tabel 5.3. Hasil Pengujian Halaman dashboard Kepala Sekolah   | . 95 |
| Tabel 5.4. Hasil Pengujian Halaman dashboard Wali Kelas       | . 96 |
| Tabel 5.5. Hasil Pengujian Halaman Menu Data Kriteria         | . 96 |
| Tabel 5.6. Hasil Pengujian Halaman Menu Tambah Data Kriteria  | . 97 |
| Tabel 5.7. Hasil Pengujian Halaman Menu Edit Data Kriteria    | . 98 |

| Tabel 5.8. Hasil Pengujian Halaman Menu Sub Data Kriteria        | 99  |
|------------------------------------------------------------------|-----|
| Tabel 5.9. Hasil Pengujian Halaman Menu Tambah Data sub Kriteria | 100 |
| Tabel 5.10. Hasil Pengujian Halaman Menu Edit Data Sub Kriteria  | 101 |
| Tabel 5.11. Hasil Pengujian Halaman Menu Data Kelas              | 101 |
| Tabel 5.12. Hasil Pengujian Halaman Menu Tambah Kelas            | 103 |
| Tabel 5.13. Hasil Pengujian Halaman Menu Edit Data Kelas         | 103 |
| Tabel 5.14. Hasil Pengujian Halaman Menu Data Siswa              | 104 |
| Tabel 5.15. Hasil Pengujian Halaman Menu Tambah Data siswa       | 106 |
| Tabel 5.16. Hasil Pengujian Halaman Menu Edit Data Siswa         | 107 |
| Tabel 5.17. Hasil Pengujian Halaman Menu Penilaian               | 108 |
| Tabel 5.18. Hasil Pengujian Halaman Menu Data Hasil Akhir        | 108 |
| Tabel 5.19. Hasil Pengujian Halaman Menu Data User               | 109 |
| Tabel 5.20. Hasil Pengujian Halaman Menu Tambah Data User        | 110 |
| Tabel 5.21. Hasil Pengujian Halaman Menu Edit Data User          | 111 |
| Tabel 5.22. Hasil Pengujian Halaman Menu Edit Data Profil        | 112 |

## **DAFTAR LAMPIRAN**

- 1. Lampiran 1. Form Topik dan Judul (Fotokopi)
- 2. Lampiran 2. Surat Balasan dari Perusahaan (Fotokopi)
- 3. Lampiran 3. Form Konsultasi (Fotokopi)
- 4. Lampiran 4. Surat Pernyataan (Fotokopi)
- 5. Lampiran 5. Form Revisi Ujian Pra Sidang (Fotokopi)
- 6. Lampiran 6. Form Revisi Ujian Kompre (Asli)
- 7. Lampiran 7. Listing Code

## ABSTRACT

KEVIN AND MUHAMMAD RIZKY TRI HARSITO. Application of the FMADM Algorithm with the MOORA Method to Determine Scholarship Eligibility at SMK Muhammadiyah 1 Palembang.

Scholarships are a source of financial assistance that are not sourced from their funding or parents, but are provided by the government, private companies, embassies, universities and educational institutions, the scholarship program aims to help ease the family's financial burden. SMK Muhammadiyah 1 Palembang has several scholarship assistance programs such as PIP and Lazizmu, the scholarship selection process is still done conventionally so it takes a long time and is prone to errors which are feared to affect the scholarship selection process. For the scholarship selection process to run properly, a Scholarship Eligibility Decision Support System is needed that applies the FMADM (Fuzzy Multiple Attribute Decision Making) algorithm with the MOORA (Multi Objective Optimization on the basis of Ratio Analysis) method. The criteria that have been set are the assistance card, the number of dependents, family income and family circumstances. With a decision support system for determining scholarship eligibility that applies the FMADM (Fuzzy Multiple Attributte Decision Making) algorithm with the MOORA (Multi Objective Optimization on the basis of Ratio Analysis) method, it is hoped that it will facilitate the school in conducting the scholarship selection process,

Keywords: Scholarship, Decision Support System, FMADM, MOORA.

## ABSTRAK

KEVIN DAN MUHAMMAD RIZKY TRI HARSITO. Penerapan Algoritma FMADM Dengan Metode MOORA Untuk Menentukan Kelayakan Beasiswa Pada SMK Muhammadiyah 1 Palembang.

Beasiswa merupakan sumber bantuan pembiayaan yang tidak bersumber dari pendanaan sendiri atau dari orang tua, akan tetapi diberikan oleh pemerintah, perusahaan swasta, kedutaan, universitas serta lembaga Pendidikan, program beasiswa tersebut bertujuan agar dapat membantu meringankan beban keuangan keluarga. SMK Muhammadiyah 1 Palembang memiliki beberapa program bantuan beasiswa seperti PIP dan Lazizmu, dalam proses penyeleksian beasiswa masih dilakukan secara konvesnional sehingga membutuhkan waktu yang lama dan rentan terjadi kesalahan yang dikhawatirkan dapat mempengaruhi proses penyeleksian beasiswa. Agar proses penyeleksian beasiswa dapat berjalan dengan baik maka diperlukan sebuah Sistem Pendukung Keputusan yang mampu menentuan kelayakan penerima beasiswa. Sistem Pendukung Keputusan yang dibangun menerapkan algoritma FMADM dengan Metode MOORA dalam menentukan kelayakan penerima beasiswa yang berdasarkan kriteria yang telah ditetapkan yaitu kartu bantuan, jumlah tanggungan, pendapatan keluarga dan keadaan keluarga. Hasil dari sistem pendukung keputusan ini berupa rekomendasi nama-nama siswa yang layak mendapatkan beasiswa. Dengan adanya sistem pendukung keputusan penentuan kelayakan beasiswa yang menerapkan algoritma FMADM (Fuzzy Multiple Atributte Decision Making) dengan metode MOORA (Multi Objective Optimization on the basis of Ratio Analysis) diharapkan dapat mempermudah pihak sekolah dalam melakukan proses penyeleksian beasiswa,

#### Kata Kunci : Beasiswa, Sistem Pendukung Keputusan, FMADM, MOORA

## BAB I

## PENDAHULUAN

#### 1.1 Latar Belakang

Perkembangan teknologi yang berkembang pesat mempengaruhi setiap kegiatan yang dilakukan oleh manusia, hampir setiap sisi kehidupan manusia akan bersinggungan dengan teknologi, termasuk pada bidang pendidikan. Pendidikan merupakan aspek yang sangat penting dalam membangun sebuah bangsa agar lebih maju, dalam menempuh pendidikan seseorang harus melalui berbagai tahap seperti SD, SMP, SMA dan Pendidikan Tinggi, untuk mencapai semua itu pastilah memerlukan biaya yang tidak sedikit dan semakin tingginya biaya sekolah akan menjadi masalah bagi siswa yang berlatar belakang kurang mampu sehingga dapat menyebabkan siswa tersebut terpaksa tidak melanjutkan pendidikan di sekolah karena tidak memiliki biaya, oleh karena itu pemerintah mengeluarkan beasiswa,

Beasiswa dapat dikatakan sebagai pembiayaan yang tidak bersumber dari pendanaan sendiri atau orang tua, akan tetapi diberikan oleh pemerintah, perusahaan swasta, kedutaan, universitas, serta lembaga pendidik atau peneliti, atau juga dari kantor tempat bekerja yang karena prestasi seorang karyawan dapat diberikan kesempatan untuk meningkatkan kapasitas sumber daya manusianya melalui Pendidikan, biaya tersebut diberikan kepada yang berhak menerima, terutama berdasarkan klasifikasi, kualitas, dan kompetensi si penerima beasiswa. (Gafur, Abdul, 2008). Dalam proses pemberian beasiswa harus ada yang diperhatikan yaitu dalam proses menentukan kelayakan seorang penerima beasiswa, jika proses tersebut tidak dilakukan dengan baik maka dikhawatirkan pemberian beasiswa tidak berjalan secara optimal.

SMK Muhammadiyah 1 Palembang merupakan lembaga pendidikan yang berada di Kota Palembang yang didirikan oleh Yayasan Muhammadiyah, setiap tahun SMK Muhammadiyah 1 Palembang memberikan bantuan beasiswa kepada siswa-siswanya baik yang disalurkan dari pemerintah maupun Yayasan Muhammadiyah, namun proses menentukan kelayakan beasiswa tersebut masih dilakukan secara konvensional, yaitu dengan cara guru meminta data persyaratan pengajuan beasiswa kepada siswa satu-persatu, data persyaratan tersebut berupa Kartu Indonesia Pintar (KIP), Kartu Kesejahteraan Sosial (KKS), Program Keluarga Harapan (PKH), Kartu Keluarga (KK), data jumlah tanggungan keluarga, data keadaan keluarga dan data pendapatan keluarga. Kemudian data tersebut diberikan kepada staf tata usaha untuk dilakukan penyeleksian beasiswa secara manual satu-persatu, berdasarkan kriteria yang sudah ditentukan, kemudian dengan banyaknya siswa yang harus dipilih mengakibatkan proses penyeleksian memerlukan waktu yang lama, sehingga rentan terjadinya kesalahan yang dikhawatirkan akan berdampak dalam proses seleksi beasiswa.

Berdasarkan kesimpulan penelitian terdahulu yang dilakukan Yusni Amaliah & Suprianto (2021) dalam menentukan kelayakan beasiswa menggunakan metode MOORA (Multi-Objective Optimization by Ratio Analysis) bahwa metode MOORA dapat digunakan sebagai alat pengambilan keputusan dalam menentukan data pemilihan beasiswa tidak mampu. Dalam pemilihan penerima beasiswa, kriteria yang digunakan hanya berupa fasilitas yang dimiliki siswa, namun tidak mencakup prestasi siswa di sekolah, sedangkan berdasarkan penelitian yang dilakukan Haryanto (2014) dalam menentukan keputusan beasiswa menggunakan Metode FMADM (Fuzzy Multiple Attribut Decision Making) dan SAW dapat disimpulkan bahwa Metode FMADM (Fuzzy Multiple Attribut Decision Making) dan SAW dapat memberikan rekomendasi calon penerima beasiswa, dimana hasil akhir akan dihitung nilai preferensi (Vi) tertinggi dari masing-masing alternatif oleh karena itu dalam penelitian ini peneliti menggunakan Algoritma FMADM (Fuzzy Multiple Attribut Decision Making) dengan menggunakan metode MOORA (Multi-Objective Optimization by Ratio Analysis). FMADM (Fuzzy Multiple Attribut Decision Making) memiliki beberapa metode yang digunakan untuk menyelesaikan suatu permasalahannya salah satunya adalah metode yang digunakan dalam penelitian ini yaitu dengan menggunakan MOORA. Metode MOORA merupakan metode yang diterapkan untuk memecahkan masalah dengan perhitungan matematika yang kompleks yang telah diperkenalkan oleh Brauers dan Zavadskas pada tahun 2006. Berdasarkan pengertian tersebut diharapkan hasil akhir berupa data yang optimal dari siswa yang layak menerima beasiswa.

Berdasarkan masalah yang ada pada latar belakang tersebut, maka dibuatlah penelitian ini dengan judul "Penerapan Algoritma FMADM Dengan Metode MOORA Untuk Menentukan Kelayakan Beasiswa Pada SMK Muhammadiyah 1 Palembang".

#### 1.2 Rumusan Masalah

Berdasarkan permasalahan yang telah dijelaskan pada latar belakang tersebut, maka rumusan masalah pada penelitian ini adalah

- Bagaimana cara merancang dan membangun sistem pendukung keputusan penentuan kelayakan beasiswa?
- 2. Bagaimana cara menerapkan algoritma FMADM dengan menggunakan metode MOORA dalam kasus menentukan kelayakan beasiswa?
- 3. Apakah sistem pengambil keputusan yang dibangun dapat mempermudah SMK Muhammadiyah 1 dalam penyeleksian siswa yang layak mendapatkan beasiswa?

#### 1.3 Batasan Masalah

Berdasarkan permasalahan yang telah dijelaskan tersebut, penulis dapat mengambil pokok permasalahan dan membatasi masalah mulai dari :

- Penentuan kriteria dan bobot yang digunakan hanya berdasarkan subjektifitas pemberi bobot atau tidak objektif
- 2. Algoritma yang digunakan berupa algoritma *Fuzzy Multiple Attribute Decision Making (FMADM)* dengan Metode *Multi-Objective Optimization on the basis of Ratio Analysis (MOORA)* dan tidak dibandingkan dengan metode lain.
- Sistem yang dibuat hanya bertujuan untuk mendapat hasil rekomendasi dan tidak mencari tingkat akurasi.

#### **1.4 Tujuan Penelitian**

Tujuan dalam penelitian ini adalah untuk membuat sistem yang dapat mempermudah sekolah dalam memberikan rekomendasi siswa yang menerima bantuan beasiswa dengan menggunakan metode algoritma *Fuzzy Multiple Attribute Decision Making (FMADM)* dengan Metode *Multi-Objective Optimization on the basis of Ratio Analysis (MOORA)* pada SMK Muhammadiyah 1 Palembang

## **1.5 Manfaat Penelitian**

## 1.5.1 Manfaat Bagi Penulis

Manfaat yang diperoleh mahasiswa pada penelitian ini adalah :

- 1. Mengimplementasikan ilmu pengetahuan yang didapat selama perkuliahan.
- 2. Melatih dan menambah wawasan mahasiswa serta meningkatkan keterampilan penulis sebagai bekal memasuki dunia kerja.

## 1.5.2 Manfaat Bagi Institusi

Manfaat yang diperoleh institusi dari penelitian ini adalah institusi mendapatkan sebuah sistem yang menentukan kelayakan beasiswa dengan menggunakan algoritma FMADM dengan metode MOORA.

## 1.5.3 Manfaat Bagi Akademik

Manfaat yang diperoleh mahasiswa pada penelitian ini adalah :

- Sebagai bahan referensi bagi penulis lain untuk dijadikan perbandingan dalam menyusun proposal dan skripsi pada penelitian selanjutnya.
- Sebagai bahan evaluasi sejauh mana kemampuan mahasiswa dalam menerapkan ilmu pengetahuan yang telah diberikan.

## 1.6 Sistematika Penulisan

Penulisan Skripsi ini terdiri dari enam Bab dengan Sistematika sebagai berkut :

## **BAB I PENDAHULUAN**

Pada bab ini berisikan latar belakang, rumusan masalah, batasan masalah, tujuan penelitian, manfaat penelitian, serta sistematika penulisan.

#### **BAB II GAMBARAN UMUM PERUSAHAAN**

Pada bab ini penulis akan membahas tentang profil tempat penelitian, visi dan misi, serta struktur organisasi.

## **BAB III TINJAUAN PUSTAKA**

Pada bab ini menjelaskan teori-teori yang mendukung yang terkait dalam penelitian ini.

#### **BAB IV ANALISIS DAN PERANCANGAN**

Pada bab ini berisikan lokasi, waktu penelitian, pengumpulan data, analisis sistem dan perancangan antarmuka dan basis data.

## **BAB V HASIL DAN PEMBAHASAN**

Pada bab ini menjelaskan hasil yang diperoleh dalam penelitian dan pembahasan terhadap hasil yang telah dicapai serta uji coba. Pembuatan ini disesuaikan dengan teknik pengembangan sistem yang dipakai.

## **BAB VI PENUTUP**

Pada bab ini berisikan kesimpulan dari semua pembahasan pada bab I samapi Penutup.

## **BAB II**

## GAMBARAN UMUM PERUSAHAAN

#### 2.1 Profil Perusahaan

#### 2.1.1 Sejarah SMK Muhammadiyah 1 Palembang

Pertama kali berdirinya SMK Muhammadiyah 1 Palembang Bernama Sekolah Menengah Ekonomi Atas (SMEA) Muhammadiyah, Didirikan dengan SK. Nomor: J.A/160/5 tanggal 29 Agustus 1971. Kemudian didaftarkan oleh Muhammadiyah Madjlis Pendidikan dan pengajaran Wilayah Sumatera Selatan melalui surat nomor: E-4/211/1972 tanggal 10 Zulhidjdjah 1391 H/26 Januari 1972 kemudian keluar Surat Tanda Terdaftar No. 2337/N/489/III41/72 tanggal 29 Januari 1972 yang ditandatangani ketua: S.D Jambek dan Sekretaris: H.R. Darsono. Sekolah Menengah Ekonomi Atas (SMEA) Berkedudukan dijalan Jenderal Sudirman KM 4,5 Daerah Kotamadya Palembang. Diurus oleh Muhammadiyah Bagian Pendidikan dan Pengajaran Muhammadiyah Cabang Ilir Timur I Palembang termasuk dalam lingkungan Pimpinan Muhammadiyah Madjlis Pendidikan dan Pengajaran Daerah Kotamadya Palembang tanggal 29 Januari 1972.

SMK Muhammadiyah 1 Palembang memiliki beberapa jurusan seperti Teknik komputer jaringan, Akutansi, Pemasaran, perhotelan.Jumlah siswa pada tahun 2021 yaitu 650 siswa yang terdiri dari siswa kelas satu, dua dan tiga. Kepala SMK Muhamadiyah 1 Palembang yakni Ibu Sriyeni,S.Pd yang telah menjabat dari tahun 2013 hingga saat ini. SMK Muhammadiyah 1 yang beralamat di Jalan Jend Sudirman km 4,5 Balayudha, Palembang merupakan salah satu sekolah swasta di kota Palembang.

## 2.1.2 Visi dan Misi SMK Muhammadiyah 1 Palembang

SMK Muhammadiyah 1 memiliki beberapa visi dan misi yang digunakan untuk membantu menyelaraskan semua orang dengan organisasi, sehingga memastikan bahwa setiap orang bekerja untuk satu tujuan, visi dan misinya yaitu:

## 1. Visi SMK Muhammadiyah 1 yaitu:

- Menghasilkan output yang unggul dalam IPTEK dam IMTAQ,
   Produktif serta
- Mampu bersaing didunia usaha dalam tuntunan Islam dan Berdasarkan Pancasila.

#### 2. Misi SMK Muhammadiyah 1 yaitu:

- a. Menciptakan situasi pembelajaran yang kondusif dan Islami.
- Meningkatkan profesionalisme guru dan karyawan sesuai tupoksi yang diamanahkan persarikatan.
- c. Menjadi sekolah dambaan masyarakat.
- d. Membangun kepercayaan dan kerjasama dengan Lembaga instansi dan industry untuk meningkatkan kualitas output

Secara umum struktur organisasi SMK Muhammadiyah 1 Palembang yang telah ditetapkan sesuai dengan bidang kerja yang menjadi tugas dan fungsi pokok pada SMK Muhammadiyah 1 Palembang. Struktur organisasi SMK Muhammadiyah 1 Palembang dapat dilihat pada gambar 2.1.

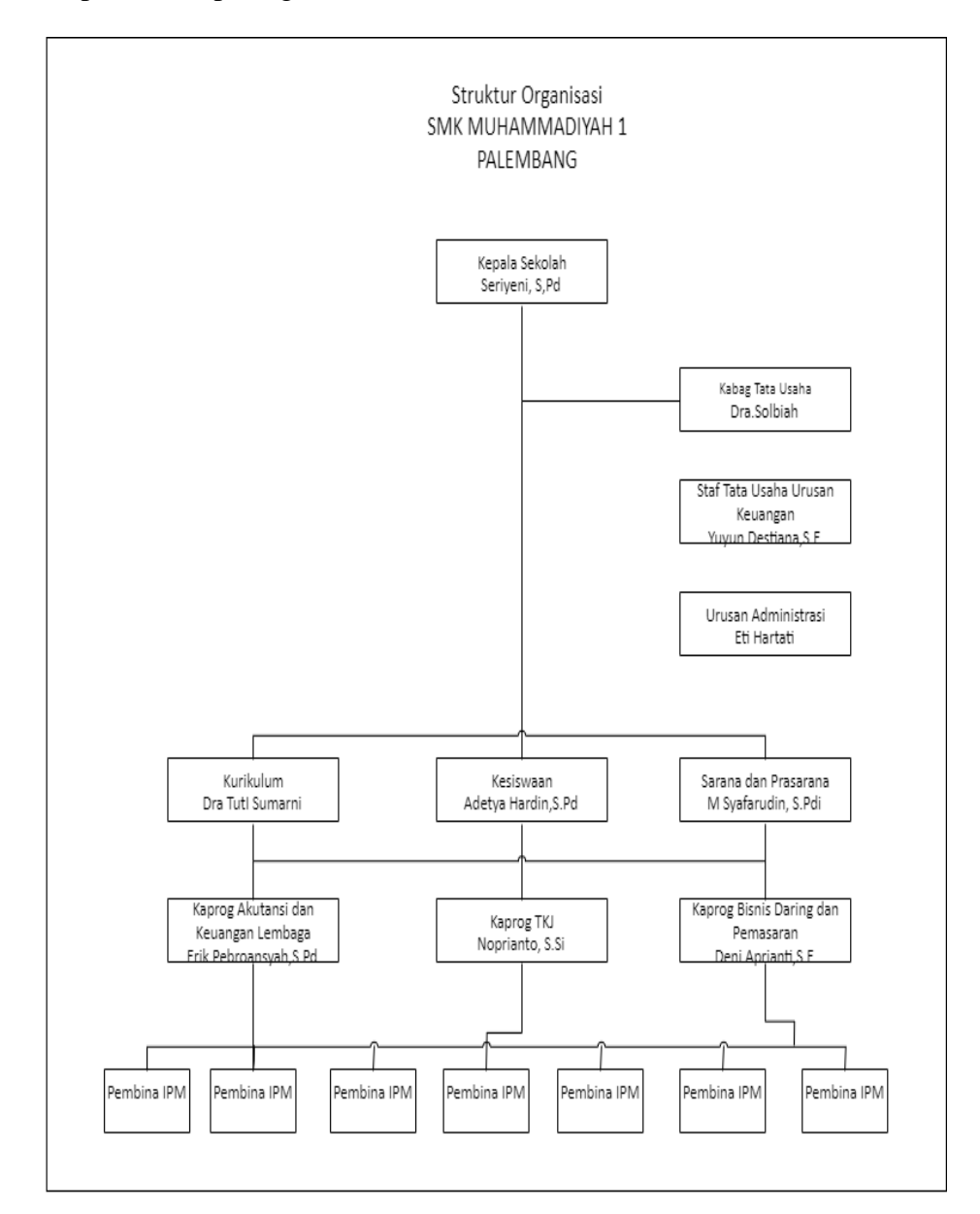

Gambar 2.1 Struktur Organisasi

## 2.1.4 Tugas Wewenang

Berikut merupakan penjelasan tugas dan wewenang dari struktur organisasi SMK Muhammadiyah 1 Palembang:

## 1. Kepala Sekolah

- a. Menyusun program kerja sekolah
- b. Mengawasi proses belajar mengajar, pelakasanaan dan penilaian terhadap proses dan hasil belajar serta bimbingan dan konseling (BK)
- c. Sebagai pembina kesiswaan.
- d. Pelaksanaan bimbingan dan penilaian bagi para guru serta tenaga kependidikan lainnya.
- e. Penyelenggaraan Administrasi sekolah yaitu meliputi Administrasi

ketenagaan, keuangan, kesiswaan, perlengkapan dan kurikulum.

 f. Pelaksanaan hubungan sekolah dengan lingkungan sekitar dan atau masayarakat.

## 2. Kepala Tata Usaha

- a. Menyusun program kerja tata usaha sekolah.
- b. Mengelola keuangan sekolah.
- c. Mengurus Administrasi ketenagaan dan siswa.
- d. Pembinaan dan pengembangan karir para pegawai tata usaha sekolah.
- e. Mengkoordinasikan dan melaksanakan 7K.

f. Menyusun laporan.

#### 3. Guru

- a. Melaksanakan segala hal kegiatan pembelajaran.
- b. Melaksanakan kegiatan Penilaian Proses Belajar, Ulangan (Harian, Umum, dan Akhir).
- c. Melaksanakan penilaian dan analisis hasil ulangan harian.
- d. Melaksanakan program perbaikan dan pengayaan.
- e. Mengisi daftar hadir dan daftar nilai siswa.
- f. Membuat catatan tentang kemajuan dari hasil belajar.

## **BAB III**

## TINJAUAN PUSTAKA

#### 3.1 Teori Pendukung

Teori pendukung adalah dasar teori yang digunakan sebagai acuan dan langkah dalam melakukan penelitian, penjelasan mengenai teori pendukung tersebut sebagai berikut.

## 1. Sistem

Menurut Jogiyanto (2017). Sistem adalah kumpulan elemen-elemen yang berinteraksi untuk mencapai suatu tujuan. Elemen-elemen itu tidak berdiri sendiri, tetapi saling berhubungan membentuk suatu kesatuan sehingga tujuan atau sasaran sistem dapat tercapai, adapun elemenelemen yang membentuk sebuah sistem, yaitu:

- a. Pencapaian tujuan, setiap sistem memiliki (*goal*) entah hanya satu atau mungkin banyak. Tujuan tersebut mengarahkan sistem untuk terus menerus dalam usaha mencapai tujuan.
- Masukan (*input*) adalah segala sesuatu yang akan masuk ke dalam sistem dan selanjutnya menjadi bahan untuk diproses.
- c. Proses, proses merupakan bagian yang melakukan perubahan atau transformasi dari masukan menjadi keluaran yang berguna. Pada sistem informasi proses dapat berupa suatu tindakan yang bermacam-macam. Seperti meringkas data, melakukan perhitungan serta mengurutkan data.

- d. Keluaran (*Output*), keluaran merupakan hasil dari pemrosesan. Pada sistem informasi, keluaran bisa berupa suatu informasi, cetakan laporan, dan sebagainya.
- e. Mekanisme pengendalian dan umpan balik, mekanisme (control mechanism), diwujudkan dengan menggunakan umpan balik (*feedback*), yang menampilkan keluaran. Umpan balik digunakan untuk mengendalikan baik masukan maupun proses. Tujuannya adalah untuk mengatur agar sistem berjalan sesuai dengan tujuan.
- f. Batas, yang disebut batas (*boundary*) sistem adalah perintah antara sistem dan daerah di luar sistem (lingkungan). Batas sistem menentukan konfigurasi, ruang lingkup, atau kemampuan sistem.
  Batas sebuah sistem dapat dikurangi atau dimodifikasi sehingga akan mengubah perilaku sistem.
- g. Lingkungan adalah segala sesuatu yang berada di luar sistem. lingkungan bisa berpengaruh terhadap operasi sistem dalam arti bisa menguntungkan atau merugikan sistem itu sendiri.

## 2. Sistem Pendukung Keputusan

Menurut Turban E (2005) dalam Fajar Israwan (2019). *Decision Support System (DSS)* atau dikenal juga dengan istilah Sistem Pendukung Keputusan (SPK) pertama kali diperkenalkan oleh Scott Morton pada awal tahun 1970-an. DSS didefinisikan sebagai sistem berbasis komputer interaktif yang membantu para pengambil keputusan untuk menggunakan data dan berbagai model untuk memecahkan masalahmasalah semi terstruktur atau tidak terstruktur.

- a. Tahapan SPK:
  - 1. Definisi masalah
  - 2. Pengumpulan data atau elemen informasi yang relevan
  - Pengolahan data menjadi informasi baik dalam bentuk laporan grafik maupun tulisan
  - 4. Menentukan alternatif-alternatif solusi
- b. Tujuan dari SPK:
  - 1. Membantu menyelesaikan masalah semi terstruktur
  - 2. Mendukung manajer dalam mengambil keputusan suatu masalah
  - Meningkatkan efektifitas bukan efisiensi pengambilan keputusan

## 3. Algoritma

Menurut Rizq (2020) algoritma adalah urutan aksi-aksi yang dinyatakan dengan jelas dan tidak rancu untuk memecahkan suatu masalah dalam rentang waktu tertentu. Setiap aksi harus dapat dikerjakan dan mempunyai efek tertentu. Algoritma merupakan logika, metode dan tahapan (urutan) sistematis yang digunakan untuk memecahkan suatu permasalahan. Dalam ilmu matematika dan komputer, pengertian algoritma merupakan prosedur dari beberapa langkah demi langkah untuk penghitungan. Algoritma dipakai untuk penghitungan penalaran otomatis, dan pemrosesan data. Pengertian algoritma ialah suatu metode yang efektif diekspresikan sebagai rangkaian yang terbatas dari beberapa instruksi yang telah dijelaskan dengan baik guna menghitung sebuah fungsi. Susunan algoritma dimulai dari kondisi awal dan input awal, instruksi tersebut mendeskripsikan komputasi yang apabila itu dieksekusi serta diproses dengan melewati urutan-urutan kondisi terbatas yang terdefinisi dengan baik, sehingga dapat menghasilkan output atau keluaran dan berhenti di kondisi akhir yang telah ditentukan.

#### 4. Metode

Secara etimologis, kata "metode" berasal dari bahasa Yunani "methodos" yang tersusun dari kata "meta" dan "hodos". Meta berarti menuju, melalui, mengikuti, atau sesudah. Sedangkan hodos berarti jalan, cara, atau arah. Kata tersebut kemudian diserap dalam bahasa Inggris menjadi kata "method" yang berarti suatu bentuk prosedur tertentu untuk mencapai atau mendekati suatu tujuan, terutama cara yang sistematis.

Dari penjelasan tersebut maka dapat kita simpulkan bahwa pengertian metode adalah suatu cara atau proses sistematis yang digunakan untuk melakukan suatu kegiatan agar tujuan yang diinginkan dapat tercapai. Dengan kata lain, metode berfungsi sebagai alat untuk mencapai suatu tujuan, atau bagaimana cara untuk melakukan/membuat sesuatu.

Suatu metode dijadikan sebagai acuan kegiatan karena di dalamnya terdapat urutan langkah-langkah yang teratur sehingga proses mencapai tujuan menjadi lebih efisien. Dalam kaitannya dengan upaya ilmiah, metode merupakan cara kerja untuk dapat memahami objek yang menjadi sasaran ilmu yang bersangkutan.

## 5. Fuzzy Multiple Attribute Decision Making

Menurut Kusumadewi dkk. (2006) dalam Septian M. R. N & Purnomo A. S. (2017) Fuzzy Multiple Attribute Decision Making (FMADM) adalah suatu metode yang digunakan untuk mencari alternatif optimal dari sejumlah alternatif dengan kriteria tertentu. Inti dari FMADM adalah menentukan bobot untuk setiap atribut, kemudian dilanjutkan dengan proses perangkingan yang akan menyeleksi alternatif yang sudah diberikan. Pada dasarnya, ada 3 pendekatan untuk mencari nilai bobot atribut, yaitu pendekatan subjektif, pendekatan objektif, dan pendekatan integrasi antara subjektif dan objektif. Masing-masing pendekatan memiliki kelebihan dan kelemahan. Pada pendekatan subjektif, nilai bobot ditentukan berdasarkan subjektivitas dari para pengambil keputusan, sehingga beberapa faktor dalam proses perangkingan alternatif bisa ditentukan secara bebas. Sedangkan pada pendekatan objektif, nilai bobot dihitung secara matematis sehingga mengabaikan subjektifitas dari pengambil keputusan. Ada beberapa metode yang dapat digunakan untuk menyelesaikan masalah FMADM. antara lain :

- a. Simple Additive Weighting Method (SAW)
- b. Weighted Product (WP)
- c. Elimination Et Choix Traduisant la Realite (ELECTRE)
- d. Technique for Order Preference by Similarity to Ideal Solution (TOPSIS)
- e. Analytic Hierarchy Process (AHP)

Beberapa tahapan yang harus diketahui *mengenai Fuzzy Multiple* Attribute Decision Making (FMADM) diantaranya :

- 1. Memberikan nilai setiap alternatif (Ai) pada setiap kriteria (Cj) yang sudah ditentukan.
- 2. Memberikan nilai bobot (W) yang juga didapatkan berdasarkan fungsi keanggotaan *fuzzy*, Adapun cara menentukan bobot dapat dilihat pada gambar 3.1.

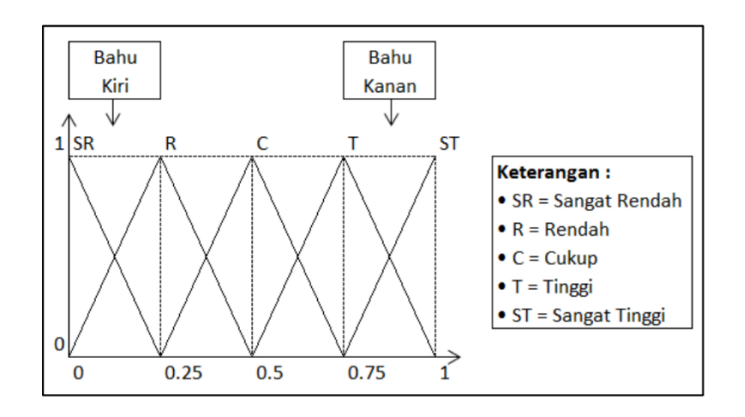

Gambar 3.1 Fungsi Keanggotaan

Berdasarkan Gambar 2.1 daerah yang terletak di tengah-tengah suatu variable yang direpresentasikan dalam bentuk segitiga, pada sisi kanan dan kirinya akan naik dan turun (misalkan: Sangat Rendah bergerak ke Rendah, bergerak ke Cukup, bergerak ke Tinggi, dan bergerak ke Sangat Tinggi). Tetapi terkadang salah satu sisi dari variable tersebut tidak mengalami perubahan. Sebagai contoh apabila telah mencapai kondisi Sangat Tinggi, kenaikan nilai akan tetap berada pada kondisi Sangat Tinggi. Fungsi keanggotaan (kurva bentuk bahu) bukan segitiga, digunakan untuk mengakhiri variable suatu daerah fuzzy. Bahu kiri bergerak dari arah benar (1) ke arah salah (0), demikian juga bahu kanan bergerak dari salah (0) ke arah benar (1), Sri Kusumadewi (2006). Adapun asumsi bilangan fuzzy setelah di konversi ke bilangan crips sebagai berikut.

- a. SR (Sangat Rendah) = 0
- b. R (Rendah) = 0.25
- c. C (Cukup) = 0.5
- d. T (Tinggi) = 0.75
- e. ST (Sangat Tinggi) = 1
- 3. Melakukan normalisasi matriks dengan cara menghitung nilai rating kinerja ternormalisasi (rij) dari alternatif Ai pada atribut Cj berdasarkan persamaan yang disesuaikan.

- 4. Melakukan proses perangkingan dengan cara mengalikan matriks ternormalisasi (R) dengan nilai bobot (W) yang berdasarkan jenis atribut (atribut keuntungan/benefit = MAKSIMUM atau atribut biaya/cost = MINIMUM). Jika atribut bersifat benefit maka dia ditambah sebaliknya jika bersifat cost maka dikurankan Adapun rumusnya yaitu Yi = (Max-Min).
- Menentukan nilai preferensi untuk setiap alternatif (Yi) dengan cara menjumlahkan hasil kali antara matriks ternormalisasi (R) dengan nilai bobot (W). Nilai Yi yang lebih besar mengindikasikan bahwa alternatif Ai lebih terpilih.

## 6. Multi Objective Optimization on the basis of Ratio Analysis

Menurut Nofriansyah & Defit. (2017) Metode MOORA merupakan multiobjektif system yang mengoptimalkan dua atau lebih attribut yang saling bertentangan secara bersamaan. Metode MOORA awalnya diperkenalkan oleh Brauers dengan tujuan digunakan untuk memecahkan berbagai masalah pengambilan keputusan yang rumit pada lingkungan pabrik, sehingga sampai sekarang metode MOORA banyak diterapkan untuk memecahkan banyak permasalahan dibidang ekonomi, manajerial dan konstruksi pada sebuah perusahaan maupun proyek. Langkah–langkah penyelesaian masalah menggunakan metode MOORA, antara lain :

a. Pembentukan Matriks
$$xij = \begin{pmatrix} A_{11} & A_{12} & A_{13} \\ B_{21} & B_{22} & B_{23} \\ C_{m1} & C_{m2} & C_{xmn} \end{pmatrix}$$

x adalah nilai kriteria masing-masing kriteria yang direpresentasikan sebagai matriks.

b. Menentukan Matriks Normalisasi

$$xij = \frac{\mathrm{xij}}{\sqrt{\sum_{j=1}^{m} x_{ij}^2}}.$$
(1)

Rasio xij menunjukan ukuran ke i dari alternatif pada kriteria ke j, m menunjukan banyaknya jumlah alternatif dan n menunjukan jumlah kriteria. Menurut Brauers dkk. (2008) dalam Binjori dkk (2018) menyimpulkan bahwa untuk *denominator*, pilihan terbaik dari akar kuadrat dari penjumlahan kuadrat dari setiap alternatif perkriteria.

### c. Menentukan Matriks Normalisasi terbobot

$$yi = \sum_{j=1 \ Wjxij}^{g} - \sum_{j=g+1}^{n} wjxij....(2)$$

Dalam beberapa kasus, sering mengamati bahwa beberapa kriteria lebih penting daripada lainnya. Untuk menandakan bahwa sebuah kriteria lebih penting, itu bisa dikalikan dengan bobot yang sesuai). Dimana wj adalah bobot dari kriteria ke-j.

d. Menentukan Nilai Preferensi

$$yi = \sum_{j=1}^{g} WjXij - \sum_{j=g+1}^{n} WjXij$$
  $(j = 1, 2, .)$ ....(3)  
Dengan demikian, alternatif terbaik memiliki nilai yi tertinggi,  
sedangkan alternatif terburuk memiliki nilai yi terendah.

#### 7. Hypertext Preprocessor (PHP)

Menurut Ahmad Sahi (2020) PHP merupakan singkatan dari PHP Hypertext Preprocessor yang digunakan sebagai bahasa script serverside dalam pengembangan web yang disisipkan pada dokumen HTML. PHP merupakan software open source yang disebarkan dan dilisensikan secara gratis serta dapat didownload secara bebas dari situs resminya http://www.php.net. Kelebihan dari PHP, yaitu :

- b. Bahasa pemrograman PHP adalah sebuah bahasa *script* yang tidak melakukan sebuah kompilasi dalam penggunanya.
- c. Web server yang mendukung PHP dapat ditemukan dimana-mana dari mulai apache, IIS, Lighttpd, nginx, hingga Xitami dengan konfigurasi lebih mudah.
- d. Dalam sisi pengembangan lebih mudah, karena banyaknya milismilis dan *developer* yang siap membantu pengembangan.
- e. Dalam sisi pemahaman, PHP adalah bahasa *scripting* yang paling mudah karena memiliki referensi yang banyak.
- f. PHP adalah bahasa open source yang dapat digunakan dibeberapa mesin (Linux, Unix, Macintosh, Windows) dan dapat dijalankan secara runtime melalui console serta juga dapat menjalankan perintah-perintah sistem.

# 8. MySQL

Menurut David M. Kroenke (2005) dalam Ahmad Sahi (2020) MySQL adalah produk DBMS *open source* yang berjalan pada UNIX, Linux, dan Windows. Sumber dan kode biner MySQL dapat diunduh dari situs Web MySQL (http://www.mysql.com). Keterbatasan MySQL tidak mendukung *View*, prosedur tersimpan, maupun *trigger*. Akan tetapi, semua hal tersebut ada pada *to-do-list* MySQL, sehingga periksa dokumentasi terakhir untuk menentukan apakah beberapa fitur-fitur tersebut telah ditambahkan ke produk tersebut.

### 9. Bagan Alir (Flowchart)

Menurut Rosa A. S. dkk (2018) menyatakan *Flowchart* dapat dimengerti dari asal katanya adalah sebuah *flow* dan *chart* atau bagan, sehingga didapat jika dari asal katanya *flowchart* adalah sebuah bagan aliran sesuatu, dan sesuatu itu dapat juga berupa aliran proses. Itulah mengapa ada sebagian orang memilih *flowchart* untuk menggambarkan atau menuangkan ide proses solusi algoritma. *Flowchart* tidak selalu digunakan untuk menggambarkan urutan algoritma namun juga dapat untuk proses lain. Adapun simbol-simbol *flowchart* yang digunakan dapat dilihat pada tabel 4.2.

Tabel 3.1 Simbol Flowchart

| No | Simbol          | Keterangan                                                            |
|----|-----------------|-----------------------------------------------------------------------|
| 1. | <i>Terminal</i> | Menyatakan permulaan atau akhir suatu program                         |
| 2. | Process         | Menyatakan suatu tindakan<br>(proses) yang dilakukan oleh<br>komputer |

| No  | Simbol                                                                                                    | Keterangan                                                                                                 |
|-----|----------------------------------------------------------------------------------------------------|----------------------------------------------------------------------------------------------------|
| 3.  | $\downarrow \uparrow \qquad \qquad \qquad \qquad \qquad \qquad \qquad \qquad \qquad \qquad \qquad \qquad \qquad \qquad \qquad \qquad \qquad \qquad $ | Menyatakan jalannya arus suatu proses                                                                      |
| 4.  | Input / Output                                                                                                    | Menyatakan proses <i>input</i> atau<br><i>output</i> tanpa tergantung jenis<br>peralatannya                |
| 5.  | Document                                                                                                    | Mencetak keluaran dalam bentuk dokumen (melalui <i>printer</i> ).                                          |
| 6.  | Offline Connector                                                                                                    | Menyatakan sambungan dari<br>proses ke proses lainnya dalam<br>halaman yang berbeda.                       |
| 7.  | Connector                                                                                                    | Menyatakan sambungan dari<br>proses ke proses lainnya dalam<br>halaman yang sama                           |
| 8.  | Punched card                                                                                                    | Menyatakan <u>input</u> berasal dari<br>kartu atau <i>output</i> ditulis ke kartu.                         |
| 9.  | Predefined Process                                                                                                    | Menyatakan penyediaan tempat<br>penyimpanan suatu pengolahan<br>untuk memberi harga awal                   |
| 10. | Punched                                                                                                    | Untuk <i>Input</i> atau <i>Output</i> yang menggunakan pita kertas berlubang.                              |
| 11. | Decision                                                                                                    | Digunakan untuk pemilihan dalam<br>bentuk dua jawaban seperti<br>iya/tidak                                 |
| 12. | Display                                                                                                    | Informasi ditampilkan oleh <i>output</i><br>elektronik perangkat seperti<br>terminal, monitor, atau layar. |
| 13. |                                                                                                    | Operasi pemrosesan dilakukan secara manual                                                                 |
|     | Input Manual                                                                                                    |                                                                                                    |

#### 10. Data Flow Diagram (DFD)

Menurut Rosa A. S. dkk (2018) *Data Flow Diagram* merupakan alat yang digunakan pada metode pengembangan sistem yang terstruktur (*Structured analysis and design*). DFD merupakan alat yang cukup populer sekarang ini, karena dapat menggunakan arus data didalam sistem dengan terstruktur dan jelas. Adapun simbol-simbol DFD yang digunakan dapat dilihat pada tabel 4.3.

| No | Simbol          | Keterangan                                                                                                    |
|----|-----------------|----------------------------------------------------------------------------------------------------|
| 1  | Proses          | Proses atau fungsi atau prosedur pada<br>pemodelan perangkat lunak yang akan<br>diimplementasikan dengan<br>pemrograman terstruktur.                                                                                                    |
| 2. | Basis Data      | File atau basis data atau penyimpanan<br>pada pemodelan perangkat lunak yang<br>akan diimplementasikan dengan<br>pemrograman terstruktur, maka<br>pemodelan notasi inilah yang harusnya<br>dibuat menjadi tabel-tabel basis data.                                      |
| 3. | Entitas<br>Luar | Entitas luar ( <i>external entity</i> ) atau<br>masukan ( <i>input</i> ) atau keluaran ( <i>output</i> )<br>atau orang yang berinteraksi dengan<br>perangkat lunak yang dimodelkan atau<br>sistem lain yang terkait dengan aliran<br>data dari sistem yang dimodelkan. |
| 4. | Aliran Data     | Aliran data merupakan data yang<br>dikirim antar proses, dari penyimpanan<br>ke proses, atau dari proses masukan<br>(input) atau keluaran (output)                                                                                                    |

Tabel 3.2 Data Flow Diagram (DFD)

### 11. Entity Relationship Diagram (ERD)

Menurut Rosa A. S. dkk (2018) Entity Relationship Diagram merupakan gambaran garis dari suatu model data yang menyertakan deskripsi dari seluruh entitas(*entity*), hubungan (*relationship*), batasan (*constraint*) untuk memenuhi kebutuhan sistem analisis dalam menyelesaikan pengembangan sebuah sistem. Adapun simbol-simbol *Entity Relationship Diagram* dapat dilihat pada Tabel 4.4.

| No. | Simbol                             | Keterangan                                                                                                    |
|-----|------------------------------------|----------------------------------------------------------------------------------------------------|
| 1.  | Entitas/entity                     | Entitas/ <i>entity</i> merupakan data inti<br>yang akan disimpan bakal tabel pada<br>basis data; benda yang memiliki data<br>dan harus disimpan datanya agar<br>dapat diakses aplikasi komputer;<br>penamaan entitas biasanya lebih ke<br>kata benda dan belum merupakan data<br>tabel.                                       |
| 2.  | Atribut                            | <i>Field</i> atau kolom data yang butuh disimpan dalam suatu entitas.                                                                                                    |
| 3.  | Atribut kunci primer               | <i>Field</i> atau kolom data yang butuh<br>disimpan dalam suatu entitas dan<br>digunakan sebagai kunci akses<br><i>record</i> yang diinginkan; biasanya<br>berupa id; kunci primer dapat lebih<br>dari satu kolom, asalkan kombinasi<br>dari beberapa kolom tersebut dapat<br>bersifat unik (berbeda tanpa ada yang<br>sama). |
| 4.  | Atribut multi<br>nilai/multi value | <i>Field</i> atau kolom data yang butuh disimpan dalam suatu entitas yang dapat memiliki nilai lebih dari satu.                                                                                                    |
| 5.  | Relasi                             | Relasi yang menghubungkan antar<br>entitas; biasanya diawali dengan kata<br>kerja.                                                                                                    |
| 6.  | Asosiasi/association               | Penghubung antara relasi dan entitas<br>dimana dikedua ujungnya memiliki<br><i>multiplicity</i> kemungkinan jumlah<br>pemakaian.                                                                                                    |

 Tabel 3.3 Entity Relationship Diagram (ERD)

### 12. Metode Waterfall

Metode yang digunakan dalam penelitian ini adalah model Waterfall Menurut Fitria & Rahmania (2020) Model air terjun (Waterfall Model) adalah pendekatan klasik dalam pengembangan perangkat lunak yang menggambarkan metode pengembangan linier dan berurutan. Ini terdiri dari lima hingga tujuh fase, setiap fase didefinisikan oleh tugas dan tujuan yang berbeda, di mana keseluruhan fase menggambarkan siklus hidup perangkat lunak hingga pengirimannya. Setelah fase selesai, langkah pengembangan selanjutnya mengikuti dan hasil dari fase sebelumnya mengalir ke fase berikutnya.

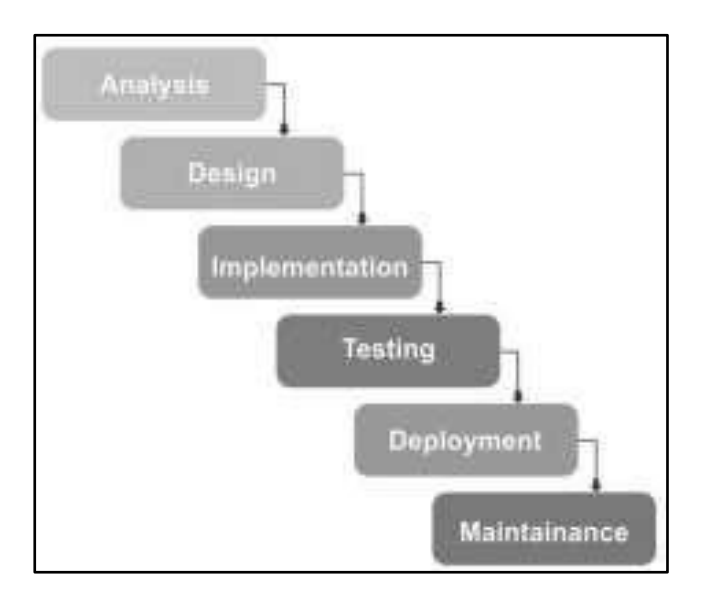

Gambar 3.2 Model Pengembangan Waterfall

 Analysis adalah mengumpulkan kebutuhan secara lengkap kemudian dianalisis dan didefinisikan kebutuhan yang harus dipenuhi oleh program yang akan dibangun. Fase ini harus dikerjakan secara lengkap untuk bisa menghasilkan desain yang lengkap.

- 2. *Design* ,dalam tahap ini pengembang akan menghasilkan sebuah sistem secara keseluruhan dan menentukan alur perangkat lunak hingga algoritma yang detail.
- 3. *Implementation* adalah Tahapan dimana seluruh desain diubah menjadi kode kode program . Kode program yang dihasilkan masih berupa modul-modul yang akan diintegrasikan menjadi sistem yang lengkap.
- 4. *Testing*, Di tahap ini dilakukan penggabungan modul-modul yang sudah dibuat dan dilakukan pengujian ini dilakukan untuk mengetahui apakah *software* yang dibuat telah sesuai dengan desainnya dan fungsi pada *software* terdapat kesalahan atau tidak.
- 5. *Deployment* adalah klien atau pengguna menguji apakah sistem tersebut telah sesuai dengan yang disetujui.
- 6. *Maintenance* yaitu instalasi dan proses perbaikan sistem sesuai yang disetujui.

Keunggulan Model pendekatan pengembangan *software* metode *waterfall* adalah pencerminan kepraktisan rekayasa , yang bisa membuat kualitas *software* tetap terjaga. Jenis model yang bersifat lengkap sehingga proses pemeliharaannya lebih mudah. Karena struktur logis dari model, kesalahan konseptual seringkali dapat dihindari. Model ini mengarah pada dokumentasi teknis yang luas, yang merupakan kelegaan bagi *programmer* dan pengembang baru dan juga berguna dalam tahap pengujian. Kemajuan proyek dapat dipantau menggunakan tonggak sejarah. Total biaya dapat diperkirakan dengan akurasi relatif jika tidak ada konflik. Model waterfall adalah model SDLC yang paling sederhana, model ini hanya cocok untuk pengembangan perangkat lunak dengan spesifikasi yang tidak berubahubah.

### 13. Pengujian *Blackbox*

Menurut Riri Fitri (2021) Pengujian *Blackbox* merupakan teknik yang berhubungan dengan aplikasi atau bagiannya. Teknik tersebut memeriksa apakah perangkat lunak sesuai dengan kebutuhanya, pengujian *blackbox* mendorong pengembang untuk berpikir tentang struktur, *form*, dan tujuan dari data, kode sumber atau informasi lain yang sedang diperiksa.

Pengujian sistem yang menggunakan *blackbox* akan berfokus pada spesifikasi fungsional dari perangkat perangkat lunak, tester dapat mendefinisikan kumpulan pengetesan pada spesifikasi fungsional program.

### 3.2 Hasil Penelitian Terdahulu

Penelitian terdahulu yang diambil dari beberapa jurnal terkait dengan penelitian yang dilakukan penulis dapat pada tabel 3.4.

| No. | Judul<br>Penelitian                                                                                                    | Penulis (Tahun)    | Hasil                                                                                                    |
|-----|----------------------------------------------------------------------------------------------------|--------------------|----------------------------------------------------------------------------------------------------|
| 1   | Sistem Pendukung<br>Keputusan<br>Rekomendasi<br>Penerima<br>Beasiswa<br>Menggunakan<br>Fuzzy Multi<br>Attribute Decision<br>Making (Fmadm)<br>Dan Simple | Haryanto<br>(2014) | Hasil penelitian ini adalah<br>Sistem Pendukung<br>Keputusan Rekomendasi<br>Penerima Beasiswa,<br>Sistem Pendukung<br>Keputusan ini membantu<br>para staf dalam<br>menentukan rekomendasi<br>siswa yang akan diajukan<br>beasiswa |

### Tabel. 3.4 Penelitian Terdahulu

| No. | Judul<br>Penelitian                                                                                                    | Penulis (Tahun)                                                                         | Hasil                                                                                                    |  |  |  |  |  |  |  |
|-----|----------------------------------------------------------------------------------------------------|-----------------------------------------------------------------------------------------|----------------------------------------------------------------------------------------------------|--|--|--|--|--|--|--|
|     | Additive<br>Weighting (Saw)                                                                                                    |                                                                                         |                                                                                                    |  |  |  |  |  |  |  |
| 2   | Sistem Pendukung<br>Keputusan<br>Penerima<br>Beasiswa Tidak<br>Mampu<br>Menggunakan<br>Metode Moora                                                                                                    | Yusni<br>Amaliah,<br>Suprianto<br>(2021)                                                | Hasil penelitian ini<br>adalah Sistem<br>Pendukung Keputusan<br>Penerima Beasiswa tidak<br>mampu, Sistem<br>Pendukung Keputusan<br>ini membantu para staf<br>dalam menentukan siapa<br>saja siswa yang layak<br>menerima beasiswa       |  |  |  |  |  |  |  |
| 3   | Sistem Pendukung<br>Keputusan Untuk<br>Menentukan<br>Penerima<br>Beasiswa Bank<br>Bri Menggunakan<br>Fmadm (Studi<br>Kasus: Mahasiswa<br>Fakultas<br>Teknologi Industri<br>Universitas Islam<br>Indonesia) | Henry<br>Wibowo,<br>Riska<br>Amalia,<br>Andi<br>Fadlun,<br>Kurnia<br>Arivanty<br>(2017) | Hasil penelitian ini<br>adalah Sistem<br>Pendukung Keputusan<br>Penerima Beasiswa Bank<br>BRI, Sistem Pendukung<br>Keputusan ini membantu<br>para staf dalam<br>menentukan Mahasiswa<br>yang akan mendapatkan<br>beasiswa dari Bank BRI |  |  |  |  |  |  |  |
| 4   | Pembuatan<br>Aplikasi Sistem<br>Penunjang<br>Keputusan Untuk<br>Pemilihan<br>Penerima<br>Beasiswa Siswa<br>Kms Dengan<br>Metode Moora                                                                      | Haryanto<br>(2018)                                                                      | Hasil penelitian ini<br>adalah Sistem Penunjang<br>Keputusan untuk<br>pemilihan penerima<br>beasiswa, Sistem<br>Pendukung Keputusan<br>ini membantu para staf<br>dalam menentukan<br>rekomendasi siswa yang<br>akan diajukan beasiswa   |  |  |  |  |  |  |  |

| No. | Judul<br>Penelitian                                                                             | Penulis (Tahun)                                                                              | Hasil                                                                                                    |
|-----|-------------------------------------------------------------------------------------------------|----------------------------------------------------------------------------------------------|----------------------------------------------------------------------------------------------------|
| 5   | Sistem Pendukung<br>Keputusan<br>Pemberian<br>Beasiswa<br>Menggunakan<br>Metode Fmadm<br>Dan Wp | Nurdina<br>Rasjid,<br>Sugiarto<br>Cokrowibo<br>wo , Dian<br>Megah Sari<br>, Ridwan<br>(2015) | Hasil penelitian ini<br>adalah Sistem<br>Pendukung Keputusan<br>Rekomendasi Penerima<br>Beasiswa, Sistem<br>Pendukung Keputusan<br>ini membantu para staf<br>dalam menentukan<br>rekomendasi siswa yang<br>akan diajukan beasiswa |

Berdasarkan pada penelitian-penelitian pada tabel 3.4 dapat dijelaskan bahwa algoritma FMADM dan metode MOORA dapat menghasilkan sebuah sistem yang dapat membantu dalam pengelolaan penentuan kelayakan beasiswa. Dalam hal ini penulis tertarik untuk mengambil referensi untuk membangun sistem yang digunakan untuk menentukan kelayakan beasiswa menggunakn algoritma FMADM dengan metode MOORA dikarenakan menurut penulis algoritma FMADM dan metode MOORA lebih tepat digunakan untuk menentukan kelayakan beasiswa.

### 3.3 Kerangka Pemikiran

Kerangka pemikiran yang dibahas dapat dilihat pada gambar 3.3.

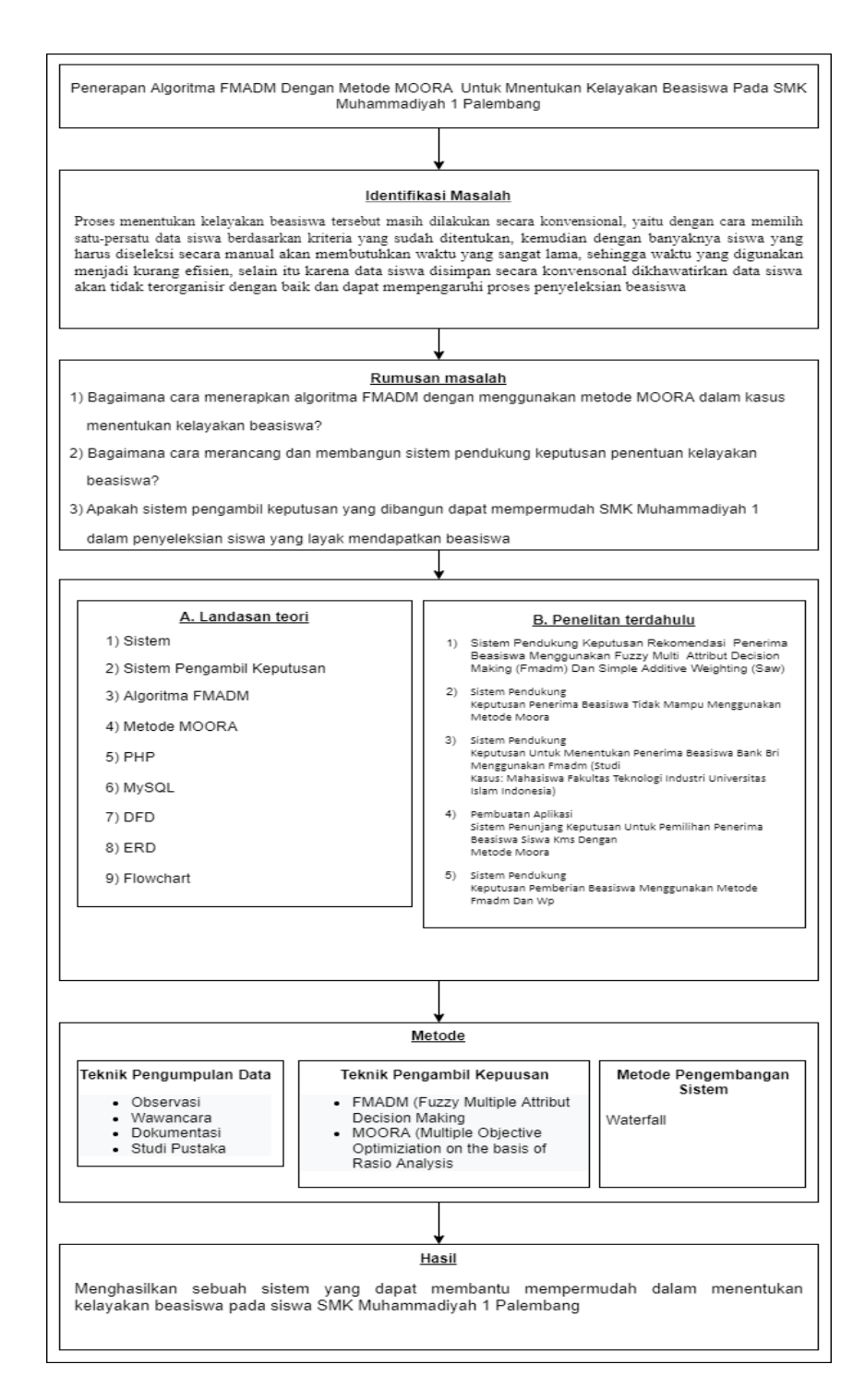

Gambar 3.3 Kerangka Pemikiran

# **BAB IV**

# ANALISIS DAN PERANCANGAN

### 4.1 Lokasi dan Waktu Penelitian

### 4.1.1 Lokasi Penelitian

Tempat penelitian ini dilakukan pada SMK Muhammadiyah 1 Palembang yang berlokasi pada jalan Jend. Sudirman Km. 4,5 Balayudha No.04, RT 16 RW.04, Kel. Ario Kemuning Kec. Kemuning, Kota Palembang, Sumatera Selatan 30128

### 4.1.2 Waktu Penelitian

Waktu yang diperlukan untuk penelitian dimulai kurang lebih 6 bulan mulai bulan Maret 2021 sampai dengan bulan Agustus 2022 dengan menggunakan model pengembangan *waterfall* dalam 5 tahap yang dimulai dari tahap pengumpulan data dan diakhiri dengan tahap *testing* adapun jadwal penelitian dapat dilihat pada Tabel 4.1.

| Tahapan           |                  | 2022  |   |   |       |   |   |     |   |   |   |      |   |   |      |   |   |   |   |   |   |
|-------------------|------------------|-------|---|---|-------|---|---|-----|---|---|---|------|---|---|------|---|---|---|---|---|---|
|                   |                  | Maret |   |   | April |   |   | Mei |   |   |   | Juni |   |   | Juli |   |   |   |   |   |   |
|                   |                  | 1     | 2 | 3 | 4     | 1 | 2 | 3   | 4 | 1 | 2 | 3    | 4 | 1 | 2    | 3 | 4 | 1 | 2 | 3 | 4 |
|                   | 1. Observasi     |       |   |   |       |   |   |     |   |   |   |      |   |   |      |   |   |   |   |   |   |
| Dongroupulan Data | 2. Wawancara     |       |   |   |       |   |   |     |   |   |   |      |   |   |      |   |   |   |   |   |   |
| Pengumputan Data  | 3. Dokumentasi   |       |   |   |       |   |   |     |   |   |   |      |   |   |      |   |   |   |   |   |   |
|                   | 4. Studi Pustaka |       |   |   |       |   |   |     |   |   |   |      |   |   |      |   |   |   |   |   |   |
| A                 | Inalisis         |       |   |   |       |   |   |     |   |   |   |      |   |   |      |   |   |   |   |   |   |
|                   | 1. Flowchart     |       |   |   |       |   |   |     |   |   |   |      |   |   |      |   |   |   |   |   |   |
| Derancangan       | 2. DFD           |       |   |   |       |   |   |     |   |   |   |      |   |   |      |   |   |   |   |   |   |
| retaiicaiigaii    | 3. ERD           |       |   |   |       |   |   |     |   |   |   |      |   |   |      |   |   |   |   |   |   |
|                   | 4. Antarmuka     |       |   |   |       |   |   |     |   |   |   |      |   |   |      |   |   |   |   |   |   |
| Imp               | Implementasi     |       |   |   |       |   |   |     |   |   |   |      |   |   |      |   |   |   |   |   |   |
| Testing           |                  |       |   |   |       |   |   |     |   |   |   |      |   |   |      |   |   |   |   |   |   |

Tabel 4.1 Jadwal Penelitian

### 4.2 Pengumpulan Data

Pengumpulan data digunakan untuk mengumpulkan data dan menemukan fakta-fakta dalam kegiatan mempelajari sistem yang ada sehingga data-data yang diperoleh dapat diproses untuk dapat mengembangkan sistem. Adapun data yang dikumpulkan yaitu data sekunder, data sekunder pada penelitian ini berupa data yang berhubungan dengan pengajuan beasiswa seperti data siswa, data persyaratan beasiswa dan data hasil pengajuan beasiswa, Langkahlangkah yang perlu dilakukan dalam pengumpulan data yaitu:

#### 1. Observasi

Penulis telah melakukan pengamatan secara langsung untuk mengetahui alur sistem yang berjalan dan mendapatkan data berupa data kriteria, data siswa yang diajukan, struktur organisasi, dan data hasil penerimaan beasiswa pada SMK Muhammadiyah 1 Palembang.

#### 2. Wawancara

enulis telah melakukan wawancara secara langsung dengan Bapak Very Kurniawan selaku *Operator* yang melakukan pengelolaan data beasiswa pada SMK Muhammadiyah 1 Palembang.

#### 3. Dokumentasi

Penulis mendapatkan data dan dokumen- dokumen yang menyangkut tentang Beasiswa, seperti kriteria-kriteria yang menentukan kelayakan beasiswa, nilai/bobot masing-masing kriteria, dan proses penerimaan beasiswa pada SMK Muhammadiyah 1 Palembang.

#### 4. Studi Pustaka

Penulis mengamati jurnal-jurnal terdahulu untuk mendapatkan informasi yang terkait dengan topik penelitian ini, dan menjadikan referensi dalam menulis laporan proposal ini.

### 4.3 Analisis Sistem

Analisis prosedur pengajuan beasiswa dan user (pihak-pihak yang terlibat) melakukan pertemuan untuk mengidentifikasi tujuan dari sistem dan kebutuhan informasi. Adapun beberapa langkah yang telah dilakukan adalah:

### 4.3.1. Prosedur pengajuan beasiswa yang berjalan

Prosedur pengajuan beasiswa berjalan pada SMK Muhammadiyah 1 Palembang dapat dilihat pada gambar 4.1. teradapat beberapa kelemahan seperti kurang efisiennya proses penyeleksian data siswa karena data berkas yang menumpuk, dan proses penyeleksian beasiswa yang dilakukan secara manual, sehingga dibutuhkan waktu yang lama untuk menentukan siswa yang layak diajukan beasiswa dan mengakibatkan data tidak terorganisir dengan baik.

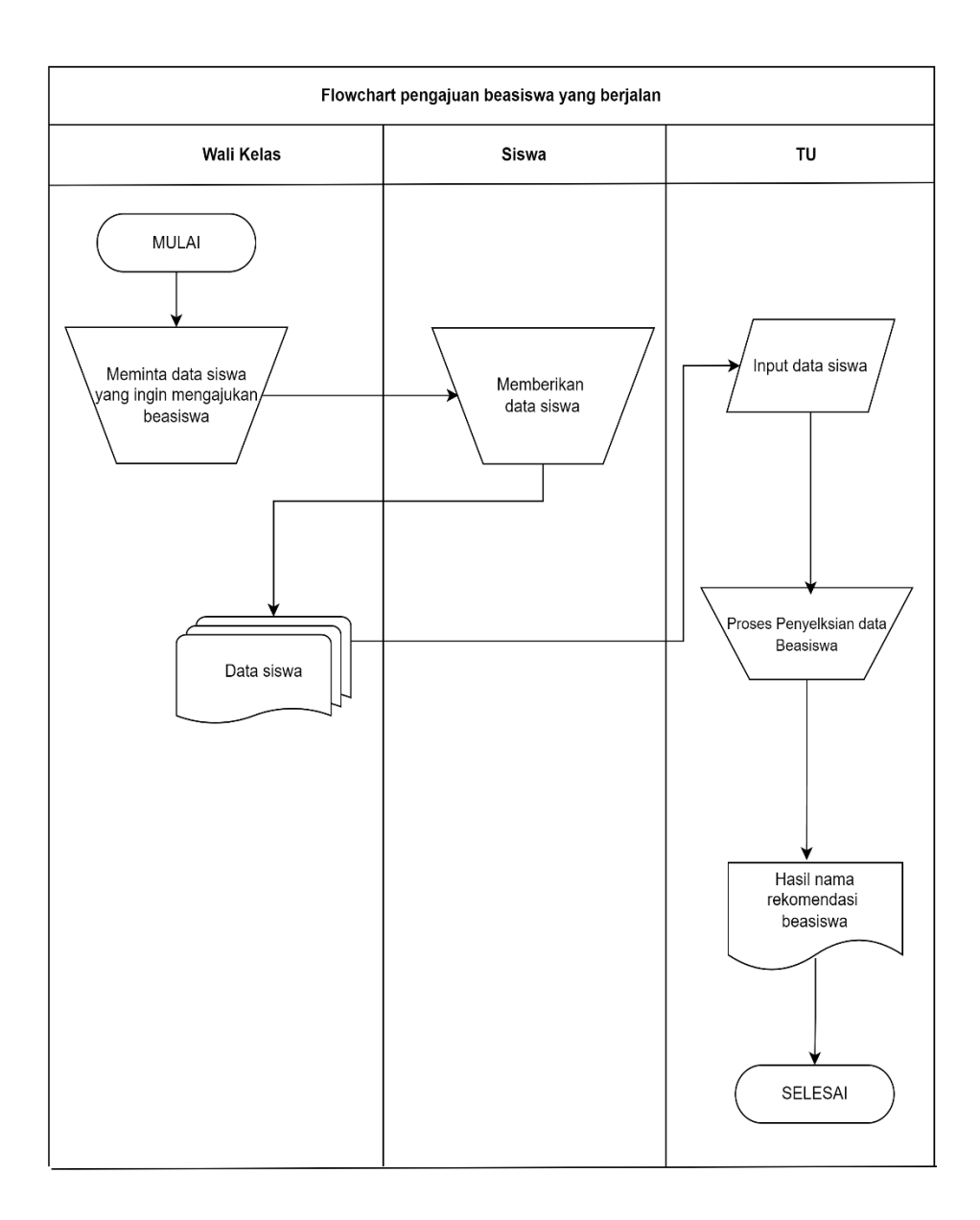

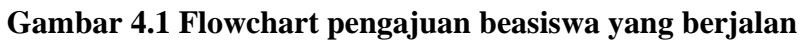

# 4.3.2. Prosedur pengajuan beasiswa yang diusulkan

Prosedur pengajuan beasiswa yang akan diusulkan pada SMK Muhammadiyah 1 Palembang dapat dilihat pada gambar 4.2.

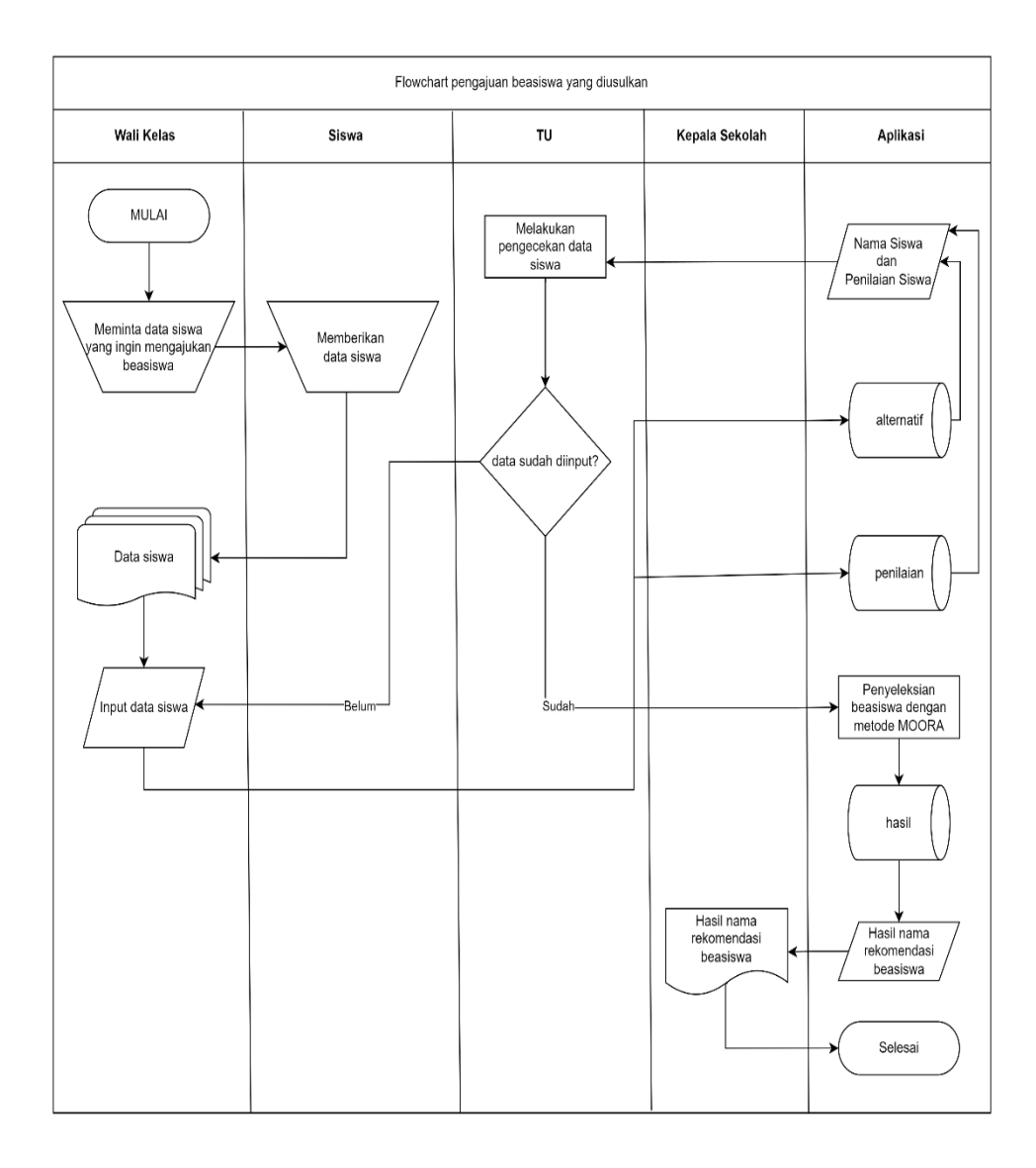

Gambar 4.2 Prosedur pengajuan beasiswa yang diusulkan

Berdasarkan gambar 4.2 prosedur pengajuan beasiswa yang diusulkan pada SMK Muhammadiyah 1 Palembang, diharapkan dapat membuat proses penyeleksian beasiswa menjadi lebih efisien, dengan adanya database dapat mengurangi penumpukan data dan mempermudah pengguna dalam pencarian data, kemudian waktu yang diperlukan dalam proses penyeleksian lebih singkat karena proses dilakukan secara otomatis dengan menggunakan metode MOORA, dan proses pembuatan laporan yang sudah terorganisir lebih baik.

### 4.3.3. Perhitungan Algoritma FMADM dengan Metode MOORA

Contoh kasus perhitungan manual pengambilan keputusan menggunakan algoritma FMADM dengan metode MOORA diambil berdasarkan kasus penentuan kelayakan beasiswa. Adapun tahapan yang harus dilakukan dapat dilihat pada gambar 4.3.

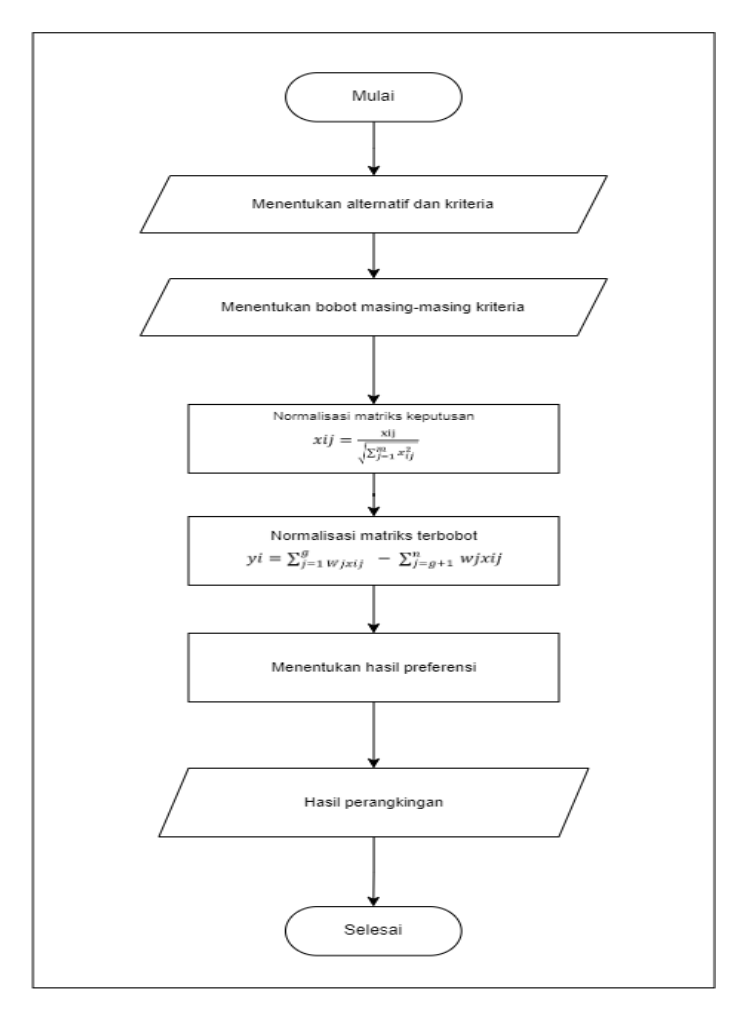

Gambar 4.3 Flowchart Perhitungan FMADM dengan MOORA

Berdasarkan gambar 4.3 tahapan perhitungan algoritma FMADM dengan metode MOORA dapat dijelaskan sebagai berikut.

 Menentukan jumlah kriteria dan alternatif. Jumlah kriteria dan bobotnya sudah ditentukan berdasarkan hasil wawancara dan diskusi dengan pihak tata usaha SMK Muhammadiyah 1. Kriteria dibagi menjadi dua kategori, yaitu *benefit* (keuntungan) untuk Jenis Kartu atau Surat Bantuan, Tanggungan Keluarga, dan Keadaan Keluarga, kemudian untuk *cost* (biaya) adalah Pendapatan Keluarga, adapun kriteria yang telah dibuat dapat dilihat pada tabel 4.2

Tabel 4.2. Tabel Kriteria

| Kriteria | Keterangan             | Bobot |  |  |
|----------|------------------------|-------|--|--|
| C1       | Pendapatan Keluarga    | 0,2   |  |  |
| C        | Jenis Kartu atau Surat | 0.3   |  |  |
| C2       | Bantuan                | 0,5   |  |  |
| C3       | Tanggungan Keluarga    | 0,2   |  |  |
| C4       | Keadaan Keluarga       | 0,3   |  |  |

Jumlah alternatif yang digunakan pada kasus penentuan kelayakan beasiswa ini ditentukan berdasarkan nama-nama siswa yang mengajukan beasiswa pada tahun 2021, adapun contoh nama siswa yang digunakan pada kasus ini hanya 5 orang yang dapat dilihat pada tabel 4.3.

**Tabel 4.3 Tabel Alternatif** 

| Nama                | Alternatif |  |  |  |
|---------------------|------------|--|--|--|
| Ade khairul rahman  | A1         |  |  |  |
| Adellia rahma putri | A2         |  |  |  |

| Nama                 | Alternatif |
|----------------------|------------|
| Adellia rahma wati   | A3         |
| Abdul basit          | A4         |
| Aqila putri afrianti | A5         |

- Menentukan bobot pada setiap kriteria, untuk Nilai dari bobot setiap kriteria didapat dari hasil observasi dan diskusi dengan pihak SMK Muhammadiyah 1. Adapun nilai bobot kriteria sebagai berikut :
  - a. Kriteria Pendapatan Keluarga

Kriteria ini dimasukkan karena kemungkinan adanya perbedaan pendapatan keluarga pada masing-masing siswa, sehingga dapat dijadikan sebagai tolak ukur penentuan kelayakan beasiswa Kriteria pendapatan keluarga dapat dilihat pada Tabel 4.4

| Tabel 4.4 | Bobot | Kriteria | Pendapatan                            | Keluarga |
|-----------|-------|----------|---------------------------------------|----------|
|           |       |          | · · · · · · · · · · · · · · · · · · · |          |

| Pendapatan Keluarga            | Nilai | Keterangan    |
|--------------------------------|-------|---------------|
| > Rp.5.000.000                 | 1     | Sangat Tinggi |
| > Rp.3.000.000, < Rp.5.000.000 | 0,75  | Tinggi        |
| > Rp.1.000.000, < Rp.3.000.000 | 0,5   | Cukup         |
| < Rp.1.000.000                 | 0,25  | Rendah        |

b. Kriteria Jenis Kartu atau Surat Bantuan

Kriteria ini dimasukkan untuk mengetahui status siswa sebagai siswa yang kurang mampu. Kriteria jenis kartu atau surat bantuan dapat dilihat pada Tabel 4.5

| Jenis Kartu atau<br>Surat Bantuan | Nilai | Keterangan    |  |
|-----------------------------------|-------|---------------|--|
| KIP                               | 1     | Sangat Tinggi |  |
| РКН                               | 0,75  | Tinggi        |  |
| KKS                               | 0,5   | Cukup         |  |
| SKTM                              | 0,25  | Rendah        |  |

Tabel 4.5. Bobot Kriteria Jenis Kartu atau Surat Bantuan

c. Kriteria Tanggungan Keluarga

Kriteria ini dimasukkan untuk mengetahui seberapa banyak yang menjadi tanggungan dari keluarga siswa tanggungan keluarga dapat dilihat pada Tabel 4.6

Tabel 4.6. Bobot Kriteria Tanggungan Keluarga

| Tanggungan<br>Keluarga | Nilai | Keterangan    |  |
|------------------------|-------|---------------|--|
| > 5 orang              | 1     | Sangat Banyak |  |
| 4 Orang                | 0,75  | Banyak        |  |
| 3 Orang                | 0,5   | Cukup         |  |
| 2 Orang                | 0,25  | Kurang        |  |
| 1 Orang                | 0     | Sangat Kurang |  |

d. Kriteria Keadaan keluarga

Kriteria ini dimasukkan untuk mengetahui keadaan keluarga siswa tersebut Kriteria keadaam keluarga dapat dilihat pada Tabel 4.7.

### Tabel 4.7. Bobot Kriteria Keadaan Keluarga

| Keadaan<br>Keluarga | Nilai | Keterangan    |
|---------------------|-------|---------------|
| Yatim Piatu         | 1     | Sangat Tinggi |
| Yatim               | 0,75  | Tinggi        |
| Piatu               | 0,5   | Cukup         |
| Lengkap             | 0,25  | Kurang        |

3. Menentukan rating kecocokan berdasarkan kriteria dan alternatif. Proses rating kecocokan dapat dilihat pada tabel 4.8.

| Tabel 4.8. Rating Kecocokan |
|-----------------------------|
|-----------------------------|

| No | Nama Siswa  | Pendapatan<br>Keluarga | Kartu<br>Bantuan | Tanggungan<br>Keluarga | Keadaan<br>Keluarga |
|----|-------------|------------------------|------------------|------------------------|---------------------|
|    |             | C1                     | C2               | C3                     | C4                  |
| 1  | Ade Khairul |                        |                  |                        |                     |
| 1  | Rahman      | < Rp.1.000.000         | KIP              | 2 Orang                | Lengkap             |
| 2  | Adellia     |                        |                  | 3 Orang                |                     |
| Z  | Rahma Putri | < Rp.1.000.000         | KIP              |                        | Lengkap             |
| 2  | Adellia     | > Rp.3.000.000,        |                  |                        |                     |
| 3  | Rahma Wati  | < Rp.5.000.000         | SKTM             | 1 Orang                | Lengkap             |
| 4  | Abdul Basit | < Rp.1.000.000         | SKTM             | 2 Orang                | Lengkap             |
| 5  | Aqila Putri |                        |                  |                        |                     |
| 3  | Afrianti    | < Rp.1.000.000         | SKTM             | 2 Orang                | Lengkap             |

4. Memberikan nilai bobot berdasarkan rating kecocokan Proses pembobotan dapat dilihat pada tabel 4.9.

| No | Nama Siswa           | Pendapatan<br>Keluarga | Kartu<br>Bantuan | Tanggungan<br>Keluarga | Keadaan<br>Keluarga |
|----|----------------------|------------------------|------------------|------------------------|---------------------|
|    |                      | C1                     | C2               | C3                     | C4                  |
| 1  | Ade Khairul Rahman   | 0.25                   | 1                | 0.25                   | 0.25                |
| 2  | Adellia Rahma Putri  | 0.25                   | 1                | 0.5                    | 0.25                |
| 3  | Adellia Rahma Wati   | 0.75                   | 0.25             | 0                      | 0.25                |
| 4  | Abdul Basit          | 0.25                   | 0.25             | 0.25                   | 0.25                |
| 5  | Aqila Putri Afrianti | 0.25                   | 0.25             | 0.25                   | 0.25                |

5. Membuat Matriks Keputusan berdasarkan rating kecocokan,

|            | 0,25 <b>0</b> | 1    | 0,25 | 0,25 |
|------------|---------------|------|------|------|
|            | 0,25          | 1    | 0,5  | 0,25 |
| <b>X</b> = | 0,75          | 0,25 | 0    | 0,25 |
|            | 0,25          | 0,25 | 0,25 | 0,25 |
|            | 0,25          | 0,25 | 0,25 | 0,25 |

setelah itu dilakukanlah normalisasi terhadap matriks keputusan sehingga menghasilkan matrik ternormalisasi.

| $\sqrt{0.0625 + 0.0625 + 0.5625 + 0.0625 + 0.0625} =$      |
|------------------------------------------------------------|
|                                                            |
| $\sqrt{0.8125} = 0,9013$                                   |
| $x1.1 = \frac{0,25}{0,9013} = 0,2774$                      |
| $x2.1 = \frac{0.25}{0.9013} = 0.2774$                      |
| $x3.1 = \frac{0,75}{0,9013} = 0,8321$                      |
| $x4.1 = \frac{0,25}{0,9013} = 0,2774$                      |
| $x5.1 = \frac{0,25}{0,9013} = 0,2774$                      |
| $X2 = \sqrt{x1.2^2 + x2.2^2 + x3.2^2 + x4.2^2 + x5.2^2} =$ |
| $\sqrt{1+1+0.0625+0.0625+0.0625} = \sqrt{2.1875} = $       |
| 1,4790                                                     |

$$x1.2 = \frac{1}{1,4790} = 0,6761$$

$$x2.2 = \frac{1}{1,4790} = 0,6761$$

$$x3.2 = \frac{0,25}{1,4790} = 0,1690$$

$$x4.2 = \frac{0,25}{1,4790} = 0,1690$$

$$x5.2 = \frac{0,25}{1,4790} = 0,1690$$

$$X3 = \sqrt{x1.3^2 + x2.3^2 + x3.3^2 + x4.3^2 + x5.3^2} = \sqrt{0,0625 + 0,25 + 0 + 0,0625 + 0,0625} = \sqrt{0.4375.} = 0,6614$$

$$x1.3 = \frac{0,25}{0,6614} = 0,378$$

$$x2.3 = \frac{0.5}{0.6614} = 0.756$$

$$x3.3 = \frac{0}{0,6614} = 0$$

$$x4.3 = \frac{0,25}{0,6614} = 0,378$$

$$x5.3 = \frac{0,25}{0,6614} = 0,378$$

$$X4 = \sqrt{x1.4^{2} + x2.4^{2} + x3.4^{2} + x4.4^{2} + x5.4^{2}} = \sqrt{0,0625 + 0,0625 + 0,0625 + 0,0625} = \sqrt{0.3125.} = 0,5590$$

$$x4.1 = \frac{0,25}{0,5590} = 0,4472$$

$$x4.2 = \frac{0,25}{0,5590} = 0,4472$$

$$x4.3 = \frac{0,25}{0,5590} = 0,4472$$

$$x4.4 = \frac{0,25}{0,5590} = 0,4472$$

$$x4.5 = \frac{0,25}{0,5590} = 0,4472$$

6. Sehingga diperoleh nilai matriks keputusan yang ternormalisasi

(Y) sebagai berikut.

|            | 0,2774 | 0.6761 | 0,378 | 0,4472 <sub>1</sub> |
|------------|--------|--------|-------|---------------------|
|            | 0,2774 | 0.6761 | 0,756 | 0,4472              |
| <b>Y</b> = | 0,8321 | 0,1690 | 0     | 0,4472              |
|            | 0,2774 | 0,1690 | 0,378 | 0,4472              |
|            | 0,2774 | 0,1690 | 0,378 | 0,4472              |

7. Kemudian dilakukan perhitungan nilai optimasi terhadap Yi (Max – Min)
YI = ((X12 \* W) + (X13 \* W) + (X14 \* W) – (X11 \* W))
YI = ((0,6761 \* 0,3) + (0,378 \* 0,2) + (0,4472 \* 0,3) – (0,2774 \* 0,2))

$$YI = (0,2028 + 0,0756 + 0,1341 - 0,0555 = 0,3571$$

$$Y2 = ((X22 * W) + (X23 * W) + (X24 * W) - (X21 * W))$$
$$Y2 = ((0,6761 * 0,3) + (0,756 * 0,2) + (0,4472 * 0,3) - (0,2774 * 0,2))$$

Y2 = (0,2028 + 0,1512 + 0,1341 - 0,0555 = 0,4327

$$Y3 = ((X32 * W) + (X33 * W) + (X34 * W) - (X31 * W))$$
$$Y3 = ((0,1690 * 0,3) + (0 * 0,2) + (0,4472 * 0,3) - (0,8321 * 0,2))$$

$$Y3 = (0,0507 + 0 + 0,1342 - 0,1664 = 0,0185$$

$$Y4 = ((X42 * W) + (X43 * W) + (X44 * W) - (X41 * W))$$
$$Y4 = ((0,1690 * 0,3) + (0,378 * 0,2) + (0,4472 * 0,3) - (0,2774 * 0,2))$$

$$Y4 = (0,0507 + 0,0756 + 0,1341 - 0,0555 = 0,205$$

Y5 = ((X52 \* W) + (X53 \* W) + (X54 \* W) - (X51 \* W))

$$Y5 = ((0,1690 * 0,3) + (0,378 * 0,2) + (0,4472 * 0,3) - (0,2774 * 0,2))$$

$$Y5 = (0,0507 + 0,0756 + 0,1341 - 0,0555 = 0,205$$

8. Maka dihasilkan nilai Yi yang dapat dilihat pada tabel 4.10, Setelah itu didapatlah Hasil kelayakan, beasiswa yang telah dirutkan berdasarkan prioritas hasil perangkingan, hasil perangkingan dapat dilihat pada tabel 4.11

Tabel 4.10 Tabel Hasil Yi

| Alternatif | Nilai  |
|------------|--------|
| A1         | 0,3571 |
| A2         | 0,4327 |
| A3         | 0,0185 |
| A4         | 0,205  |
| A5         | 0,205  |

# Tabel 4.11 Tabel Hasil Perangkingan

| Nama                 | Nilai  | Rangking |
|----------------------|--------|----------|
| ADELLIA RAHMA PUTRI  | 0,4327 | 1        |
| ADE KHAIRUL RAHMAN   | 0,3571 | 2        |
| ABDUL BASIT          | 0,205  | 3        |
| AQILA PUTRI AFRIANTI | 0,205  | 4        |
| ADELLIA RAHMA WATI   | 0,0185 | 5        |

#### 4.4 Perancangan Sistem

Perancangan sistem dilakukan untuk memberikan gambaran secara umum tentang sistem yang nanti akan dikembangkan, adapun hal yang akan dirancang nanti meliputi diagram konteks, *data flow diagram* (DFD) level 1, *entity relationship diagram* (ERD) dan rancangan *database* dan antarmuka sistem.

### 4.4.1. Diagram Konteks/DFD Level 0

Berdasarkan prosedur sistem yang diusulkan, maka dapat disimpulkan gambaran arus data terhadap sistem . Diagram Konteks dapat dilihat pada gambar 4.4.

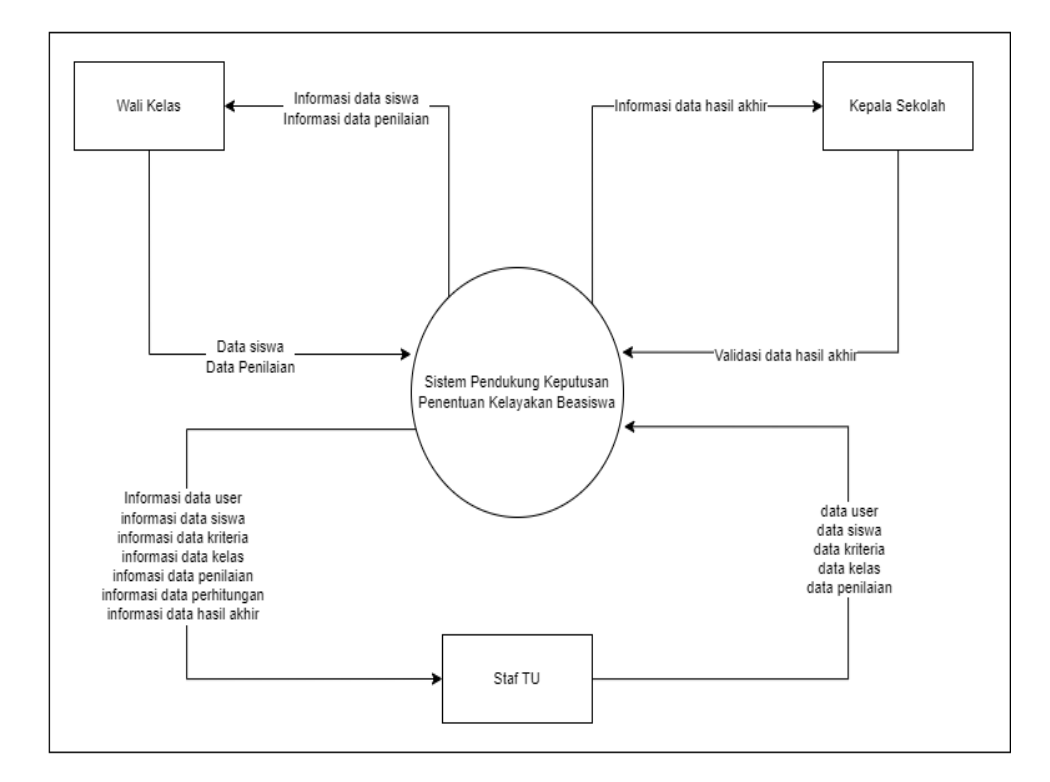

Gambar 4.4 Diagram Konteks/DFD Level 0

Berdasarkan gambar 4.4 Diagram Konteks dapat dijelaskan sebagai berikut :

- Entitas bagian Admin dapat mengelola data siswa, kriteria, sub kriteria, kelas, penilaian dan user. Kemudian sistem akan memberikan output dari hasil penginputan yaitu informasi hasil perhitungan dan informasi hasil akhir.
- Entitas bagian wali kelas dapat mengelola data siswa dan. Kemudian sistem akan memberikan output dari hasil penginputan yaitu informasi data siswa dan penilaian
- Entitas bagian kepala sekola hanya dapat menerima laporan hasil akhir penyeleksian beasiswa berupa informasi rekomendasi nama-nama siswa yang diajukan beasiswa.

### 4.4.2. DFD (Data Flow Diagram) Level 1

Berdasarkan analisis penelitian tersebut, penulis menggambarkan alir data terhadap sistem terhadap sistem yang akan direncanakan, dapat dilihat pada gambar 4.5

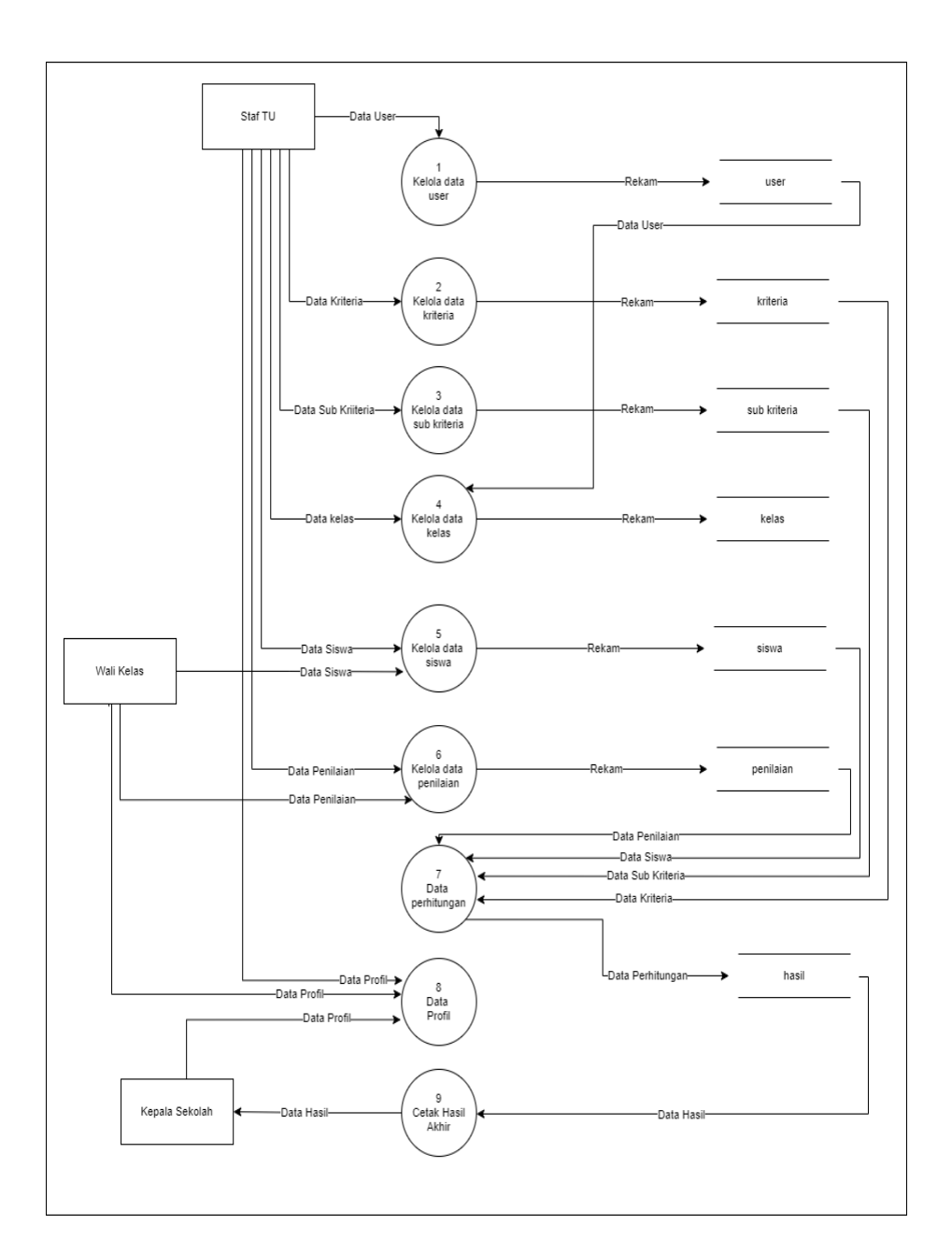

Gambar 4.5 Data Flow Diagram Level 1

Adapun penjelasan yang dapat dilihat pada Gambar 4.5 adalah sebagai berikua.

 Pada proses 1 staff tata usaha dapat mengelola data user, hasil dari proses akan disimpan di tabel user.

- Pada proses 2 staff tata usaha dapat mengelola data kriteria, hasil dari proses akan disimpan di tabel kriteria.
- Pada proses 3 Staff tata usaha dapat mengelola data sub kriteria, hasil dari proses akan disimpan di tabel sub kriteria.
- Pada proses 4 Staff tata usaha dapat mengelola data kelas, hasil dari proses akan disimpan di tabel kelas.
- Pada proses 5 Staff tata usaha dan wali kelas dapat mengelola data siswa, hasil dari proses akan disimpan di tabel siswa.
- Pada proses 6 Staff tata usaha dan wali kelas dapat mengelola data penilaian, hasil dari proses akan disimpan di tabel penilaian.
- Pada proses 7 semua data siswa, kiteria, sub kriteria dan penilaian diproses dan dihitung, hasil dari proses perhitungan tersebut dikirim ke tabel hasil.
- Pada proses 8 Staff tata usaha, wali kelas dan kepala sekolah dapat mengelola data profil, hasil dari proses akan disimpan di tabel profil.
- Pada proses 9 Kepala Sekolah menerima hasil akhir dan mencetaknya

### 4.4.3. ERD (Entity Relationship Diagram)

Entity Relationship Diagram (ERD) berisi komponen himpunan entitas dan himpunan relasi serta dilengkapi atribut. Entity Relationship Diagram (ERD) dapat dilihat pada gambar 4.6.

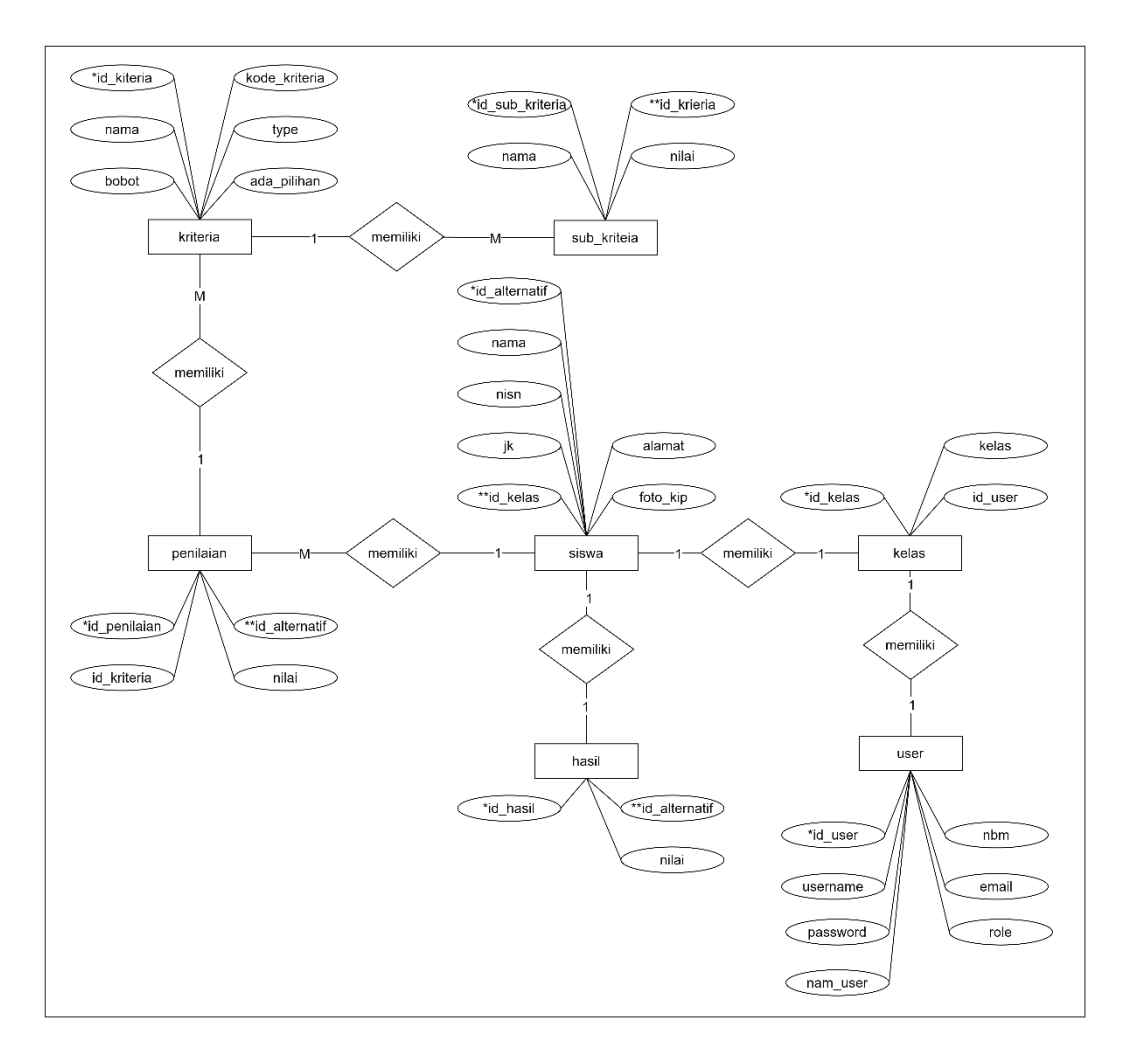

Gambar 4.6. ERD (Entity Realitionship Diagram)

### 4.4.4. Rancangan Basis Data

Basis data terdiri dari tabel-tabel yang digunakan untuk menyimpan suatu record pada sistem. Beberapa tabelnya yaitu:

# 1. Tabel User

Tabel user berfungsi untuk menampung data-data *user*, adapun isi dari tabel user dapat dilihat pada tabel 4.12.

| No | Field     | Туре    | Size | Keterangan   |
|----|-----------|---------|------|--------------|
| 1. | Id_user   | Int     | 5    | Primary key  |
| 2. | Username  | Varchar | 16   | Username     |
| 3. | Password  | varchar | 50   | Password     |
| 4. | Nama_user | Varchar | 70   | Nama user    |
| 5. | Nbm       | Int     | 15   | Nomor Baku   |
|    |           |         |      | Muhammadiyah |
| 6. | Email     | Varchar | 50   | Email        |
| 7. | role      | Char    | 1    | Status user  |

Tabel 4.12 Tabel User

# 2. Tabel Kelas

Tabel kelas berfungsi untuk menampung data-data kelas, adapun

isi dari tabel kelas dapat dilihat pada tabel 4.13.

**Tabel 4.13 Tabel Kelas** 

| No | Field    | Туре    | Size | Keterangan  |
|----|----------|---------|------|-------------|
| 1. | Id_kelas | Int     | 5    | Primary key |
| 2. | kelas    | Varchar | 20   | Kelas       |
| 3. | Id_user  | int     | 5    | foreign key |

# 3. Tabel Kriteria

Tabel kriteria berfungsi untuk menampung data-data kriteria, isi

dari tabel kriteria dapat dilihat pada tabel 4.14.

Tabel 4.14 Tabel Kriteria

| No | Field         | Туре    | Size | Keterangan    |
|----|---------------|---------|------|---------------|
| 1. | Id_kriteria   | Int     | 11   | Primary key   |
| 2. | kode_kriteria | Varchar | 10   | Kode kriteria |

| No | Field       | Туре    | Size | Keterangan              |
|----|-------------|---------|------|-------------------------|
| 3. | nama        | varchar | 50   | Nama                    |
| 4. | type        | enum    |      | Benefit/Cost            |
| 5. | bobot       | float   |      | Nomor Baku Muhammadiyah |
| 6. | ada_pilihan | tinyint | 1    | Menambah sub kriteria   |

### 4. Tabel siswa

Tabel siswa berfungsi untuk menampung data-data siswa, adapun isi dari tabel siswa dapat dilihat pada tabel 4.15.

| No | Field    | Туре    | Size | Keterangan           |
|----|----------|---------|------|----------------------|
| 1. | Id_siswa | Int     | 5    | Primary key          |
| 2. | nama     | Varchar | 100  | Nama                 |
| 3. | nisn     | int     | 5    | Nisn                 |
| 4. | jk       | enum    |      | Laki-laki. Perempuan |
| 5. | Id_kelas | int     | 5    | foreign key          |
| 6. | alamat   | varchar | 50   | Alamat               |
| 7. | foto_kk  | varchar | 200  | Foto kartu idntitas  |

**Tabel 4.15 Tabel Siswa** 

# 5. Tabel Sub Kriteria

Tabel sub kriteria berfungsi untuk menampung data-data sub kriteria, adapun isi dari tabel sub kriteria dapat dilihat pada tabel 4.16.

# Tabel 4.16 Tabel Sub Kriteria

| No | Field           | Туре    | Size | Keterangan  |
|----|-----------------|---------|------|-------------|
| 1. | Id_sub_kriteria | Int     | 11   | Primary key |
| 2. | id_kriteria     | int     | 11   | foreign key |
| 3. | nama            | varchar | 50   | Nama        |
| 4. | nilai           | float   |      | Nilai       |

# 6. Tabel penilaian

Tabel penilaian berfungsi untuk menampung data-data penilaian,

adapun isi dari tabel penilaian dapat dilihat pada tabel 4.17.

**Tabel 4.17 Tabel Penilaian** 

| No | Field         | Туре    | Size | Keterangan  |
|----|---------------|---------|------|-------------|
| 1. | Id_penilaian  | Int     | 11   | Primary key |
| 2. | Id_alternatif | Varchar | 10   | foreign key |
| 3. | Id_kriteria   | int     | 10   | foreign key |
| 4. | nilai         | float   |      | Nilai       |

# 7. Tabel hasil

Tabel hasil berfungsi untuk menampung data-data hasil, adapun

isi dari tabel hasil dapat dilihat pada tabel 4.18.

**Tabel 4.18 Tabel Hasil** 

| No | Field         | Туре    | Size | Keterangan           |
|----|---------------|---------|------|----------------------|
| 1. | Id_hasil      | Int     | 11   | Primary key          |
| 2. | Id_alternatif | Varchar | 10   | Identitas alternatif |

| No | Field | Туре  | Size | Keterangan |
|----|-------|-------|------|------------|
| 3. | nilai | float |      | Nilai      |

### 4.4.5. Desain User Interface

Desain user interface adalah rancangan dari gambaran umum sistem yang akan dibangun, sistem ini dibagi menjadi 3 bagian yaitu desain *user interface* untuk bagian *admin*, wali kelas dan kepala sekolah.

### 1. Desain halaman *login*

Desain halaman *login* terdiri dari satu buah panel yang beriskan satu header, satu footer dan satu form login. Desain halaman login dapat dilihat pada gambar 4.7.

| <u>Siste</u><br><u>Beas</u> i | <u>2m Pendukung Keputusan Kelaya</u><br><u>swa SMK Muhammadyah 1 Palem</u><br>login<br>userare | tan<br>bang |       |
|-------------------------------|------------------------------------------------------------------------------------------------|-------------|-------|
|                               | Logn                                                                                           | ròdiu       | About |

Gambar 4.7 Desain Halaman Login
### 2. Desain halaman about

Desain halaman *about* terdiri dari satu buah panel yang beriskan satu header, satu footer dan satu form penjelasan. Halaman about dapat dilihat pada gambar 4.8.

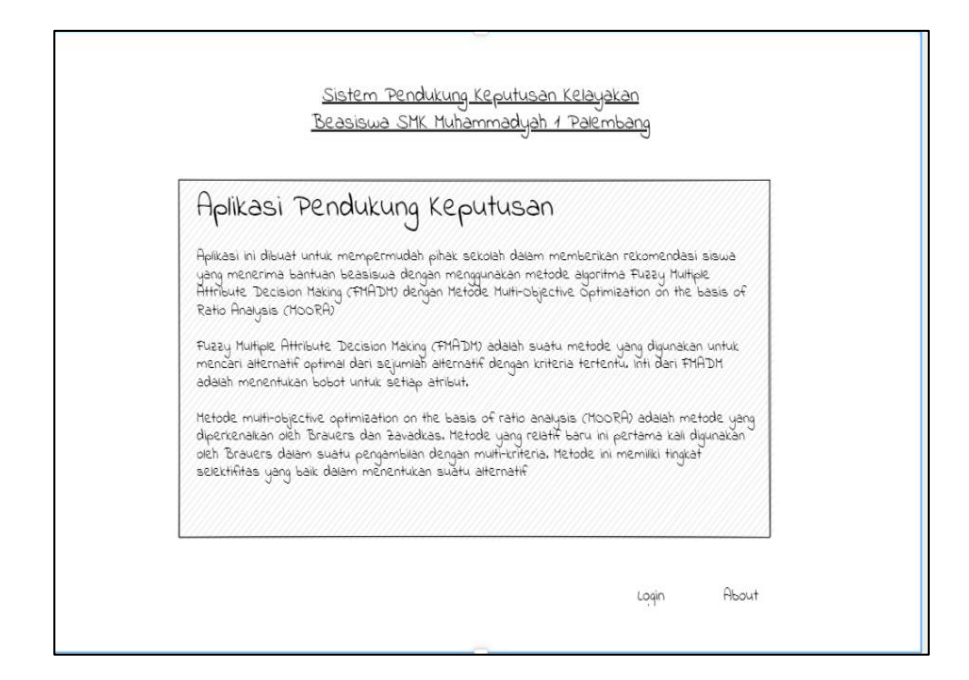

Gambar 4.8 Desain Halaman About

#### 3. Desain halaman Dashboard

Desain halaman *dashboard* terdiri dari satu buah panel yang beriskan satu header, satu footer dan satu bagian menu dan satu form konten Desain halaman dashboard tata usaha dapat dilihat pada gambar 4.9, halaman *dashboard* kepala sekolah dapat dilihat pada gambar 4.10, dan halaman *dashboard* wali kelas dapat dilihat pada gambar 4.11.

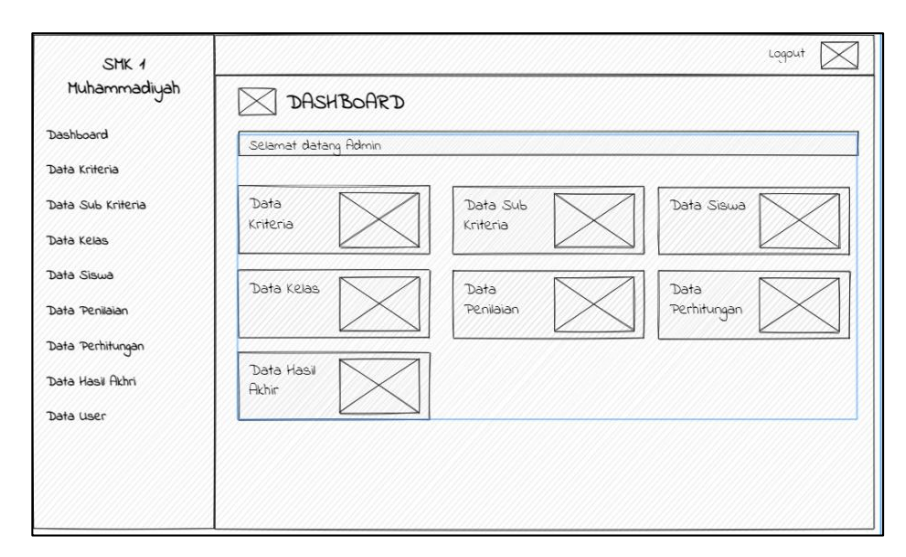

Gambar 4.9 Desain Halaman Dashboard Tata Usaha

| SMK 1<br>Muhammadiyah | DASHBOAR             | D                    |                         |             |                  |
|-----------------------|----------------------|----------------------|-------------------------|-------------|------------------|
| Dashboard             | Selamat datang Admin |                      |                         |             | <u></u>          |
| Data Kriteria         |                      |                      |                         |             |                  |
| Data Sub Kriteria     | Data<br>Kriteria     | Data Sub<br>Kriteria | $\overline{\mathbf{N}}$ | Data Siswa  |                  |
| Data Kelas            |                      |                      |                         |             | $\geq$           |
| Data Siswa            | Data Kelas           | Data                 |                         | Data        |                  |
| Data Penilaian        |                      | Penilaian            |                         | Perhitungan | $\leq \parallel$ |
| Data Perhitungan      |                      |                      |                         |             |                  |
| Data Hasil Akhri      | Data Hasil<br>Akhir  |                      |                         |             |                  |
| Data User             |                      |                      |                         |             |                  |
|                       |                      |                      |                         |             |                  |
|                       |                      |                      |                         |             |                  |
|                       |                      |                      |                         |             |                  |

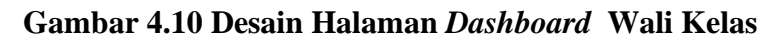

| SMK 1          | Loquit 🔀                      |
|----------------|-------------------------------|
| Muhammadiyah   | DASHBOARD                     |
| Dashboard      | Selamat datang Kepsek         |
| Data Hasi Akhi | Data Hasi<br>Akhir Data Profi |

Gambar 4.11 Desain Halaman Dashboard Kepala sekolah

Desain halaman data kriteria terdiri dari satu buah panel yang beriskan satu header, satu footer dan satu bagian menu dan satu form konten. Desain halaman data kriteria dapat dilihat pada gambar 4.12.

| SMK 1             |             |               |               |         |       |                | Logolut       |
|-------------------|-------------|---------------|---------------|---------|-------|----------------|---------------|
| Muhammadiyah      | $\boxtimes$ | Data Kriteri  | a             |         |       |                | + Tambah Data |
| Dashboard         |             |               |               |         |       | Ca             | n Input Field |
| Data Kriteria     | No          | Kode Kriteria | Nama Kriteria | Туре    | Bobot | Cara penilaian | Aksi          |
| Data Sub Kriteria | 1           | сı            | Pendapatan    | Cost    | 0,4   | Sub Kriteria   | \$ Q          |
| Data Kelas        | 2           | C.2           | Punya KIP     | Benefit | 0,6   | Sub Kriteria   | 0 1           |
| Data Siswa        |             |               |               |         |       |                |               |
| Data Penilaian    |             |               |               |         |       |                |               |
| bata Perhitungan  |             |               |               |         |       |                |               |
| ata Hasil Akhri   |             |               |               |         |       |                |               |
| ata User          |             |               |               |         |       |                |               |
|                   |             |               |               |         |       |                |               |
|                   |             |               |               |         |       |                |               |
|                   |             |               |               |         |       |                |               |

Gambar 4.12 Desain Halaman Data Kriteria

## 5. Desain halaman data sub kriteria

Desain halaman data sub kriteria terdiri dari satu buah panel yang beriskan satu header, satu footer dan satu bagian menu dan satu form konten. Desain halaman data sub kriteria dapat dilihat pada gambar 4.13.

| :0<br>Warna Sub Kriteria<br>18000000 | ) vilai<br>0,5                                  | + Tambah Itata<br>Aksi                                    |
|--------------------------------------|-------------------------------------------------|-----------------------------------------------------------|
| varna Sub Kriteria<br>28000000       | Nilai<br>0,5                                    | Aksi                                                      |
| >\$000000                            | o,5                                             | A @                                                       |
| 1000.000 <3.000.000                  |                                                 | 2 2                                                       |
|                                      | 0,3                                             | 0 7                                                       |
| <1.000.000                           | o <sub>r</sub> 2                                | 6                                                         |
| 2)                                   |                                                 | + Tambah Data                                             |
| Nama Sub Kriteria                    | Nilai                                           | Aksi                                                      |
| Punya                                | 4                                               | 6 ହ                                                       |
| Tidak Punya                          | 0                                               | 0                                                         |
|                                      | 2)<br>Nama Sub Kriteria<br>Punya<br>Tidak Punya | 2)<br>Nama Sub Kriteria Nilai<br>Punya 1<br>Tidak Punya 0 |

Gambar 4.13 Desain Halaman Sub Data Kriteria

## 6. Desain halaman data kelas

Desain halaman data kelas terdiri dari satu buah panel yang beriskan satu header, satu footer dan satu bagian menu dan satu form konten. Desain halaman data kelas dapat dilihat pada gambar 4.14.

| SMK 1             |                                         | Logout 🔀        |
|-------------------|-----------------------------------------|-----------------|
| Muhammadiyah      | Data Kelas                              | + Tambah Data   |
| Dashboard         |                                         | Carl Ingut Rold |
| Data Kriteria     | No Kelas Wali Kelas                     | Aksi            |
| Data Sub Kriteria | 1 X TKJ 1 Renata Subadi. S.Kom          | <i>e</i>        |
| Data Kelas        | 2 XI TKJ 1 Roihan abduilah latif, S.Kom | <i>P</i>        |
| Data Siswa        |                                         |                 |
| Data Penilaian    |                                         |                 |
| Data Perhitungan  |                                         |                 |
| Data Hasil Akhri  |                                         |                 |
| Data User         |                                         |                 |
|                   |                                         |                 |
|                   |                                         |                 |
|                   |                                         |                 |

Gambar 4.14 Desain Halaman Data Kelas

### 7. Desain halaman data siswa

Desain halaman data siswa terdiri dari satu buah panel yang beriskan satu header, satu footer dan satu bagian menu dan satu form konten. Desain halaman Dapat dilihat pada gambar 4.15

| SMK 1             |           |                  |            |          |            | Logolut          |
|-------------------|-----------|------------------|------------|----------|------------|------------------|
| Muhammadiyah      | $\bowtie$ | Data Siswa       |            |          |            | + Tambah Data    |
| Dashboard         |           |                  |            |          |            | Carl Input Field |
| Data Kriteria     | No        | Nama             | NISN       | Kelas    | wali Kelas | Aksi             |
| Data Sub Kriteria | 4         | Saileendra asiji | 0244482992 | X TKJ 1  | Renata     | 0 0              |
| Data Kelas        | 2         | budi             | 024478.587 | XI TKJ 1 | Roihan     | \$ D             |
| Data Siswa        |           |                  |            |          |            |                  |
| Data Penilaian    |           |                  |            |          |            |                  |
| Data Perhitungan  |           |                  |            |          |            |                  |
| Data Hasil Akhri  |           |                  |            |          |            |                  |
| Data user         |           |                  |            |          |            |                  |
|                   |           |                  |            |          |            |                  |
|                   |           |                  |            |          |            |                  |
|                   |           |                  |            |          |            |                  |

Gambar 4.15 Halaman Data Siswa

### 8. Desain halaman data penilaian

Desain halaman data penilaian terdiri dari satu buah panel yang beriskan satu header, satu footer dan satu bagian menu dan satu form konten. Desain halaman Dapat dilihat pada gambar 4.16.

| SMK 1             |           |                 |             |          |            | Logout 🔀       |
|-------------------|-----------|-----------------|-------------|----------|------------|----------------|
| Muhammadiyah      | $\square$ | Data Penilaian  |             |          |            | + Tambah Data  |
| Dashboard         |           |                 |             |          |            | Can Injust Pod |
| Data Kriteria     | No        | Nămă            | NISN        | Kelas    | wali Kelas | Aksi           |
| Data Sub Kriteria | 1         | Saileendra asji | 0211182992  | X TKJ 1  | Renata     | Edit           |
| Data Kelas        | 2         | budi            | 0.21178.587 | XI TKJ 1 | Roihan     | input          |
| Data Siswa        |           |                 |             |          |            |                |
| Data Penilaian    |           |                 |             |          |            |                |
| Data Perhitungan  |           |                 |             |          |            |                |
| Data Hasil Akhri  |           |                 |             |          |            |                |
| Data User         |           |                 |             |          |            |                |
|                   |           |                 |             |          |            |                |
|                   |           |                 |             |          |            |                |
|                   |           |                 |             |          |            |                |

Gambar 4.16 Halaman Data Penilaian

Desain halaman data perhitungan terdiri dari satu buah panel yang beriskan satu header, satu footer dan satu bagian menu dan satu form konten. Desain halaman.data hasil akhir dapat dilihat pada gambar 4.17.

| SMK 1             |          |                  |     | Logout 🔀      |
|-------------------|----------|------------------|-----|---------------|
| Muhammadiyah      |          | Data Perhitungan | n   | + Tambah Data |
| Dashboard         | Matrix ) | (eputusan        |     |               |
| Data Kriteria     | No       | Nama             | C4  | 62            |
| Data Sub Kriteria | 1        | Saileendra asji  | o,2 | 1             |
| Data Kelas        | 2        | budi             | 0.5 | 4             |
| Data Siswa        |          |                  |     |               |
| Data Penilaian    | Bobot    |                  |     |               |
| Data Perhitungan  |          | Cł               |     | Ca            |
| Data Hasil Akhri  |          | 0,4              |     | 0,6           |
| Data user         |          |                  |     |               |
|                   |          |                  |     |               |
|                   |          |                  |     |               |
|                   |          |                  |     |               |

Gambar 4.17 Desain Halaman Data Perhitungan

# 10. Desain halaman data hasil akhir

Desain halaman data hasil akhir terdiri dari satu buah panel yang beriskan satu header, satu footer dan satu bagian menu dan satu form konten. Desain halaman data hasil akhir dapat dilihat pada gambar 4.18.

| SMK 1             |           |                  |       |       | Logolut 🔀     |
|-------------------|-----------|------------------|-------|-------|---------------|
| Muhammadiyah      | $\bowtie$ | Data Hasil Akhir |       |       | + Tambah Data |
| Dashboard         | Matrix    | Keputusan        |       |       |               |
| Data Kriteria     | No        | Nama Siswa       | Kelas | Nilai | Rank          |
| Data Sub Kriteria | 1         | Saileendra asji  | 0,2   | 0.22  | 4             |
| Data Kelas        | 2         | budi             | 0.5   | 0.02  | 2             |
| Data Siswa        |           |                  |       |       |               |
| Data Penilaian    |           |                  |       |       |               |
| Data Perhitungan  |           |                  |       |       |               |
| Data Hasil Akhri  |           |                  |       |       |               |
| Data User         |           |                  |       |       |               |
|                   |           |                  |       |       |               |
|                   |           |                  |       |       |               |
|                   |           |                  |       |       |               |

## Gambar 4.18 Desain Halaman Data Hasil Akhir

### 11. Desain halaman data user

Desain halaman data user terdiri dari satu buah panel yang beriskan satu header, satu footer dan satu bagian menu dan satu form konten. Desain halaman data user dapat dilihat pada gambar 4.19.

| SMK 1             |             |          |                              |           |            | Loqout 🔀        |
|-------------------|-------------|----------|------------------------------|-----------|------------|-----------------|
| Muhammadiyah      | $\boxtimes$ | Data us  | er                           |           |            | + Tamisah Data  |
| Dashboard         |             |          |                              |           |            | Cari reput thed |
| Data Kriteria     | No          | Usemame  | Nama                         | NBM       | LEVEI      | Akai            |
| Data Sub Kriteria | 4           | Renata12 | Renata Subadi. S.Kom         | 343,241,2 | wali Kelas | 0 1             |
| Data Kelas        | a           | Roihania | Rolhan abdullah latif, S.Kom | 412124    | wali Kelas | 🖉 তি            |
| Data Siswa        |             |          |                              |           |            |                 |
| Data Penilaian    |             |          |                              |           |            |                 |
| Data Perhitungan  |             |          |                              |           |            |                 |
| bata Hasil Akhri  |             |          |                              |           |            |                 |
| bata User         |             |          |                              |           |            |                 |
|                   |             |          |                              |           |            |                 |
|                   |             |          |                              |           |            |                 |
|                   |             |          |                              |           |            |                 |

Gambar 4.19 Desain Halaman Data User

## 12. Desain halaman tambah data kriteria

Desain halaman tambah data kriteria terdiri dari satu buah panel yang beriskan satu header, satu footer dan satu bagian menu dan satu form konten. Desain halaman tambah data kriteria dapat dilihat pada gambar 4.20.

| SMK 1             |                      | Loqput 🔀      |
|-------------------|----------------------|---------------|
| Muhammadiyah      | Data Kriteria        |               |
| Dashboard         | tambah data kriteria | kembali       |
| Data Kriteria     | Kode Kriteria        | Nama Kriteria |
| Data Sub Kriteria | Input Red            | Input Plad    |
| Data Kelas        | Type Kriteria        | Babat         |
| Data Siswa        | Ingue reso           | input Ridd    |
| Data Penilaian    | Cara Penilaian       | 7             |
| Data Perhitungan  |                      |               |
| vata Hasil Akhri  |                      | Simpán reset  |
| Data User         |                      |               |
|                   |                      |               |
|                   |                      |               |
|                   |                      |               |

Gambar 4.20 Desain Halaman Data User

## 13. Desain halaman tambah data kelas

Desain halaman tambah data kelas terdiri dari satu buah panel yang beriskan satu header, satu footer dan satu bagian menu dan satu form konten. Desain halaman tambah data kelas dapat dilihat pada gambar 4.21.

| SMK 1             |                   | Looput 🔀     |
|-------------------|-------------------|--------------|
| Muhammadiyah      | 🖂 Data Kelas      |              |
| Dashboard         | tambah data kelas | kembali      |
| Data Kriteria     | Kelas             |              |
| Data Sub Kriteria | input Red         |              |
| Data Kelas        | Wali Kelas        |              |
| Data Siswa        |                   |              |
| Data Penilaian    |                   |              |
| Data Perhitungan  |                   |              |
| Data Hasil Akhri  |                   | Simpan reset |
| Data User         |                   |              |
|                   |                   |              |
|                   |                   |              |
|                   |                   |              |

Gambar 4.21 Desain Halaman Tambah Data Kelas

#### 14. Desain halaman tambah data siswa

Desain halaman tambah data siswa terdiri dari satu buah panel yang beriskan satu header, satu footer dan satu bagian menu dan satu form konten. Desain halaman tambah data siswa dapat dilihat pada gambar 4.22.

| SMK 1             |                              | Laqout 🔀         |
|-------------------|------------------------------|------------------|
| Muhammadiyah      | 🖂 Data Siswa                 |                  |
| Dashboard         | tambah data siswa            | kembali          |
| Data Kriteria     | Nama                         | มเริ่ม           |
| Data Sub Kriteria | rput Mid                     | input filed      |
| Data Kelas        | Jenis Kelamin<br>Trout field | Kelas<br>Vyu-Red |
| Data Siswa        | Alamat                       | Foto KK.         |
| Data Penilaian    | input Phod                   | import           |
| Data Perhitungan  | Foto KJP/SKTH                | Foto NISU        |
| Data Hasil Akhri  | a data a                     |                  |
| Data User         |                              |                  |
|                   |                              | Simpon           |
|                   |                              |                  |

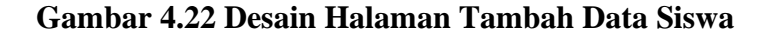

#### 15. Desain halaman tambah data user

Desain halaman tambah data user terdiri dari satu buah panel yang beriskan satu header, satu footer dan satu bagian menu dan satu form konten. Desain halaman tambah data user dapat dilihat pada gambar 4.23.

| SMK 1             |                  | Loqout 🔀     |
|-------------------|------------------|--------------|
| Muhammadiyah      | 🖂 Data User      |              |
| Dashboard         | tambah data user | kembali      |
| Data Kriteria     | Usemame          | Password     |
| Data Sub Kriteria | input third      | Input Tild   |
| Data Kelas        | Ulangi Pasaword  | Isama        |
| Data Siswa        | NBH              | Emai         |
| Data Penilaian    | input Phipi      | Input Plas   |
| Data Perhitungan  | LEVEI            |              |
| Data Hasil Akhri  | rput Paul        |              |
| Data User         |                  |              |
|                   |                  | Simean react |
|                   |                  |              |
|                   |                  |              |

Gambar 4.23 Desain Halaman Tambah Data User

### 16. Desain alaman tambah data sub kriteria

Desain halaman tambah data sub kriteria terdiri dari satu buah panel yang beriskan dua *text field*, dua *button* dan 3 text. Desain halaman tambah data sub kriteria dapat dilihat pada gambar 4.24.

| vama Sub    | Kriteria |
|-------------|----------|
| input Field |          |
| Input Field |          |
|             |          |

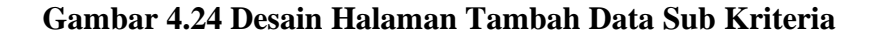

### 17. Desain halaman tambah nilai

Desain halaman tambah nilai terdiri dari satu buah panel yang beriskan dua *text field*, dua *button* dan 3 text. Desain halaman tambah nilai dapat dilihat pada gambar 4.25.

| Input Penilaian         |
|-------------------------|
| (c1) Pendapatan         |
| e1.000.000              |
| (C2) Punya KIP<br>Punya |
| Batal Simpan            |

Gambar 4.25 Desain Halaman Tambah Data Nilai

Desain halaman edit data siswa terdiri dari satu buah panel yang beriskan satu header, satu footer dan satu bagian menu dan satu form konten. Desain halaman edit data siswa dapat dilihat pada gambar 4.26.

| SMK 1             |                 | Logaut 🔀     |
|-------------------|-----------------|--------------|
| Muhammadiyah      | Data Siswa      |              |
| Dashboard         | edit data siswa | kembali      |
| Data Kriteria     | Nama            | uzu          |
| Data Sub Kriteria | injust Phod     | Input Red    |
| Data Kelas        | Jenis Kelamin   | Kelas        |
| Data Siswa        | Alamat          | Foto KK      |
| Data Penilalan    | Input Plad      | [import      |
| Data Perhitungan  | Foto KIP/SKTH   | Foto NISN    |
| Data Hasil Akhri  | import          | Import       |
| Data User         |                 |              |
|                   |                 | Simpan reset |
|                   |                 |              |

Gambar 4.26 Desain Halaman Edit Data Siswa

# 19. Desain halaman edit data kelas

Desain halaman edit data kelas terdiri dari satu buah panel yang beriskan satu header, satu footer dan satu bagian menu dan satu form konten. Desain halaman edit data kelas dapat dilihat pada gambar 4.27.

| SMK 1             |                 | Lódbrit      |
|-------------------|-----------------|--------------|
| Muhammadiyah      | 🖂 Data Kelas    |              |
| Dashboard         | Edit data kelas | kembali      |
| Data Kriteria     | Kelas           |              |
| Data Sub Kriteria | Input Pilid     |              |
| Data Kelas        | wali Kelas      |              |
| Data Siswa        | Vput Mad        |              |
| Data Penilaian    |                 |              |
| Data Perhitungan  |                 |              |
| Data Hasil Akhri  |                 | Simpan reset |
| Data User         |                 |              |
|                   |                 |              |
|                   |                 |              |
|                   |                 |              |

Gambar 4.27 Desain Halaman Edit Data Kelas

Desain halaman edit data user terdiri dari satu buah panel yang beriskan satu header, satu footer dan satu bagian menu dan satu form konten. Desain halaman edit data user dapat dilihat pada gambar 4.28.

| SMK 1             |                  | Logput 🔀            |
|-------------------|------------------|---------------------|
| Muhammadiyah      | 🔀 Data User      |                     |
| Dashboard         | edit data user   | Kembali             |
| Data Kriteria     | Usemame          | Passuord            |
| Data Sub Kriteria | input Red        | Input Red           |
| Data Kelas        | Ulangi Password  | Nama<br>Incuit Reid |
| Data Siswa        | H <sup>g</sup> u | Email               |
| Data Penilaian    | input Red        | Input Ped           |
| Data Perhitungan  | Level            | _                   |
| Data Hasil Akhri  | Yout Red         |                     |
| Data User         |                  |                     |
|                   |                  | Smpan reset         |
|                   |                  |                     |

Gambar 4.28 Halaman Edit Data User

## 21. Desain halaman edit data penilaian

Desain halaman edit data user terdiri dari satu buah panel yang beriskan dua *text field*, dua *button* dan 3 text . Dapat dilihat pada gambar 4.29.

\_

| (c1) Penda | patan |        |  |
|------------|-------|--------|--|
| <1.000.000 |       | l      |  |
| (c2) Punya | KIP   |        |  |
| Punya      |       |        |  |
|            |       |        |  |
| Batal      | 7 5   | Simpan |  |

Gambar 4.29 Halaman Edit Data Penilaian

# BAB V

# HASIL DAN PEMBAHASAN

### 5.1. Hasil Implementasi

Hasil implemetasi pada sistem ini bertujuan untuk mengembangkan sistem pendukung keputusan penentuan kelayakan beasiswa. Sistem pendukung keputusan ini dikembangkan menggunakan metode waterfall dengan hanya memakai 5 tahapan yaitu pengumpulan data, analisis, perancangan lalu implementasi dan pengujian sistem. Berikut hasil dari implementasi dan pengujian sistem.

## 5.1.1. Implementasi Antarmuka Sistem

Implementasi Antarmuka Sistem yang berisikan penjelasan penggunaan aplikasi mulai dari *user* memmbuka aplikasi hingga dapat menjalankan fitur yang tersedia pada aplikasi, yaitu :

### 1. Halaman Login

Halaman *Login* berisi *field username* dan *password* yang harus diisi oleh user sebelum masuk kehalaman dashboard. Halaman L*ogin* dapat dilihat pada gambar 5.1

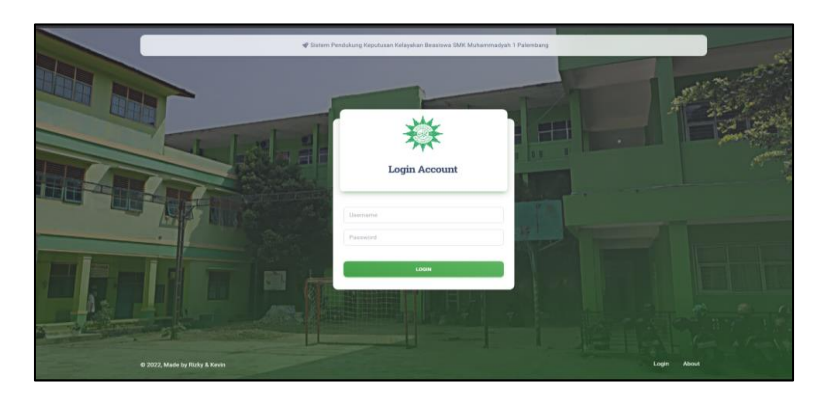

Gambar 5.1 Halaman Login

Cuplikan Sintak yang digunakan untuk membuat halaman login

terdapat pada gambar 5.2

| 1.<br>2. | <pre><form action="login.php" class="user" method="post"> <div class="input-group input-group-outline my-3"> <input <="" autocomplete="off" class="form- &lt;/pre&gt;&lt;/th&gt;&lt;/tr&gt;&lt;tr&gt;&lt;td&gt;J.&lt;br&gt;⊿&lt;/td&gt;&lt;td&gt;control form&lt;/td&gt;&lt;/tr&gt;&lt;tr&gt;&lt;td&gt;4.&lt;br&gt;c&lt;/td&gt;&lt;td&gt;control usen" pequiped="" td="" type="toyt"/></div></form></pre> |
|----------|----------------------------------------------------------------------------------------------------|
| 5.       | control-user<br>id="avampleTaputUcap" placebolder="Ucappame" name="ucappame"                                                                                                    |
| о.<br>¬  | iu= exampleinputoser placenoider= osername name= username                                                                                                    |
| /.       |                                                                                                    |
| 8.       |                                                                                                    |
| 9.       | <div class="input-group input-group-outline mb-3"></div>                                                                                                    |
| 10.      | <input <="" autocomplete="off" required="" td="" type="password"/>                                                                                                    |
| 11.      | class="form-control form                                                                                                    |
| 12.      | control user"                                                                                                    |
| 13.      | id="exampleInputPassword" placeholder="Password"                                                                                                    |
| 14.      | <pre>name="password" /&gt;</pre>                                                                                                    |
| 15.      |                                                                                                    |
| 16.      | <pre><div class="text-center"></div></pre>                                                                                                    |
| 17.      | <button name="submit" type="submit">Login</button>                                                                                                    |
| 18.      |                                                                                                    |
| 19.      |                                                                                                    |
|          |                                                                                                    |

# Gambar 5.2 Cuplikan Sintak Halaman Login

## 2. Halaman About

Halaman *about* berisi informasi mengenai aplikasi pendukung keputusan dan metode yang dilakukan dalam penyelesaian masalah beasiswa. Halaman *About* dapat dilihat pada gambar 5.3.

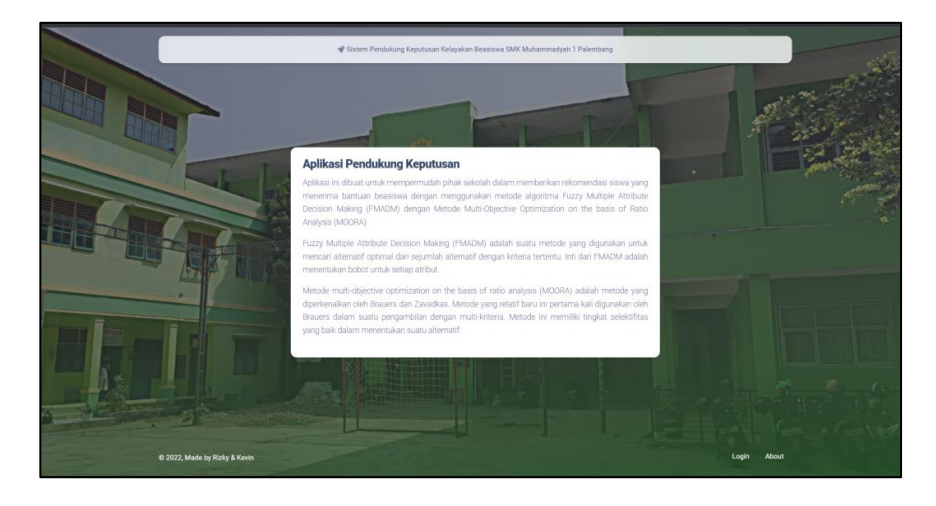

Gambar 5.3 Halaman About

Cuplikan Sintak yang digunakan untuk membuat halaman about

terdapat pada gambar 5.4

| 1.  | <div class="text-justify card-body p-0"></div>                                |
|-----|-------------------------------------------------------------------------------|
| 2.  | <h4 style="font-weight: 800;">Aplikasi Pendukung Keputusan</h4>               |
| 3.  | Aplikasi ini dibuat untuk mempermudah pihak sekolah dalam memberikan          |
| 4.  | rekomendasi siswa                                                             |
| 5.  | yang menerima bantuan beasiswa dengan menggunakan metode algoritma Fuzzy      |
| 6.  | Multiple Attribute                                                            |
| 7.  | Decision Making (FMADM) dengan Metode Multi-Objective Optimization on the     |
| 8.  | basis of Ratio                                                                |
| 9.  | Analysis (MOORA)                                                              |
| 10. | Fuzzy Multiple Attribute Decision Making (FMADM) adalah suatu metode yang     |
| 11. | digunakan untuk mencari alternatif optimal                                    |
| 12. | dari sejumlah alternatif dengan kriteria tertentu. Inti                       |
| 13. | dari FMADM adalah menentukan bobot untuk setiap atribut.                      |
| 14. | Metode multi-objective optimization on the basis of ratio analysis (MOORA)    |
| 15. | adalah metode yang                                                            |
| 16. | diperkenalkan oleh Brauers dan Zavadkas. Metode yang relatif baru ini pertama |
| 17. | kali digunakan oleh                                                           |
| 18. | Brauers dalam suatu pengambilan dengan multi-kriteria. Metode ini memiliki    |
| 19. | tingkat selektifitas yang baik dalam menentukan suatu alternatif              |
| 20. |                                                                               |
| 21. |                                                                               |
|     |                                                                               |

Gambar 5.4 Cuplikan Sintak Halaman Login

### 3. Halaman Dashboard

Terdapat 3 halaman *dashboard* untuk masing-masing hak akses *user login* diantaranya bagian TU yang dapat mengelola seluruh data beasiswa yang dapat dilihat pada gambar 5.5, kemudian kepala sekolah dapat melihat hasil akhir nama siswa yang mendapatkan rekomendasi beasiswa yang dapat dilihat pada gambar 5.6, dan pada wali kelas hanya dapat menambahkan data siswa dan penilaian siswa yang dapat dilihat pada gambar 5.7.

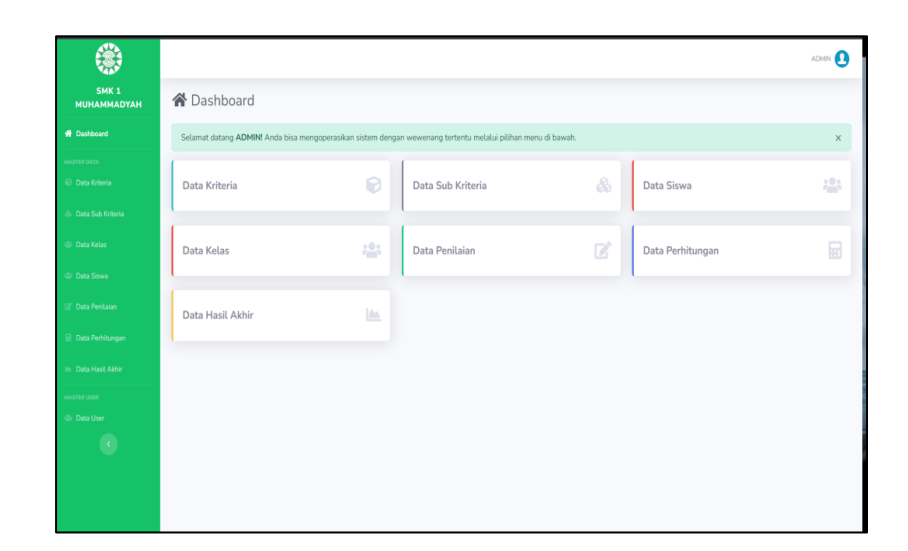

Gambar 5.5 Halaman Dashboard bagian TU

|                      |                                                                                                    | KEPSEK |
|----------------------|----------------------------------------------------------------------------------------------------|--------|
| SMK 1<br>MUHAMMADYAH | A Dashboard                                                                                                    |        |
| Dashboard            | Selamat datang KEPSEKI Anda bisa mengoperasikan sistem dengan wewenang tertentu melalui pilihan menu di bawah. | ×      |
| MASTER DATA          | Data Hasil Akhir 🖾 Data Profile                                                                                |        |
| •                    |                                                                                                    |        |
|                      |                                                                                                    |        |
|                      |                                                                                                    |        |
|                      |                                                                                                    |        |
|                      |                                                                                                    |        |
|                      |                                                                                                    |        |
|                      |                                                                                                    |        |
|                      |                                                                                                    |        |
|                      |                                                                                                    |        |

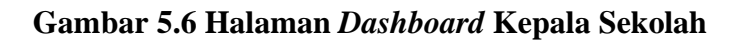

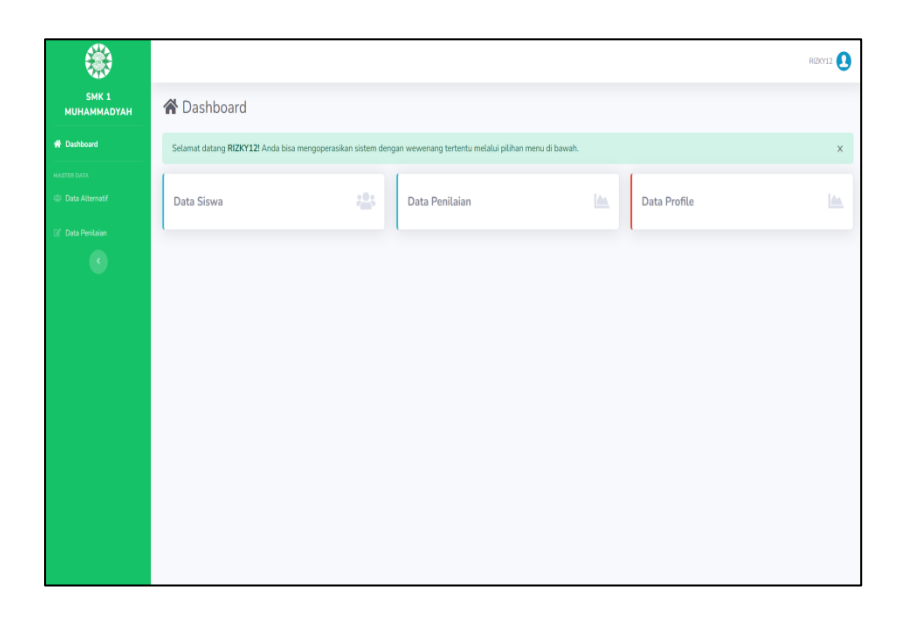

## Gambar 5.7 Halaman Dashboard Wali Kelas

Cuplikan Sintak yang digunakan untuk menampilkan halaman

dashboard berdasarkan hak akses yang diperoleh terdapat pada

gambar 5.8.

```
1. $user_role = get_role();
2. if($user_role == 'admin' || $user_role == 'user' || $user_role
3. == 'kepsek') {
4. $page = "Dashboard";
5. require_once('template/header.php');
```

# Gambar 5.8 Cuplikan Sintak hak akses halaman dashboard

# 4. Halaman Data Kriteria

Halaman data kriteria berisi semua data-data kriteia yang telah ditambahkan, dan juga terdapat *button* untuk menambahkan data kriteria, mengedit dan menghapus data kriteria. Halaman Data Kriteria dapat dilihat pada gambar 5.9.

| ۲                    |                        |                       |                  |            |          |                      | ACMIN 🚺            |  |  |
|----------------------|------------------------|-----------------------|------------------|------------|----------|----------------------|--------------------|--|--|
| SMK 1<br>MUHAMMADYAH | 🗑 Data Kriter          | ia                    |                  |            |          |                      | + Tambah Data      |  |  |
|                      | 🖽 Daftar Data Kriteri  | 🗃 Dafur Data Kriteria |                  |            |          |                      |                    |  |  |
|                      | Show 10 + entries      |                       |                  |            |          | Sec                  | rch:               |  |  |
|                      | No ti                  | Kode Kriteria         | 11 Nama Kriteria | 11 Туре 11 | Bobot 11 | Cara Penilaian 👘     | Aksi <sup>11</sup> |  |  |
|                      | 1                      | C1                    | Pendapatan       | Cost       | 0.4      | Pilihan Sub Kriteria | <b>2</b>           |  |  |
|                      | 2                      | C2                    | Punya KIP        | Benefit    | 0.3      | Pilihan Sub Kriteria | <b>1</b> 2         |  |  |
|                      | 3                      | C3                    | Keadaan Keluarga | Benefit    | 0.3      | Pilihan Sub Kriteria | <b>1</b> 2         |  |  |
|                      | Showing 1 to 3 of 3 er | ntries                |                  |            |          |                      | Previous 1 Next    |  |  |
|                      |                        |                       |                  |            |          |                      |                    |  |  |
|                      |                        |                       |                  |            |          |                      |                    |  |  |
|                      |                        |                       |                  |            |          |                      |                    |  |  |
|                      |                        |                       |                  |            |          |                      |                    |  |  |
|                      |                        |                       |                  |            |          |                      |                    |  |  |
|                      |                        |                       |                  |            |          |                      |                    |  |  |
|                      |                        |                       |                  |            |          |                      |                    |  |  |

Gambar 5.9 Halaman Data Kriteria

data kriteria terdapat pada gambar 5.10.

| 1.  | <a class="btn btn-success" href="tambah-kriteria.php"> <i<br>class="fa fa-nlus"&gt; Tambah Data </i<br></a> |
|-----|----------------------------------------------------------------------------------------------------|
| 3   | <pre></pre>                                                                                                 |
| 4.  | <pre></pre>                                                                                                 |
| 5.  | NoKode Kriteria                                                                                             |
| 6.  | Nama Kriteria                                                                                               |
| 7.  | Type                                                                                                    |
| 8.  | Bobot                                                                                                    |
| 9.  | Cara Penilaian                                                                                              |
| 10. | Aksi                                                                                                    |
| 11. |                                                                                                    |
| 12. | php</td                                                                                                    |
| 13. | <pre>\$no = 1; \$query = mysqli_query(\$koneksi,"SELECT * FROM</pre>                                        |
| 14. | <pre>kriteria ORDER BY kode_kriteria ASC");while(\$data =</pre>                                             |
| 15. | <pre>mysqli_fetch_array(\$query)):?&gt;</pre>                                                               |
| 16. |                                                                                                    |
| 17. | php echo \$no; ? >?php echo                                                                                 |
| 18. | <pre>\$data['kode_kriteria']; ?&gt;</pre>                                                                   |
| 19. | php echo \$data['nama']; ? php echo</td                                                                     |
| 20. | <pre>\$data['type']; ?&gt;<?php echo \$data['bobot']; ?></pre>                                              |
| 21. | php echo (\$data['ada_pilihan']) ? 'Pilihan Sub Kriteria':</td                                              |
| 22. | 'Input Langsung'; ?>                                                                                        |

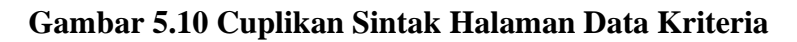

## 5. Halaman Data Sub Kriteria

Halaman data sub kriteria, user dapat menambahkan, merubah, dan menghapus sub kriteria didalam kriteria. Halaman data sub kriteria dapat dilihat pada gambar 5.11

| ۲                    |         |                        |       | acimin 🚺      |
|----------------------|---------|------------------------|-------|---------------|
| SMK 1<br>MUHAMMADYAH | 🖧 Dat   | a Sub Kriteria         |       |               |
|                      | Penda   | patan (C1)             |       | + Tambah Data |
|                      | No      | Nama Sub Kriteria      | Niai  | Aksi          |
|                      | 1       | >3.000.000             | 0.5   |               |
|                      | 2       | >1.000.000, <3.000.000 | 0.3   | <b>2</b>      |
|                      | 3       | <1.000.000             | 0.2   | 2             |
|                      | _       |                        |       |               |
|                      | ⊞ Punya | K0P (C2)               |       | + Tambah Data |
|                      |         |                        |       |               |
|                      | No      | Nama Sub Kriteria      | Nilai | Aksi          |
|                      | 1       | Ada                    | 1     | <b>1</b>      |
|                      | 2       | Tidak                  | 0     | 2             |
|                      |         |                        |       |               |
|                      | ⊞ Keada | an Keluarga (C3)       |       | + Tambah Data |

Gambar 5.11 Halaman Data Sub Kriteria

data sub kriteria terdapat pada gambar 5.12.

| 1.  | <form action="" method="post"></form>                                                                           |
|-----|----------------------------------------------------------------------------------------------------|
| 2.  | <div class="modal-body"></div>                                                                                  |
| 3.  | <input <="" name="id_kriteria" td="" type="text"/>                                                              |
| 4.  | value=" = \$data['id_kriteria']; ? " hidden>                                                                    |
| 5.  | <div class="form-group"></div>                                                                                  |
| 6.  | <label class="font-weight-bold">Nama</label>                                                                    |
| 7.  | Sub Kriteria                                                                                                    |
| 8.  | <input \<="" autocomplete="off" td=""/>                                                                         |
| 9.  | <pre>type="text"class="form-control" name="nama" required&gt; </pre>                                            |
| 10. | <div class="form-group"></div>                                                                                  |
| 11. | <label class="font-weight-&lt;/td&gt;&lt;/tr&gt;&lt;tr&gt;&lt;td&gt;12.&lt;/td&gt;&lt;td&gt;bold">Nilai</label> |
| 13. | <input <="" autocomplete="off" td=""/>                                                                          |
| 14. | <pre>step="0.001" type="number" name="nilai" class="form-control"</pre>                                         |
| 15. | required>                                                                                                    |
| 16. |                                                                                                    |

Gambar 5.12 Cuplikan Sintak Halaman Data Sub Kriteria

## 6. Halaman Data Kelas

Halaman data kelas, user dapat menambahkan kelas,

merubah, dan menghapus data kelas. Halaman data kelas dapat

dilihat pada gambar 5.13

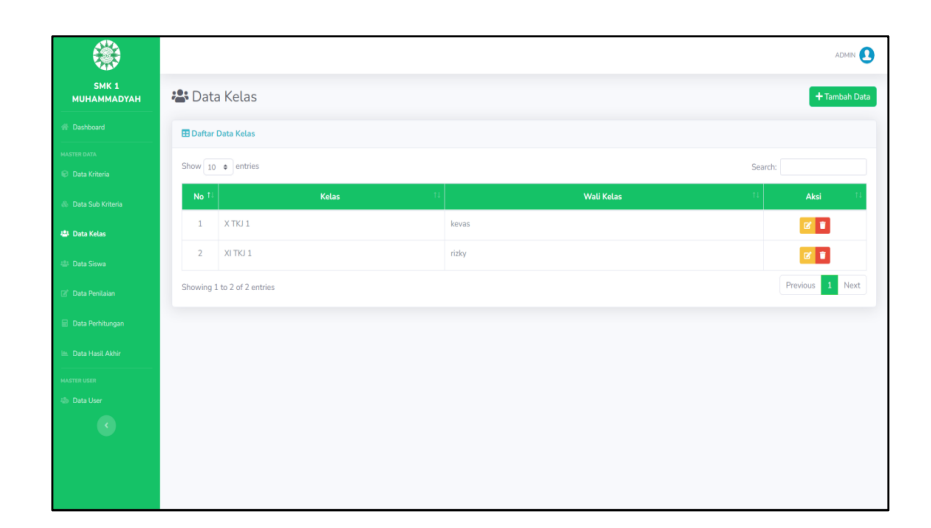

Gambar 5.13 Halaman Data Kelas

data kelas terdapat pada gambar 5.14.

```
1. 
2. <?php echo $no; ?>
3. <?php echo $data['kelas']; ?>
4. <?php echo $data['nama_user']; ?>
  <div class="btn-group" role="group">
5.
6. <a data-toggle="tooltip" data-placement="bottom" title="Edit
7. Data"
8. href="edit-kelas.php?id=<?php echo $data['id_kelas']; ?>"
9. class="btn
10. btn-warning btn-sm"><i class="fa fa-edit"></i></a>
11. <a data-toggle="tooltip" data-placement="bottom" title="Hapus
12. Data"
13. href="hapus-kelas.php?id=<?php echo $data['id_kelas']; ?>"
14. btn-sm"><i class="fa fa-trash"></i></a></div>
15.
```

Gambar 5.14 Cuplikan Sintak Halaman Data Kelas

## 7. Halaman Data Siswa

Halaman data siswa, user dapat menambahkan data,

merubah data, dan menghapus data setiap siswa. Halaman data

siswa dapat dilihat pada gambar 5.15

| 44                   |           |                   |            |          |            | - Contract C       |
|----------------------|-----------|-------------------|------------|----------|------------|--------------------|
| SMK 1<br>MUHAMMADYAH | 🖧 Data    | a Siswa           |            |          |            | + Tambah Dat       |
|                      | 🗄 Daftar  | Data Siswa        |            |          |            |                    |
|                      | Show 10   | • entries         |            |          | S          | earch:             |
|                      | No 11     | Nama Siswa        | 14 NISN 14 | Kelas 14 | Wali Kelas | I Aksi II          |
|                      | 1         | beben             | 1234       | X TKJ 1  | kevas      | ii 😰 🔋             |
|                      | 2         | hijiri            | 6789708    | X TKJ 1  | kevas      | III 🗹 🗊            |
|                      | 3         | ilham             | 111111     | XI TKJ 1 | rizky      | i 🗹 💼              |
|                      | 4         | as                | 35         | X TKI 1  | kevas      | III 🗹 👕            |
|                      | 5         | junet             | 229        | X TKJ 1  | kevas      | ≡ <mark>2 ∎</mark> |
|                      | Showing 1 | to 5 of 5 entries |            |          |            | Previous 1 Next    |
|                      |           |                   |            |          |            |                    |
|                      |           |                   |            |          |            |                    |
|                      |           |                   |            |          |            |                    |

Gambar 5.15. Halaman Data Siswa

data siswa terdapat pada gambar 5.16.

| 1. | php echo \$no; ?                |
|----|---------------------------------|
| 2. | php echo \$data['nama']; ?      |
| 3. | php echo \$data['nisn']; ?      |
| 4. | php echo \$data['kelas']; ?     |
| 5. | php echo \$data['nama_user']; ? |
| 6. | >                               |
|    |                                 |

Gambar 5.16 Cuplikan Sintak Halaman Data Siswa

## 8. Halaman Data Penilaian

Halaman data penilaian berfungsi untuk user menambahkan nilai-nilai kelayakan pada siswa yang mengajukan beasiswa. Halaman data penilaian dapat dilihat pada gambar 5.17.

|           |                                                                   |                                                                                                    |                                                                                                    |                                                                                                    | ADMIN 🚺                                                                                                    |  |  |  |
|-----------|-------------------------------------------------------------------|----------------------------------------------------------------------------------------------------|----------------------------------------------------------------------------------------------------|----------------------------------------------------------------------------------------------------|----------------------------------------------------------------------------------------------------|--|--|--|
| 🗹 Data    | 🕼 Data Penilaian                                                  |                                                                                                    |                                                                                                    |                                                                                                    |                                                                                                    |  |  |  |
| 🖽 Daftar  | Data Penilaian                                                    |                                                                                                    |                                                                                                    |                                                                                                    |                                                                                                    |  |  |  |
| Show 10   | • entries                                                         |                                                                                                    |                                                                                                    | Sea                                                                                                    | irch:                                                                                                    |  |  |  |
| No †1     | Nama Siswa 👘                                                      | NISN 11                                                                                                    | Kelas 💠                                                                                                    | Wali Kelas                                                                                                    | Aksi <sup>11</sup>                                                                                                    |  |  |  |
| 1         | beben                                                             | 1234                                                                                                    | X TKJ 1                                                                                                    | kevas                                                                                                    | 🖉 Esit                                                                                                    |  |  |  |
| 2         | hijiri                                                            | 6789708                                                                                                    | X TKI 1                                                                                                    | kevas                                                                                                    | 🗹 Edit                                                                                                    |  |  |  |
| 3         | ilham                                                             | 111111                                                                                                    | XI TKJ 1                                                                                                    | rizky                                                                                                    | 🗹 Edit                                                                                                    |  |  |  |
| 4         | 85                                                                | 85                                                                                                    | X TKI 1                                                                                                    | kevas                                                                                                    | 🗭 Edit                                                                                                    |  |  |  |
| 5         | junet                                                             | 229                                                                                                    | X TKJ 1                                                                                                    | kevas                                                                                                    | 2 Edit                                                                                                    |  |  |  |
| Showing 1 | L to 5 of 5 entries                                               |                                                                                                    |                                                                                                    |                                                                                                    | Previous 1 Next                                                                                                    |  |  |  |
| -         |                                                                   |                                                                                                    |                                                                                                    |                                                                                                    |                                                                                                    |  |  |  |
|           |                                                                   |                                                                                                    |                                                                                                    |                                                                                                    |                                                                                                    |  |  |  |
|           |                                                                   |                                                                                                    |                                                                                                    |                                                                                                    |                                                                                                    |  |  |  |
|           |                                                                   |                                                                                                    |                                                                                                    |                                                                                                    |                                                                                                    |  |  |  |
|           | C Data<br>C Data<br>Show 10<br>1<br>2<br>3<br>4<br>5<br>Showing 3 | C Data Penilaian  E Data Penilaia  Note State Penilaia  Note State Penilaia  Note State State  Note State State State  Note State State State  Note State State State State  Note State State State State  Note State State State State  Note State State State State  Note State State State State  Note State State State State  Note State State State State  Note State State State State State  Note State State State State State State  Note State State State State State State State State State State State State State State State State State State State State State State State State State State State State State State State State State State State S | Data Penilaian           E Data Penilaian           E Data Penilaian           Sour 20 e metrics           1         Intra Sana 1 in 1233 in 1233 in 1 | Cata Penilain           Eduta Das Penilain           Eduta Das Penilain           Sour 20 menus           Image de la source           Image de la source <t< th=""><th>Cata Peniliain           Edutar Data Peniliain           Edutar Data Peniliain           Server 10 e marks           Server 10 e marks           Image: A mark Server 10 e marks           Image: A mark Server 10 e marks</th></t<> | Cata Peniliain           Edutar Data Peniliain           Edutar Data Peniliain           Server 10 e marks           Server 10 e marks           Image: A mark Server 10 e marks           Image: A mark Server 10 e marks |  |  |  |

Gambar 5.17 Halaman Data Penilaian

data penilaian siswa terdapat pada gambar 5.18.

```
1. 
    <;=$no ?>
2.
3. <?php echo $data['nama']; ?>
4. <?php echo $data['nisn']; ?>
5. <?php echo $data['kelas']; ?>
6.
    <?php
7. $id_alternatif = $data['id_alternatif'];
8. $q = mysqli_query($koneksi,"SELECT * FROM penilaian WHERE
9. id_alternatif='$id_alternatif'");
10. $cek_tombol = mysqli_num_rows($q);?>
11. <?php if ($cek_tombol==0) { ?>
12. <a data-toggle="modal" href="#set<?= $data['id_alternatif'] ?>"
13. class="btn btn-success btn-sm"><i class="fa fa-plus"></i> Input</a>
14. <?php } else { ?>
     <a data-toggle="modal" href="#edit<?= $data['id_alternatif'] ?>"
15.
16. class="btn
17. btn-warning btn-sm"><i class="fa fa-edit"></i> Edit</a>
18. <?php } ?>
19. 
20.
```

Gambar 5.18. Cuplikan Sintak Halaman Data Penilaian Siswa'

### 9. Halaman Data Perhitungan

Halaman data perhitungan, *user* hanya dapat melihat perhitungan dari setiap data siswa yang telah diinputkan nilainya,

kemudian proses perhitungan akan dilakukan oleh sistem apabila *user* telah masuk ke halaman data perhitungan. Halaman data perhitungan dapat dilihat pada gambar 5.19.

| ۲                    |                                     |                                                                                            |      |    | ADMIN 🚺 |  |  |  |
|----------------------|-------------------------------------|--------------------------------------------------------------------------------------------|------|----|---------|--|--|--|
| SMK 1<br>MUHAMMADYAH | Apabila t                           | Apabila terjadi error, silahkan cek data PENILAIAN pastikan data siswa telah diki semua. X |      |    |         |  |  |  |
|                      | 🖬 Dat                               | a Perhitungan                                                                              |      |    |         |  |  |  |
|                      | III Matrix Kapatusan (2)            |                                                                                            |      |    |         |  |  |  |
|                      | No                                  | Nama Alternati                                                                             | и С1 | C2 | а       |  |  |  |
|                      | 1                                   | beben                                                                                      | 0.2  | 1  | 0.5     |  |  |  |
|                      | 2                                   | hijiri                                                                                     | 0.5  | 1  | 0.5     |  |  |  |
|                      | 3                                   | ilham                                                                                      | 0.3  | 1  | 0.2     |  |  |  |
| 🗧 Data Perhitungan   | - 4                                 | 85                                                                                         | 0.3  | 1  | 0.1     |  |  |  |
|                      | 5                                   | junet                                                                                      | 0.3  | 1  | 0.2     |  |  |  |
|                      | -                                   |                                                                                            |      |    |         |  |  |  |
|                      | E Bobot                             | Preferensi (W)                                                                             |      |    |         |  |  |  |
|                      | C1 (Cost) C2 (Benefit) C3 (Benefit) |                                                                                            |      |    |         |  |  |  |
|                      |                                     | 0.4                                                                                        | 0.3  |    | 0.3     |  |  |  |
|                      |                                     |                                                                                            |      |    |         |  |  |  |

Gambar 5.19 Halaman Data Perhitungan

Cuplikan Sintak yang digunakan untuk menampilkan matriks keputusan terdapat pada gambar 5.20.

```
1. $id_siswa = $siswa['id_siswa'];
2. $id_kriteria = $kriteria['id_kriteria'];
З.
            if($kriteria['ada_pilihan']==1){
                $q4 = mysqli_query($koneksi,"SELECT
4.
5. sub_kriteria.nilai FROM penilaian JOIN sub_kriteria WHERE
6. penilaian.nilai=sub_kriteria.id_sub_kriteria AND
7. penilaian.id_siswa='$siswa[id_siswa]' AND
8. penilaian.id_kriteria='$kriteria[id_kriteria]'");
        $data = mysqli_fetch_array($q4);
9.
10. $nilai = $data['nilai'];
11. }else{
12. $q4 = mysqli_query($koneksi,"SELECT nilai FROM penilaian
13. WHERE id_siswa='$siswa[id_siswa]' AND
14. id_kriteria='$kriteria[id_kriteria]'");
```

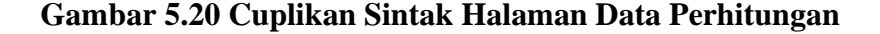

### 10. Halaman Hasil Akhir

Halaman data hasil akhir merupakan tampilan akhir dimana

user dapat melihat nama siswa yang direkomendasikan untuk

mendapatkan beasiswa. Halaman hasil akhir dapat dilihat pada gambar 5.21

| *                               |                           |          |          | ADMIN 🚺      |
|---------------------------------|---------------------------|----------|----------|--------------|
| SMK 1<br>MUHAMMADYAH            | 🛎 Data Hasil Akhir        |          |          | 🔒 Cetak Data |
| Dashboard                       | 🗄 Hasil Akhir Perankingan |          |          |              |
| HALSTER DATA<br>© Data Kriteria | Nama Siswa                | Kelas    | Nilai Yi | Rank         |
| 🗄 Data Sub Kriteria             | beben                     | X TKJ 1  | 0.2226   | 1            |
| 🗇 Dəta Kelas                    | hjiri                     | X TKJ 1  | 0.0622   | 2            |
| 🐵 Data Siswa                    | ilham                     | XI TKJ 1 | 0.0519   | 3            |
| 12 <sup>1</sup> Data Penilaian  | junet                     | X TKI 1  | 0.0519   | 4            |
|                                 | 85                        | X TKJ 1  | 0.0129   | 5            |
| 😑 Data Herritungan              |                           |          |          |              |
| 🖿 Data Hasil Akhir              |                           |          |          |              |
| HASTER USER<br>넥b Data User     |                           |          |          |              |
| •                               |                           |          |          |              |
|                                 |                           |          |          |              |
|                                 |                           |          |          |              |
|                                 |                           |          |          |              |

## Gambar 5.21 Halaman Hasil Akhir

Cuplikan Sintak yang digunakan untuk menampilkan halaman data

hasil akhir terdapat pada gambar 5.22.

```
1.
    2.
    <?php
    $no=0;
3.
4.
    $query = mysqli_query($koneksi,"SELECT * FROM hasil, kelas,
   alternatif WHERE
5. hasil.id_alternatif=alternatif.id_alternatif AND
6. kelas.id_kelas=alternatif.id_kelas ORDER BY hasil.nilai DESC");
     while($data = mysqli_fetch_array($query)){
7.
8.
     $no++;
9.
     ?>
10.
     11. <?= $data['nama'] ?>
       <?= $data['kelas'] ?>
12.
13. <?= $data['nilai'] ?>
14.
        <?= $no; ?>
15.
      16.
       <?php
17.
        }
18.
        ?>
19.
```

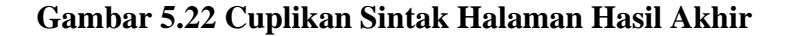

### 11. Halaman Data User

Halaman data *user* adalah halaman *user* untuk menambahkan, merubah, dan menghapus data user. Halaman data user dapat dilihat pada gambar 5.23

| ۲                    |                     |          |    |       |    |                | ADMIN 🚺         |
|----------------------|---------------------|----------|----|-------|----|----------------|-----------------|
| SMK 1<br>MUHAMMADYAH | 🍄 Data User         |          |    |       |    |                | + Tambah Data   |
| Dashboard            | 🖽 Daftar Data User  |          |    |       |    |                |                 |
| HASTER DATA          | Show 10 • entri     | 25       |    |       |    | Se             | irch:           |
| 🐵 Data Sub Kriteria  | No Ti               | Username | 11 | Nama  | 11 | Level          | Aksi 11         |
| (3) Data Kelas       | 1                   | kepsek   |    | kevin |    | Kepala Sekolah | <b>1</b>        |
| (8) Data Siswa       | 2                   | kevin    |    | kevas |    | Wali Kelas     | 2               |
| 🖉 Data Perilaian     | 3                   | rizky12  |    | rizky |    | Wali Kelas     | er 💼            |
| 📄 Data Perhitungan   | 4                   | ədmin    |    | admin |    | Administrator  | CK 🔳            |
| In. Data Hasil Akhir | Showing 1 to 4 of 4 | entries  |    |       |    |                | Previous 1 Next |
| MASTER USER          |                     |          |    |       |    |                |                 |
|                      |                     |          |    |       |    |                |                 |
|                      |                     |          |    |       |    |                |                 |

## Gambar 5.23 Halaman Data User

Cuplikan Sintak yang digunakan untuk menampilkan halaman

data siswa terdapat pada gambar 5.24.

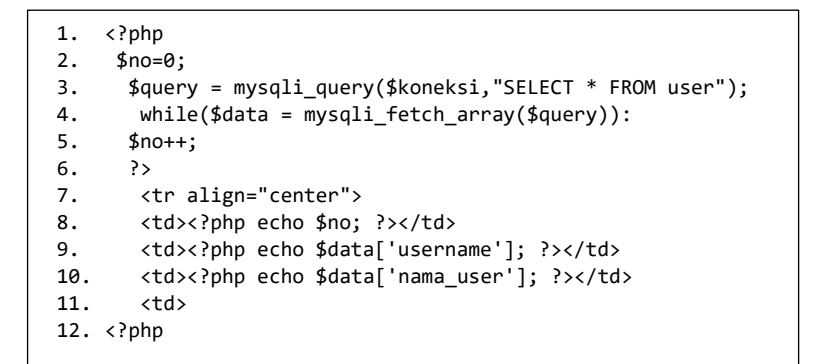

#### Gambar 5.24 Cuplikan Sintak Halaman Data User

## 12. Halaman Tambah data kriteria

Halaman tambah data kriteria berisi form yang harus diisi untuk menambahkan data kriteria kedalam database. Halaman tambah data kriteria dapat dilihat pada gambar 5.25

| ۲                    |                        |                | ADMN 💽          |
|----------------------|------------------------|----------------|-----------------|
| SMK 1<br>MUHAMMADYAH | 🕏 Data Kriteria        |                | ← Kembal        |
|                      | + Tambah Data Kriteria |                |                 |
|                      |                        |                |                 |
|                      | Kode Kriteria          | Nama Kriteria  |                 |
|                      | Type Kriteria          | Bobot Kriteria |                 |
|                      | Pith                   | v              |                 |
|                      | Cara Penilaian         |                |                 |
|                      | Pilh                   | ~              |                 |
|                      |                        |                | B Simpan CReset |
|                      |                        |                |                 |
|                      |                        |                |                 |
|                      |                        |                |                 |
|                      |                        |                |                 |
|                      |                        |                |                 |
|                      |                        |                |                 |
|                      |                        |                |                 |

Gambar 5.25 Halaman tambah data kriteria

data siswa terdapat pada gambar 5.26

| 1.  | <label class="font-weight-bold">Kode Kriteria</label>                   |
|-----|-------------------------------------------------------------------------|
| 2.  | <input <="" autocomplete="off" name="kode_kriteria" td="" type="text"/> |
|     | required                                                                |
| 3.  | class="form-control"/>                                                  |
| 4.  | <div class="form-group col-md-6"></div>                                 |
| 5.  | <label class="font-weight-bold">Nama Kriteria</label>                   |
| 6.  | <input autocomplete="off" name="nama" required<="" td="" type="text"/>  |
| 7.  | class="form-control"/>                                                  |
| 8.  | <div class="form-group col-md-6"></div>                                 |
| 9.  | <label class="font-weight-bold">Type Kriteria</label>                   |
| 10. | <select class="form-control" name="type" required=""></select>          |
| 11. | option value="">Pilih                                                   |
| 12. | <option value="Benefit">Benefit</option>                                |

Gambar 5.26 Cuplikan Sintak Halaman Data User

## 13. Halaman Tambah data kelas

Halaman tambah data kelas berisi form yang harus diisi

untuk menambahkan data kelas kedalam database. Halaman

tambah data kelas dapat dilihat pada gambar 5.27

| *                    |                     |  | ADMN 🚨           |
|----------------------|---------------------|--|------------------|
| SMK 1<br>MUHAMMADYAH | 🚢 Data Kelas        |  | 🗧 Kembali        |
| Dashboard            | + Tambah Data Kelas |  |                  |
| MASTER DATA          |                     |  |                  |
| 😢 Data Kriteria      | Kelas               |  |                  |
| 🐵 Data Sub Kriteria  | Wali Kelas          |  |                  |
| 😂 Data Kelas         | Pilih               |  | v                |
| 424 Data Siswa       |                     |  | B Simpan C Reset |
| 🕑 Data Penilaian     |                     |  |                  |
| 🗟 Data Perhitungan   |                     |  |                  |
| In. Data Hasil Akhir |                     |  |                  |
| HASTER USER          |                     |  |                  |
| 4b Data User         |                     |  |                  |
| •                    |                     |  |                  |
|                      |                     |  |                  |
|                      |                     |  |                  |
|                      |                     |  |                  |

Gambar 5.27. Halaman Tambah data kelas

halaman data kelas terdapat pada gambar 5.28.

| 1.  | <div class="form-group col-md-12"></div>                                       |
|-----|--------------------------------------------------------------------------------|
| 2.  | <label class="font-weight-bold">Kelas</label>                                  |
| 3.  | <input autocomplete="off" name="kelas" required<="" td="" type="text"/>        |
| 4.  | value=" php echo \$kelas; ? " class="form-control"/>                           |
| 5.  | <div class="form-group col-md-12"></div>                                       |
| 6.  | label class="font-weight-bold">Wali Kelas                                      |
| 7.  | <select class="form-control" name="id_user" required=""></select>              |
| 8.  | <option value="">Pilih</option>                                                |
| 9.  | php</td                                                                        |
| 10. | <pre>\$id_kriteria = \$d['id_user'];</pre>                                     |
| 11. | \$q3 = mysqli_query(\$koneksi,"SELECT * FROM user ");    while(\$d3 =          |
| 12. | <pre>mysqli_fetch_array(\$q3)){</pre>                                          |
| 13. | <option value="&lt;?= \$d3['id_user'] ?&gt;"><?= \$d3['nama_user'] ?></option> |
|     |                                                                                |

Gambar 5.28. Cuplikan Sintak Halaman Tambah data kelas

### 14. Halaman Tambah data siswa

Halaman tambah data siswa berisi form yang harus diisi

untuk menambahkan data siswa kedalam database. Halaman

tambah data siswa dapat dilihat pada gambar 5.29

|                      |                                | ADMAN 🚺        |
|----------------------|--------------------------------|----------------|
|                      |                                |                |
| MUHAMMADYAH          | 🚢 Data Siswa                   | ← Kambaü       |
| @ Dashboard          | + Tambah Data Siswa            |                |
| HASTER DATA          | Nama                           | NISN           |
| 🖧 Data Sub Kriteria  | Jenis Kelamin                  | Kelas          |
| 🐵 Data Kelas         | Laki-Laki                      | vPilh v        |
| 🗇 Data Sixwa         | Alamat                         |                |
| 🗭 Data Penilalan     | Foto KIP/PKH/KKS/SKTM          |                |
| 📄 Data Perhitungan   | (Maks. 2MB, Format JPEG/PNG/PG |                |
| im. Data Hasil Akhir | Choise the No file choiser     |                |
| HASTER USER          |                                | Simpan C Riset |
| C                    |                                |                |
|                      |                                |                |
|                      |                                |                |
|                      |                                |                |

Gambar 5.29. Halaman Tambah data siswa

tambah data siswa terdapat pada gambar 5.30.

| 1.  | <div class="form-group col-md-12"></div>                                                |
|-----|-----------------------------------------------------------------------------------------|
| 2.  | <label class="font-weight-bold">Nama</label>                                            |
| 3.  | <pre>input autocomplete="off" type="text" name="nama" required value="<?php</pre></pre> |
| 4.  | echo \$namaalt; ?>" class="form-control"/>                                              |
| 5.  | <div class="form-group col-md-12"></div>                                                |
| 6.  | <label class="font-weight-bold">NISN</label>                                            |
| 7.  | <pre>input autocomplete="off" type="text" name="nisn" required value="<?php</pre></pre> |
| 8.  | echo \$nisn; ?>" class="form-control"/>                                                 |
| 9.  | <div class="form-group col-md-12"></div>                                                |
| 10. | <label class="font-weight-bold">Jenis Kelamin</label>                                   |
| 11. | <select class="form-control" name="jk"></select>                                        |
| 12. | <option value="Laki-laki">Laki-laki</option>                                            |
| 13. | <option value="Perempuan">Perempuan</option>                                            |
| 14. |                                                                                         |
| 15. |                                                                                         |

Gambar 5.30. Cuplikan Sintak Halaman Tambah data Siswa

## 15. Halaman Tambah sub kriteria

Halaman tambah sub kriteria berisi form yang harus diisi untuk menambahkan sub kriteria dari kriteria yang telah ditambahkan. Halaman tambah sub kriteria dapat dilihat pada

gambar 5.31.

| + Tambah Pendapatan × |
|-----------------------|
| Nama Sub Kriteria     |
| Nilai                 |
|                       |
| × Batal Simpan        |

Gambar 5.31 Halaman Tambah sub kriteria

data sub kriteria terdapat pada gambar 5.32.

| 1.  | <input <="" name="id_kriteria" pre="" type="text" value="&lt;?=&lt;/th&gt;&lt;/tr&gt;&lt;tr&gt;&lt;td&gt;2.&lt;/td&gt;&lt;td&gt;&lt;pre&gt;\$data['id_kriteria']; ?&gt;"/> |
|-----|----------------------------------------------------------------------------------------------------|
| 3.  | hidden>                                                                                                    |
| 4.  | div class="form-group">                                                                                                    |
| 5.  | <label class="font-weight-bold">Nama Sub Kriteria</label>                                                                                                    |
| 6.  | <pre>input autocomplete="off" type="text"class="form-control"</pre>                                                                                                    |
| 7.  | name="nama"                                                                                                    |
| 8.  | required>                                                                                                    |
| 9.  | div class="form-group">                                                                                                    |
| 10. | label class="font-weight-bold">Nilai                                                                                                    |
| 11. | <input <="" autocomplete="off" name="nilai" step="0.001" td="" type="number"/>                                                                                             |
| 12. | class="form-                                                                                                    |
| 13. | control" required>                                                                                                    |
| 14. |                                                                                                    |
| 15. |                                                                                                    |
|     |                                                                                                    |

Gambar 5.32. Cuplikan Sintak Halaman Tambah data sub kriteria

## 16. Halaman Tambah penilaian

Halaman tambah nilai berisi form tambahkan penilaian

untuk siswa yang mngajukan beasiswa. Halaman tambah

penilaian dapat dilihat pada gambar 5.33.

| + Input Penilaian     | ×                |
|-----------------------|------------------|
| (C1) Pendapatan       |                  |
| Pilih                 | ~                |
| (C2) Punya KIP        |                  |
| Pilih                 | ~                |
| (C3) Keadaan Keluarga |                  |
| Pilih                 | ~                |
|                       |                  |
|                       | × Batal 🖬 Simpan |
| 111111                | XI TKJ 1         |

Gambar 5.33 Halaman Tambah penilaian

Jumlah field yang terdapat pada *from* tambah penilaian tergantung pada jumlah kriteria yang ditambahkan. Cuplikan Sintak yang digunakan untuk menampilkan halaman data sub kriteria terdapat pada gambar 5.34.

```
1. <?php
2. $q2 = mysqli_query($koneksi,"SELECT * FROM kriteria ORDER BY
3. kode_kriteria ASC");
4. while($d = mysqli_fetch_array($q2)){?>
5. <input type="text" name="id_alternatif" value="<?=
6. $data['id_alternatif']
7. ?>" hidden>
8. <input type="text" name="id_kriteria[]" value="<?=
9. $d['id_kriteria'] ?>"
10. hidden>
11. <div class="form-group">
12. <label class="form-group">
13. $d['nama'] ?></label>
```

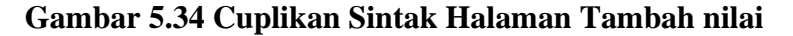

## 17. Halaman Tambah Data User

Halaman tambah data *user*, berisi form yang harus diisi untuk menambahkan data *user*. Halaman tambah data user dapat

dilihat pada gambar 5.35.

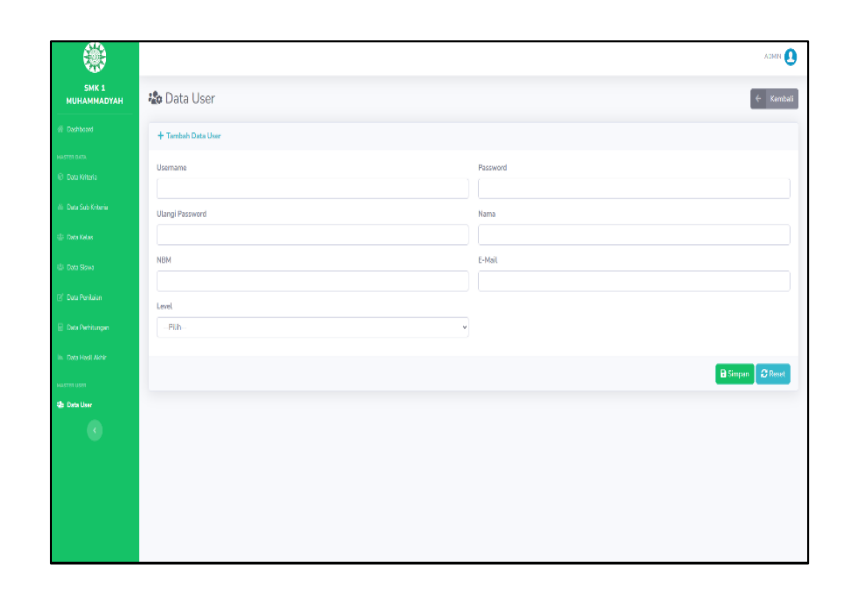

Gambar 5.35 Halaman Tambah data user.

data user terdapat pada gambar 5.36.

```
1.
    <div class="form-group col-md-6">
2.
    <label class="font-weight-bold">Username</label>
З.
       <input autocomplete="off" type="text" name="username" required</pre>
4. class="form-control"/></div>
      <div class="form-group col-md-6">
5.
6.
        <label class="font-weight-bold">Password</label>
        <input autocomplete="off" type="password" name="password"
7.
8. required class="form-control"/> </div>
       <div class="form-group col-md-6">
9.
         <label class="font-weight-bold">Ulangi Password</label>
10.
11.
         <input autocomplete="off" type="password" name="password2"
12. required class="form-control"/> </div>
13. <div class="form-group col-md-6">
        <label class="font-weight-bold">Nama</label>
14.
        <input autocomplete="off" type="text" name="nama_user"
15.
16. required class="form-control"/> </div>
17. <div class="form-group col-md-6">
18.
        <label class="font-weight-bold">NBM</label>
        <input autocomplete="off" type="text" name="nbm" required
19.
20. class="form-control"/> </div>
21. <div class="form-group col-md-6">
22. <label class="font-weight-bold">E-Mail</label>
23. <input autocomplete="off" type="email" name="email" required
24. class="form-control"/> </div>
25. <div class="form-group col-md-6">
26. <label class="font-weight-bold">Level</label>
27. <select name="role" required class="form-control">
        <option value="">--Pilih--</option>
28.
29.
        <option value="1">Administrator</option>
```

Gambar 5.36 Cuplikan Sintak Halaman Tambah data user.

### 18. Edit data user

Halaman edit data user berisi data yang sebelumnya sudah diisi dan ingin diperbarui. Halaman edit data user dapat dilihat pada gambar 5.37.

| *                    |                  | ADMN 🚺           |
|----------------------|------------------|------------------|
| SMK 1<br>MUHAMMADYAH | 🍄 Data User      | < Kembali        |
| # Dashboard          | 🔀 Edit Data User |                  |
| MASTER DATA          |                  |                  |
| 😥 Data Kriteria      | Username         | Password         |
|                      | rizky12          |                  |
| 🐵 Data Sub Kriteria  | Ulangi Password  | Nama             |
| 🐵 Data Kelas         |                  | ńzky             |
| 🖶 Data Siswa         | NBM              | E-Mail           |
|                      | 123123           | rizky@gmail.com  |
| 🛿 Data Penitaian     | Level            |                  |
| 🗄 Data Perhitungan   | Wali Kelas       | v                |
| 🖮 Data Hasil Akhir   |                  |                  |
| MASTER USER          |                  | C Uposte C Reset |
| 🍪 Data User          |                  |                  |
| C                    |                  |                  |
|                      |                  |                  |
|                      |                  |                  |
|                      |                  |                  |
|                      |                  |                  |

Gambar 5.37 Halaman Edit data user.

Cuplikan Sintak yang digunakan untuk menampilkan halaman

edit data user terdapat pada gambar 5.38.

```
1. <div class="form-group col-md-6">
      <label class="font-weight-bold">Username</label>
2.
       <input autocomplete="off" type="text" readonly required
3.
4. value="<?php
5. echo $d['username']; ?>" class="form-control"/></div>
    <div class="form-group col-md-6">
6.
         <label class="font-weight-bold">Password</sub></label>
7.
   <input autocomplete="off" type="password" name="password"</pre>
8.
9. class="form-
10. control"/></div>
        <div class="form-group col-md-6">
11.
12.
        <label class="font-weight-bold">Ulangi Password</label>
         <input autocomplete="off" type="password"</pre>
13.
14. name="password2"
15. class="form-control"/>
       </div>
16.
```

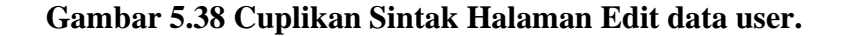

Halaman edit data penilaian berisi data yang sebelumnya sudah diisi dan ingin diperbarui. Halaman edit data user dapat dilihat pada gambar 5.39.

| 🗹 Edit Penilaian       | ×       |
|------------------------|---------|
| (C1) Pendapatan        |         |
| >1.000.000, <3.000.000 | ~       |
| (C2) Punya KIP         |         |
| Tidak                  | ~       |
| (C3) Keadaan Keluarga  |         |
| Lengkap                | ~       |
|                        |         |
|                        | × Batal |
|                        |         |

Gambar 5.39 Halaman edit penilaian

Cuplikan Sintak yang digunakan untuk menampilkan halaman

edit data penilaian terdapat pada gambar 5.40.

```
1. <?php
2. $q2 = mysqli_query($koneksi,"SELECT * FROM kriteria ORDER BY
3. kode_kriteria ASC");
4. while($d = mysqli_fetch_array($q2)){
5. $id_kriteria = $d['id_kriteria'];
6. $id_alternatif = $data['id_alternatif'];
7. $q4 = mysqli_query($koneksi,"SELECT * FROM penilaian WHERE
8. id_alternatif='$id_alternatif' AND
9. id_kriteria='$id_kriteria'");
10. $d4 = mysqli_fetch_array($q4); ?>
11. <input type="text" name="id_alternatif" value="<?=
12. $data['id_alternatif'] ?>" hidden>
13. <input type="text" name="id_kriteria[]" value="<?=
14. $d['id_kriteria'] ?>" hidden>
```

Gambar 5.40 Cuplikan Sintak Halaman Edit penilaian.

### 20. Lihat data siswa

Halaman lihat data siswa berisi tentang data siswa yang telah mengajukan beasiswa. Halaman lihat data siswa dapat dilihat pada gambar 5.41.

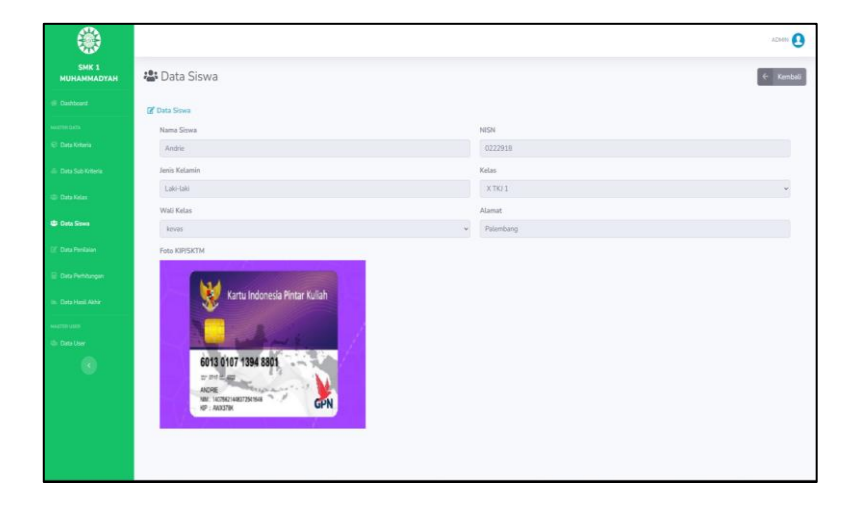

### .Gambar 5.41 Halaman lihat data siswa

Cuplikan Sintak yang digunakan untuk menampilkan

halaman lihat data siswa terdapat pada gambar 5.42.

```
1.
   div class="row">
2.
   <div class="form-group col-md-6">
       <label class="font-weight-bold">Nama Siswa</label>
3.
4.
                        <input autocomplete="off" readonly type="text"
5. name="nama"
6. required value="<?php echo $d['nama']; ?>" class="form-control"/>
7.
     </div>
8.
        <div class="form-group col-md-6">
9.
          <label class="font-weight-bold">NISN</label>
       <input autocomplete="off" readonly type="text" name="nisn"
10.
11. required value="<?php echo $d['nisn']; ?>" class="form-control"/>
12.
    </div>
      <div class="form-group col-md-6">
13.
       <label class="font-weight-bold">Jenis Kelamin</label>
14.
15. nput autocomplete="off" readonly type="text" name="jk"
16. required value="<?php echo $d['jk']; ?>" class="form-control"/>
17.
    </div>
```

Gambar 5.42 Cuplikan Sintak Halaman lihat data siswa

#### 21. Halaman Cetak rekomendasi beasiswa

Halaman cetak rekomendasi siswa berisi tentang data siswa yang telah direkomendasikan mendapat beasiswa. Halaman cetak rekomendasi siswa dapat dilihat pada gambar 5.43.

| Had Aldir Rohmendari Penerinasa Benisya<br>SMK MURANOLADVAH 1 PALENBANG |            |           |          |                                                             |  |  |  |  |  |
|-------------------------------------------------------------------------|------------|-----------|----------|-------------------------------------------------------------|--|--|--|--|--|
| Nama siswa                                                              | NISN       | Kelas     | Nilai Yi | Rank                                                        |  |  |  |  |  |
| Adellia Rahma Putri                                                     | 0040651956 | XII AKL 2 | 0.4327   | 1                                                           |  |  |  |  |  |
| Ade Khairul Rahman                                                      | 0052256873 | XII TKJ 1 | 0.3571   | 2                                                           |  |  |  |  |  |
| ABDUL BASIT                                                             | 3054550041 | X TKJ 3   | 0.205    | 3                                                           |  |  |  |  |  |
| AQILA PUTRI AFRIANTI                                                    | 0052551795 | XI TKJ 1  | 0.205    | 4                                                           |  |  |  |  |  |
| ADELLIA RAHMA WATI                                                      | 0063734031 | XII AKL 2 | 0.0185   | 5                                                           |  |  |  |  |  |
|                                                                         |            |           |          | Palembang, 02 Agustus 2022<br>Mengetahni<br>Kepala seksilah |  |  |  |  |  |
|                                                                         |            |           |          | SERIYANI, S.P.<br>NBM: 102123                               |  |  |  |  |  |

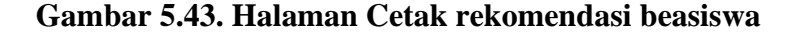

Cuplikan Sintak yang digunakan untuk menampilkan halaman

lihat data siswa terdapat pada gambar 5.44.

```
1. <?php
2.
   $no=0;
   $query = mysqli_query($koneksi,"SELECT * FROM hasil, kelas, siswa
3.
4. WHERE hasil.id_siswa=siswa.id_siswa AND
5. kelas.id_kelas=siswa.id_kelas ORDER BY hasil.nilai
6. DESC"); while($data = mysqli_fetch_array($query)){
     $no++;
7.
8.
      ?>
9.
     <?= $data['nama'] ?>
10.
      <?= $data['nisn'] ?>
11.
      <?= $data['kelas'] ?>
12.
13.
      <?= $data['nilai'] ?>
      <?= $no; ?>
14.
15.
```

Gambar 5.44. Cuplikan Sinstak Cetak rekomendasi beasiswa

### 5.1.2. Implementasi Basis Data

Langkah pertama yang harus dilakukan yaitu membuat basis data terlebih dahulu, basis data yang digunakan dalam pengembangan sistem ini adalah MySql yang diberi nama "spkmuh1plg" dan memiliki 7 tabel yang digunakan untuk menyimpan data. Berikut hasil implementasi basis data dapat dilihat pada gambar 5.45.

| Tabel 🔺      | Tind    | akan       |             |        |             |             |         | Baris ( |   | Jenis  | Penyortiran        | Ukuran  | Beban |
|--------------|---------|------------|-------------|--------|-------------|-------------|---------|---------|---|--------|--------------------|---------|-------|
| hasil        | *       | 🔲 Jelajahi | M Struktur  | 🗨 Cari | 👫 Tambahkan | 🚍 Kosongkan | 😂 Hapus |         | 5 | InnoDB | latin1_swedish_ci  | 16.0 KB | -     |
| kelas        | *       | 🔲 Jelajahi | Je Struktur | 👒 Cari | Tambahkan   | 🚍 Kosongkan | 😂 Hapus | 1       | 3 | InnoDB | utf8mb4_general_ci | 32.0 KB | -     |
| kriteria     | *       | 🔲 Jelajahi | M Struktur  | 🗨 Cari | 👫 Tambahkan | 🚍 Kosongkan | 😂 Hapus |         | 4 | InnoDB | latin1_swedish_ci  | 16.0 KB | -     |
| penilaian    | *       | 🔲 Jelajahi | 🖌 Struktur  | 👒 Cari | 👫 Tambahkan | 🚍 Kosongkan | 😂 Hapus | 3       | 7 | InnoDB | latin1_swedish_ci  | 16.0 KB | -     |
| siswa        | *       | 🔲 Jelajahi | M Struktur  | 🗨 Cari | 👫 Tambahkan | 🚍 Kosongkan | 😂 Hapus |         | 5 | InnoDB | utf8mb4_general_ci | 16.0 KB | -     |
| sub_kriteria | $\star$ | 🔲 Jelajahi | V Struktur  | 👒 Cari | 📑 Tambahkan | 🗮 Kosongkan | 😂 Hapus | 1       | 7 | InnoDB | latin1_swedish_ci  | 16.0 KB | -     |
| user         | *       | 🔲 Jelajahi | J Struktur  | Cari   | 👫 Tambahkan | 扁 Kosongkan | 😂 Hapus | 2       | 3 | InnoDB | latin1_swedish_ci  | 16.0 KB | -     |

Gambar 5.45 Implementasi Basis Data

### 5.2 Pengujian Sistem

Dalam pembuatan aplikasi ini akan dilakukan pengujian Functionality dengan menguji coba hasil input dan output suatu aplikasi, sehingga penulis dapat mengetahui apakah hasil yang diharapkan sesuai dengan hasil dari sistem pendukung keputusan rekomendasi siswa yang layak mendapatkan beasiswa. Pengujian sistem functionality dapat dilihat sebagai berikut :

1. Pengujian pada halaman login

Hasil pengujian *Black Box* pada sistem pendukung keputusan kelayakan beasiswa untuk fungsi menu login dapat dilihat pada tabel 5.1.
| No | Skenario                                                                    | Test Case     | Hasil yang<br>diharapkan                                                                | Hasil Pengujian                                                                           | Kesimpulan |
|----|-----------------------------------------------------------------------------|---------------|-----------------------------------------------------------------------------------------|-------------------------------------------------------------------------------------------|------------|
| 1  | Input data login<br>(data yang<br>diinput tidak ada)                        | Klik login    | Sistem akan<br>menolak dan<br>meminta <i>user</i><br>untuk mengisi<br><i>form</i>       | Login Account                                                                             | Valid      |
| 2  | Input data login<br>(data yang<br>diinput tidak<br>lengkap)                 | Login Account | Sistem akan<br>menolak dan<br>meminta <i>user</i><br>untuk mengisi<br><i>form</i>       | Login Account                                                                             | Valid      |
| 3  | Input data login<br>(data yang<br>diinput salah)                            | Login Account | Sistem akan<br>menolak dan<br>menampilkan<br>pesan<br>"Username atau<br>Password salah" | Login Account                                                                             | Valid      |
| 4  | Input data login<br>untuk bagian Staf<br>TU (data yang<br>diinput benar)    | Klik login    | Sistem akan<br>menampilkan<br><i>dashboard</i> Staf<br>TU                               | Sistem akan<br>menampilkan<br>dashboard<br>halaman bagian<br>TU                           | Valid      |
| 5  | Input data login<br>untuk Kepala<br>sekolah (data<br>yang diinput<br>benar) | Login Account | Sistem akan<br>menampilkan<br><i>dashboard</i><br>Kepala sekolah                        | Sistem akan<br>menampilkan<br><i>dashboard Admin</i><br>yang dapat dilihat<br>pada gambar | Valid      |
| 6  | Input data login<br>untuk wali kelas<br>(data yang<br>diinput benar)        | Klik login    | Sistem akan<br>menampilkan<br><i>dashboard</i><br>Wali Kelas                            | Sistem akan<br>menampilkan<br>dashboard Admin<br>yang dapat dilihat<br>pada gambar        | Valid      |

Tabel 5.1. Hasil Pengujian Halaman Menu Login.

2. Pengujian pada halaman dashboard TU

Hasil pengujian *Black Box* pada sistem pendukung keputusan kelayakan beasiswa untuk fungsi menu halaman *dashboard* staf TU dapat dilihat pada tabel 5.2.

| No | Skenario                     | Test Case                           | Hasil yang<br>diharapkan                    | Hasil Pengujian                                                | Kesimpulan |
|----|------------------------------|-------------------------------------|---------------------------------------------|----------------------------------------------------------------|------------|
| 1  | Halaman Data<br>Kriteria     | Menekan tombol<br>Data Kriteria     | Menampilkan<br>halaman data<br>kriteria     | Sistem berhasil<br>menampilkan<br>halaman data kriteria        | Valid      |
| 2  | Halaman Data<br>Sub Kriteria | Menekan tombol<br>Data Sub Kriteria | Menampilkan<br>halaman data sub<br>kriteria | Sistem berhasil<br>menampilkan<br>halaman data sub<br>kriteria | Valid      |
| 3  | Halaman Data<br>Kelas        | Menekan tombol<br>Data Kelas        | Menampilkan<br>halaman data<br>kelas        | Sistem berhasil<br>menampilkan<br>halaman data kelas           | Valid      |
| 4  | Halaman Data<br>Siswa        | Menekan tombol<br>Data Siswa        | Menampilkan<br>halaman data<br>siswa        | Sistem berhasil<br>menampilkan<br>halaman data siswa           | Valid      |
| 5  | Halaman Data<br>Penilaian    | Menekan tombol<br>Data Penilaian    | Menampilkan<br>halaman data<br>penilaian    | Sistem berhasil<br>menampilkan<br>halaman data<br>penilaian    | Valid      |
| 6  | Halaman Data<br>Perhitungan  | Menekan tombol<br>Data Perhitungan  | Menampilkan<br>halaman data<br>perhitungan  | Sistem berhasil<br>menampilkan<br>halaman data<br>perhitungan  | Valid      |
| 7  | Halaman Data<br>Hasil Akhir  | Menekan tombol<br>Data Hasil Akhir  | Menampilkan<br>halaman data<br>hasil akhir  | Sistem berhasil<br>menampilkan<br>halaman data hasil<br>akhir  | Valid      |
| 8  | Halaman Data<br>User         | Menekan tombol<br>Data User         | Menampilkan<br>halaman data<br>user         | Sistem berhasil<br>menampilkan<br>halaman data user            | Valid      |

Tabel 5.2. Hasil Pengujian Functionality Halaman dashboard TU.

| No | Skenario       | Test Case                | Hasil yang<br>diharapkan              | Hasil Pengujian                                        | Kesimpulan |
|----|----------------|--------------------------|---------------------------------------|--------------------------------------------------------|------------|
| 9  | Halaman Profil | Menekan tombol<br>Profil | Menampilkan<br>halaman data<br>profil | Sistem berhasil<br>menampilkan<br>halaman data profil  | Valid      |
| 10 | Logout         | Menekan tombol<br>Logout | Kembali<br>kehalaman <i>login</i>     | Sistem berhasil<br>menampilkan<br>halaman <i>login</i> | Valid      |

#### 3. Pengujian pada halaman dashboard Kepala Sekolah

Hasil pengujian *Black Box* pada sistem pendukung keputusan kelayakan beasiswa untuk fungsi menu halaman *dashboard* Kepala sekolah dapat dilihat pada tabel 5.3.

| No | Skenario                       | Test Case                          | Hasil yang<br>diharapkan                   | Hasil Pengujian                                               | Kesimpulan |
|----|--------------------------------|------------------------------------|--------------------------------------------|---------------------------------------------------------------|------------|
| 1  | Halaman<br>Data Hasil<br>Akhir | Menekan tombol<br>Data Hasil Akhir | Menampilkan<br>halaman data hasil<br>akhir | Sistem berhasil<br>menampilkan<br>halaman data hasil<br>akhir | Valid      |
| 2  | Halaman<br>Data <i>Profile</i> | Menekan tombol<br>Profile          | Menampilkan<br>halaman data user           | Sistem berhasil<br>menampilkan<br>halaman data user           | Valid      |
| 3  | Logout                         | Menekan tombol<br>Logout           | Kembali kehalaman<br>login                 | Sistem berhasil<br>menampilkan<br>halaman <i>login</i>        | Valid      |

Tabel 5.3. Hasil Pengujian Halaman dashboard Kepala sekolah

#### 4. Pengujian pada halaman dashboard Wali Kelas

Hasil pengujian *Black Box* pada sistem pendukung keputusan kelayakan beasiswa untuk fungsi menu halaman *dashboard* Wali kelas dapat dilihat pada tabel 5.4.

| No | Skenario                       | Test Case                        | Hasil yang<br>diharapkan                 | Hasil Pengujian                                             | Kesimpulan |
|----|--------------------------------|----------------------------------|------------------------------------------|-------------------------------------------------------------|------------|
| 1  | Halaman<br>Data Siswa          | Menekan tombol<br>Data Siswa     | Menampilkan<br>halaman data<br>siswa     | Sistem berhasil<br>menampilkan<br>halaman data siswa        | Valid      |
| 2  | Halaman<br>Data<br>Penilaian   | Menekan tombol<br>Data Penilaian | Menampilkan<br>halaman data<br>penilaian | Sistem berhasil<br>menampilkan<br>halaman data<br>penilaian | Valid      |
| 3  | Halaman<br>Data <i>Profile</i> | Menekan tombol<br>Data User      | Menampilkan<br>halaman data<br>user      | Sistem berhasil<br>menampilkan<br>halaman data user         | Valid      |
| 4  | Logout                         | Menekan tombol<br>Logout         | Kembali<br>kehalaman <i>login</i>        | Sistem berhasil<br>menampilkan<br>halaman <i>login</i>      | Valid      |

Tabel 5.4. Hasil Pengujian Halaman dashboard Wali Kelas.

### 5. Pengujian pada halaman data kriteria

Hasil pengujian *Black Box* pada sistem pendukung keputusan kelayakan beasiswa untuk fungsi menu data kriteria dapat dilihat pada tabel 5.5.

Tabel 5.5. Hasil Pengujian Halaman Menu Data Kriteria.

| No | Skenario                            | Test Case                  | Hasil yang<br>diharapkan                                      | Hasil Pengujian                                                    | Kesimpulan |
|----|-------------------------------------|----------------------------|---------------------------------------------------------------|--------------------------------------------------------------------|------------|
| 1  | Menamb<br>ahkan<br>data<br>kriteria | Klik tombol tambah<br>data | Sistem akan<br>menampilkan<br>halaman tambah<br>data kriteria | Sistem berhasil<br>menampilkan<br>halaman tambah<br>data kriteria. | Valid      |
| 2  | Edit data<br>kriteria               | Klik tombol edit<br>data   | Sistem<br>menampilkan<br>form edit data<br>kriteria           | Sistem berhasil<br>menampilkan form<br>edit data kriteria          | Valid      |

| No | Skenario                            | Test Case                                                     | Hasil yang<br>diharapkan                                                                     | Hasil Pengujian                                                                                    | Kesimpulan |
|----|-------------------------------------|---------------------------------------------------------------|----------------------------------------------------------------------------------------------|----------------------------------------------------------------------------------------------------|------------|
| 3  | Melakuk<br>an<br>pencaria<br>n data | Search: koodaar x                                             | Sistem akan<br>menampilkan<br>data yang dicai                                                | Mar         Americana         Americana           4         CA         Americana         Americana | Valid      |
| 4  | Hapus                               | Klik tombol hapus                                             | Sistem akan<br>menampilkan<br>pesan "apakah<br>anda yakin<br>untuk<br>menghapus data<br>ini" | kcaberi sayı<br>Aşadı azı şala ında məşdəşa siba iri<br>Otom                                       | Valid      |
| 4  | Kriteria                            | Klik tombol "ok" saat<br>ingin menghapus data<br>kriteria     | Sistem akan<br>menghapus data<br>kriteria                                                    | Data behasil dhapus<br>EE Daftar Data Kirtaria                                                     | Valid      |
|    |                                     | Klik tombol " <i>cancel</i> "<br>saat ingin menghapus<br>data | Sistem akan<br>membatalkan<br>penghapusan data<br>kriteria                                   | Sistem berhasil<br>membatalkan proses<br>penghapusan data<br>kriteria                              | Valid      |

### 6. Pengujian pada halaman tambah data kriteria

Hasil pengujian *Black Box* pada sistem pendukung keputusan kelayakan beasiswa untuk fungsi menu tambah data kriteria dapat dilihat pada tabel 5.6.

| No | Skenario                                          | Test Case              | Hasil yang<br>diharapkan                    | Hasil Pengujian                                                   | Kesimpulan |
|----|---------------------------------------------------|------------------------|---------------------------------------------|-------------------------------------------------------------------|------------|
| 1  | Kembali<br>kehalaman data<br>kriteria             | Klik tombol<br>kembali | Sistem akan<br>menampilkan<br>data Kriteria | Sistem berhasil<br>menampilkan data<br>keriteria                  | Valid      |
| 2  | Mengembalikan<br>isi input data<br>seperti semula | Klik tombol<br>Reset   | Sistem akan<br>menghapus isi                | Sistem berhasil<br>menghapus isi <i>field</i><br>yang telah diisi | Valid      |

Tabel 5.6. Hasil Pengujian Halaman Menu Tambah Data Kriteria.

| No | Skenario                | Test Case                                       | Hasil yang<br>diharapkan                                     | Hasil Pengujian                                                                                                    | Kesimpulan |
|----|-------------------------|-------------------------------------------------|--------------------------------------------------------------|----------------------------------------------------------------------------------------------------|------------|
|    |                         |                                                 | <i>field</i> yang<br>telah diisi                             |                                                                                                    |            |
| 3  | Input data<br>kriteria, | <pre>************************************</pre> | Sistem akan<br>menyimpan<br>data yang<br>telah<br>diinputkan | Dida terhad diseyer<br>Dida terhad diseyer<br>Deter Das Kitaria<br>Deter Das Kitaria<br>Deter Da | Valid      |

7. Pengujian pada halaman edit data kriteria

Hasil pengujian *Black Box* pada sistem pendukung keputusan kelayakan beasiswa untuk fungsi menu edit data kriteria dapat dilihat pada tabel 5.7.

| No | Skenario                                                   | Test Case                 | Hasil yang diharapkan                                           | Hasil Pengujian                                                                                                    | Kesimpulan |
|----|------------------------------------------------------------|---------------------------|-----------------------------------------------------------------|----------------------------------------------------------------------------------------------------|------------|
| 1  | Kembali<br>kehalaman data<br>kriteria                      | Klik<br>tombol<br>kembali | Sistem akan<br>menampilkan data<br>Kriteria                     | Sistem berhasil<br>menampilkan data<br>keriteria                                                                                                    | Valid      |
| 2  | Mengembalikan<br><i>field</i> input data<br>seperti semula | Klik<br>tombol<br>Reset   | Sistem akan<br>mengembalikan isi<br><i>field</i> seperti semula | Sistem berhasil<br>mengembalikan<br>isi <i>isi field</i> seperti<br>semula                                                                                                    | Valid      |
| 3  | Mengubah data<br>kriteria, klik<br><i>Update</i>           | Klik tombol<br>update     | Data yang telah<br>dirubah akan<br>tersimpan                    | Data Kriteria     Des Inheid depine      Des Inheid depine | Valid      |

Tabel 5.7. Hasil Pengujian Halaman Menu Edit Data Kriteria.

8. Pengujian pada halaman data Sub Kriteria

Hasil pengujian *Black Box* pada sistem pendukung keputusan kelayakan beasiswa untuk fungsi menu data sub data kriteria dapat dilihat pada tabel 5.8.

| No | Skenario                         | Test Case                                                       | Hasil yang<br>diharapkan                                                               | Hasil Pengujian                                                  | Kesimpulan |
|----|----------------------------------|-----------------------------------------------------------------|----------------------------------------------------------------------------------------|------------------------------------------------------------------|------------|
| 1  | Menambahkan<br>data sub kriteria | Klik tombol<br>tambah data                                      | Sistem akan<br>menampilkan<br>halaman tambah sub<br>data kriteria                      | Sistem berhasil<br>menampilkan<br>halaman data<br>sub kriteria.  | Valid      |
| 2  | Edit data sub<br>kriteria        | Klik tombol<br>edit data<br>iz Edit Data                        | Sistem<br>menampilkan form<br>edit data sub kriteria                                   | Sistem berhasil<br>menampilkan<br>form edit data<br>sub kriteria | Valid      |
|    |                                  | Klik tombol<br>hapus<br>C T<br>Hapus Data                       | Sistem akan<br>menampilkan pesan<br>"apakah anda yakin<br>untuk menghapus<br>data ini" | kcahort segi<br>Apakah anta paka sirta negagan dita an<br>Ca     | Valid      |
| 4  | Hapus Kriteria                   | Klik tombol<br>"ok" saat<br>ingin<br>menghapus<br>data kriteria | Sistem akan<br>menghapus data sub<br>kriteria                                          | Data behasil dihapus<br>⊞ Pendapatan Keluarga (C1)               | Valid      |
|    |                                  | Klik tombol<br>" <i>cancel</i> " saat<br>ingin                  | Sistem akan<br>membatalkan                                                             | Sistem berhasil<br>membatalkan<br>proses                         | Valid      |

Tabel 5.8. Hasil Pengujian Halaman Menu Sub Data Kriteria.

| No | Skenario | Test Case | Hasil yang<br>diharapkan | Hasil Pengujian  | Kesimpulan |
|----|----------|-----------|--------------------------|------------------|------------|
|    |          | menghapus | penghapusan data         | penghapusan data |            |
|    |          | data      | kriteria                 | sub kriteria     |            |

#### 9. Pengujian pada halaman tambah data sub kriteria

Hasil pengujian *Black Box* pada sistem pendukung keputusan kelayakan beasiswa untuk fungsi menu tambah data sub kriteria dapat dilihat pada tabel 5.9.

Tabel 5.9. Hasil Pengujian Halaman Menu Tambah Data sub Kriteria.

| No | Skenario                                     | Test Case                             | Hasil yang<br>diharapkan                                     | Hasil Pengujian                                                                             | Kesimpulan |
|----|----------------------------------------------|---------------------------------------|--------------------------------------------------------------|---------------------------------------------------------------------------------------------|------------|
| 1  | Kembali<br>kehalaman<br>data sub<br>kriteria | Klik tombol batal                     | Sistem akan<br>menampilkan<br>data Kriteria                  | Sistem berhasil<br>menampilkan data<br>sub keriteria                                        | Valid      |
| 2  | Menambahk<br>an data sub<br>kriteria         | #************************************ | Sistem akan<br>menyimpan<br>data yang<br>telah<br>diinputkan | Data Sub Kriteria           Data berhasil disimpan                Brendapatan Keluarga (C1) | Valid      |

10. Pengujian pada halaman edit data sub kriteria

Hasil pengujian *Black Box* pada sistem pendukung keputusan kelayakan beasiswa untuk fungsi menu edit data sub kriteria dapat dilihat pada tabel 5.10.

| No | Skenario                                         | Test Case                                                                                                    | Hasil yang<br>diharapkan                        | Hasil Pengujian                                                                                               | Kesimpulan |
|----|--------------------------------------------------|----------------------------------------------------------------------------------------------------|-------------------------------------------------|----------------------------------------------------------------------------------------------------|------------|
| 1  | Kembali<br>kehalaman data<br>sub kriteria        | Klik<br>tombol<br>batal                                                                                                    | Sistem akan<br>menampilkan data<br>sub kriteria | Sistem berhasil<br>menampilkan data<br>sub keriteria                                                          | Valid      |
| 2  | Mengubah data<br>kriteria, klik<br><i>Update</i> | e La securita de la construir de la construir | Data yang telah<br>dirubah akan<br>tersimpan    | Data Kriteria     Des belos digene     Des belos digene     Des belos digene     See 13      entres     See 5 | Valid      |

Tabel 5.10. Hasil Pengujian Halaman Menu Edit Data Sub Kriteria.

# 11. Pengujian pada halaman Data Kelas

Hasil pengujian *Black Box* pada sistem pendukung keputusan kelayakan beasiswa untuk fungsi menu Data Kelas dapat dilihat pada tabel 5.11.

Tabel 5.11. Hasil Pengujian Halaman Menu Data Kelas.

| No | Skenario                                            | Test Case                                              | Hasil yang diharapkan                                                                                 | Hasil Pengujian                                                                                                    | Kesimpulan     |
|----|-----------------------------------------------------|--------------------------------------------------------|----------------------------------------------------------------------------------------------------|----------------------------------------------------------------------------------------------------|----------------|
| 2  | Menambah<br>kan data<br>kelas<br>Edit data<br>kelas | Klik tombol<br>tambah data<br>Klik tombol<br>edit data | Sistem akan<br>menampilkan halaman<br>tambah data kelas<br>Sistem menampilkan<br>form edit data kelas | Sistem berhasil<br>menampilkan<br>halaman data<br>kelas<br>Sistem berhasil<br>menampilkan<br>form edit data<br>kelas | Valid<br>Valid |
| 3  | Melakukan<br>pencarian<br>data                      | Starth and a                                           | Sistem akan<br>menampilkan data yang<br>dicai                                                         | Der al a ante<br>al 1001 ante ante ante ante ante ante ante ante                                                     | Valid          |

| No | Skenario            | Test Case                                                                                          | Hasil yang diharapkan                                                                                                    | Hasil Pengujian                                                               | Kesimpulan     |
|----|---------------------|----------------------------------------------------------------------------------------------------|----------------------------------------------------------------------------------------------------|-------------------------------------------------------------------------------|----------------|
| 4  | Hapus data<br>kelas | Klik tombol<br>hapus<br>Hapus Data<br>Klik tombol<br>"ok" saat<br>ingin<br>menghapus<br>data kelas | Sistem akan<br>menampilkan pesan<br>"apakah anda yakin<br>untuk menghapus data<br>ini"<br>Sistem akan menghapus<br>data kelas | kodort syr<br>Apablines ysis und nysjages sis in<br>ar<br>Data behasil dhapus | Valid<br>Valid |
|    |                     | Klik tombol<br>" <i>cancel</i> " saat<br>ingin<br>menghapus<br>data kelas                          | Sistem akan membatalkan<br>penghapusan data kelas                                                                             | Sistem berhasil<br>membatalkan<br>proses<br>penghapusan data<br>kelas         | Valid          |

# 12. Pengujian Pada Halaman Tambah Data Kelas.

Hasil pengujian *Black Box* pada sistem pendukung keputusan kelayakan beasiswa untuk fungsi menu tambah data kelas dapat dilihat pada tabel 5.12.

| Tabel 5.12. | Hasil | Pengujian | Halaman | Menu | Tambah | Kelas |
|-------------|-------|-----------|---------|------|--------|-------|
|             |       |           |         |      |        |       |

| No | Skenario                                          | Test Case              | Hasil yang<br>diharapkan                 | Hasil Pengujian                                                   | Kesimpulan |
|----|---------------------------------------------------|------------------------|------------------------------------------|-------------------------------------------------------------------|------------|
| 1  | Kembali<br>kehalaman data<br>kelas                | Klik tombol<br>kembali | Sistem akan<br>menampilkan<br>data kelas | Sistem berhasil<br>menampilkan data<br>kelas                      | Valid      |
| 2  | Mengembalikan<br>isi input data<br>seperti semula | Klik tombol<br>Reset   | Sistem akan<br>menghapus isi             | Sistem berhasil<br>menghapus isi <i>field</i><br>yang telah diisi | Valid      |

| No | Skenario                  | Test Case                                                      | Hasil yang<br>diharapkan | Hasil Pengujian        | Kesimpulan |
|----|---------------------------|----------------------------------------------------------------|--------------------------|------------------------|------------|
|    |                           |                                                                | <i>field</i> yang        |                        |            |
|    |                           |                                                                | telah diisi              |                        |            |
|    |                           |                                                                |                          |                        |            |
|    |                           | Tenden Cess linke     fore     fore     fore     fore     fore | Sistem akan              |                        |            |
|    |                           | Weite Anne Anne Anne Anne Anne Anne Anne An                    | menyimpan                |                        |            |
| 3  | Menambahkan<br>data kelas | Blood Child                                                    | data yang                | Data berhasil disimpan | Valid      |
|    |                           | Klik tombol                                                    | telah                    | 🗄 Daftar Data Kelas    |            |
|    |                           | simpan                                                         | diinputkan               |                        |            |
|    |                           |                                                                |                          |                        |            |

13. Pengujian pada halaman edit data kelas.

Hasil pengujian *Black Box* pada sistem pendukung keputusan kelayakan beasiswa untuk fungsi menu edit data kelas dapat dilihat pada tabel 5.13.

| No | Skenario                                                   | Test Case                 | Hasil yang<br>diharapkan                                        | Hasil Pengujian                                                     | Kesimpulan |
|----|------------------------------------------------------------|---------------------------|-----------------------------------------------------------------|---------------------------------------------------------------------|------------|
| 1  | Kembali<br>kehalaman data<br>kelas                         | Klik<br>tombol<br>kembali | Sistem akan<br>menampilkan data<br>kelas                        | Sistem berhasil<br>menampilkan data<br>kelas                        | Valid      |
| 2  | Mengembalikan<br><i>field</i> input data<br>seperti semula | Klik<br>tombol<br>Reset   | Sistem akan<br>mengembalikan isi<br><i>field</i> seperti semula | Sistem berhasil<br>mengembalikan isi<br><i>field</i> seperti semula | Valid      |
| 3  | Mengubah data<br>kriteria, klik<br><i>Update</i>           | Klik tombol<br>update     | Data yang telah<br>dirubah akan<br>diperbarui                   | Data behasil diupdate                                               | Valid      |

Tabel 5.13. Hasil Pengujian Halaman Menu Edit Data Kelas.

Hasil pengujian *Black Box* pada sistem pendukung keputusan kelayakan beasiswa untuk fungsi menu Data Siswa dapat dilihat pada tabel 5.14.

| No | Skenario                       | Test Case                  | Hasil yang<br>diharapkan                                                               | Hasil Pengujian                                                       | Kesimpulan |
|----|--------------------------------|----------------------------|----------------------------------------------------------------------------------------|-----------------------------------------------------------------------|------------|
| 1  | Menambah<br>kan data<br>siswa  | Klik tombol<br>tambah data | Sistem akan<br>menampilkan<br>halaman tambah<br>data siswa                             | Sistem berhasil<br>menampilkan<br>halaman data<br>siswa               | Valid      |
| 2  | Melakukan<br>pencarian<br>data | Search ag                  | Sistem akan<br>menampilkan data<br>yang dicai                                          | No. 11         Nama Sitiva           5         AQUA PUTRI AFRIANTI    | Valid      |
| 3  | Melihat<br>data siswa          | Klik tombol<br>liht data   | Sistem<br>menampilkan data<br>siswa yang telah<br>diinputkan                           | Sistem berhasil<br>menampilkan data<br>siswa yang telah<br>diinputkan |            |
| 4  | Edit data<br>siswa             | Klik tombol<br>edit data   | Sistem<br>menampilkan form<br>edit data siswa                                          | Sistem berhasil<br>menampilkan<br>form edit data<br>siswa             | Valid      |
| 5  | Hapus data<br>kelas            | Klik tombol<br>hapus       | Sistem akan<br>menampilkan pesan<br>"apakah anda yakin<br>untuk menghapus<br>data ini" | borhort sep<br>Aquibilitets yaki unta vegdapo dite m<br>Garant        | Valid      |

Tabel 5.14. Hasil Pengujian Halaman Menu Data Siswa.

| No | Skenario | Test Case                                                                 | Hasil yang<br>diharapkan                                | Hasil Pengujian                                                    | Kesimpulan |
|----|----------|---------------------------------------------------------------------------|---------------------------------------------------------|--------------------------------------------------------------------|------------|
|    |          | Klik tombol<br>"ok" saat ingin<br>menghapus data<br>siswa                 | Sistem akan<br>menghapus data kelas                     | Data behasil dihapus                                               | Valid      |
|    |          | Klik tombol<br>" <i>cancel</i> " saat<br>ingin<br>menghapus data<br>siswa | Sistem akan<br>membatalkan<br>penghapusan data<br>siswa | Sistem berhasil<br>membatalkan proses<br>penghapusan data<br>siswa | Valid      |

# 15. Pengujian Pada Halaman Tambah Data siswa.

Hasil pengujian *Black Box* pada sistem pendukung keputusan kelayakan beasiswa untuk fungsi menu tambah data siswa dapat dilihat pada tabel 5.15.

Tabel 5.15. Hasil Pengujian Halaman Menu Tambah Data siswa.

| No | Skenario                                          | Test Case              | Hasil yang<br>diharapkan                                         | Hasil Pengujian                                                      | Kesimpulan |
|----|---------------------------------------------------|------------------------|------------------------------------------------------------------|----------------------------------------------------------------------|------------|
| 1  | Kembali<br>kehalaman data<br>siswa                | Klik tombol<br>kembali | Sistem akan<br>menampilkan<br>data siswa                         | Sistem berhasil<br>menampilkan data<br>kelas                         | Valid      |
| 2  | Mengembalikan<br>isi input data<br>seperti semula | Klik tombol<br>Reset   | Sistem akan<br>menghapus isi<br><i>field</i> yang telah<br>diisi | Sistem berhasil<br>menghapus isi<br><i>field</i> yang telah<br>diisi | Valid      |

| No | Skenario                                                | Test Case                                                                                                    | Hasil yang<br>diharapkan                                  | Hasil Pengujian                                                               | Kesimpulan |
|----|---------------------------------------------------------|----------------------------------------------------------------------------------------------------|-----------------------------------------------------------|-------------------------------------------------------------------------------|------------|
| 3  | Menambahkan<br>data siswa pada<br>level "admin"         | * And Add Add Add Add Add Add Add Add Add                                                                                                    | Sistem akan<br>menyimpan data<br>yang telah<br>diinputkan | 🏖 Data Siswa<br>Data berhasil disimpan                                        | Valid      |
| 4  | Menambahkan<br>data siswa pada<br>level "wali<br>kelas" | the day law is a set of the day is a set of the day is a set | Sistem akan<br>menyimpan data<br>yang telah<br>diinputkan | <table-of-contents> Data Siswa<br/>Data berhasil disimpan</table-of-contents> | Valid      |

16. Pengujian pada halaman edit data siswa.

Hasil pengujian *Black Box* pada sistem pendukung keputusan kelayakan beasiswa untuk fungsi menu edit data kelas dapat dilihat pada tabel 5.16.

Tabel 5.16. Hasil Pengujian Halaman Menu Edit Data Siswa.

| No | Skenario                                                       | Test Case                 | Hasil yang<br>diharapkan                                           | Hasil Pengujian                                                     | Kesimpulan |
|----|----------------------------------------------------------------|---------------------------|--------------------------------------------------------------------|---------------------------------------------------------------------|------------|
| 1  | Kembali<br>kehalaman<br>data siswa                             | Klik<br>tombol<br>kembali | Sistem akan<br>menampilkan<br>data siswakelas                      | Sistem berhasil<br>menampilkan data<br>siswa                        | Valid      |
| 2  | Mengembalik<br>an <i>field</i> input<br>data seperti<br>semula | Klik<br>tombol<br>Reset   | Sistem akan<br>mengembalikan<br>isi <i>field</i> seperti<br>semula | Sistem berhasil<br>mengembalikan isi<br><i>field</i> seperti semula | Valid      |

| No | Skenario                                                 | Test Case             | Hasil yang<br>diharapkan                      | Hasil Pengujian       | Kesimpulan |
|----|----------------------------------------------------------|-----------------------|-----------------------------------------------|-----------------------|------------|
| 3  | Mengubah<br>data kriteria,<br>pada level<br>"Admin"      | Klik tombol<br>update | Data yang telah<br>dirubah akan<br>diperbarui | Data behasil diupdate | Valid      |
| 4  | Mengubah<br>data kriteria,<br>pada level<br>"Wali Kelas" | Klik tombol<br>update | Data yang telah<br>dirubah akan<br>diperbarui | Data behasil diupdate | Valid      |

# 17. Pengujian Pada Halaman Data Penilaian

Hasil pengujian *Black Box* pada sistem pendukung keputusan kelayakan beasiswa untuk fungsi menu Data Penilaian dapat dilihat pada tabel 5.17.

| No | Skenario       | Test Case        | Hasil yang<br>diharapkan | Hasil Pengujian  | Kesimpulan |
|----|----------------|------------------|--------------------------|------------------|------------|
|    | Menampilkan    | Klik tombol      |                          |                  |            |
|    | halaman        | input            | Sistem                   | Sistem berhasil  |            |
| 1  | tambah         |                  | menampilkan data         | menampilkan data | Valid      |
|    | penilaian pada | + Input          | penilaian siswa          | penilaian siswa  |            |
|    | siswa          |                  |                          |                  |            |
|    |                |                  |                          |                  |            |
|    | Menampilkan    | Klik tombol edit | Sistem                   | Sistem berhasil  |            |
| 2  | halaman ubah   |                  | menampilkan              | menampilkan      | 17 1.1     |
|    | data penilaian | 🗹 Edit           | data edit                | data edit        | Valia      |
|    | pada siswa     |                  | penilaian siswa          | penilaian siswa  |            |
|    |                |                  |                          |                  |            |

Tabel 5.17. Hasil Pengujian Halaman Menu Penilaian.

18. Pengujian Pada Halaman Data Hasil Akhir

Hasil pengujian *Black Box* pada sistem pendukung keputusan kelayakan beasiswa untuk fungsi menu Data Hasil Akhir dapat dilihat pada tabel 5.18.

Hasil yang No Skenario Test Case Hasil Pengujian Kesimpulan diharapkan Sistem berhasil Klik tombol Sistem menampilkan menampilkan cetak data Melakukan halaman data centa 1 halaman data centa Valid Cetak data nama siswa yang 🖶 Cetak Data nama siswa yang direkomendasikan direkomendasikan

Tabel 5.18. Hasil Pengujian Halaman Menu Data Hasil Akhir.

#### 19. Pengujian Pada Halaman Data User

Hasil pengujian *Black Box* pada sistem pendukung keputusan kelayakan beasiswa untuk fungsi menu Data User dapat dilihat pada tabel 5.19.

Hasil yang Test Case Skenario Hasil Pengujian Kesimpulan No diharapkan Sistem akan Sistem berhasil Menambah Klik tombol menampilkan menampilkan 1 Valid kan user tambah data halaman tambah halaman data user user Klik tombol edit berhasil Sistem Sistem Edit data data menampilkan 2 menampilkan form Valid sub kriteria form edit data edit user user

Tabel 5.19. Hasil Pengujian Halaman Menu Data User.

| No | Skenario                                              | Test Case                                                     | Hasil yang<br>diharapkan                                                                  | Hasil Pengujian                                                           | Kesimpulan |
|----|-------------------------------------------------------|---------------------------------------------------------------|-------------------------------------------------------------------------------------------|---------------------------------------------------------------------------|------------|
|    |                                                       | Klik tombol<br>hapus<br>C T<br>Hapus Data                     | Sistem akan<br>menampilkan<br>pesan "apakah<br>anda yakin untuk<br>menghapus data<br>ini" | kozihot typ<br>Ankh vityske roti regispo do m<br>Cont                     | Valid      |
| 3  | Kriteria                                              | Klik tombol "ok"<br>saat ingin<br>menghapus data<br>kriteria  | Sistem akan<br>menghapus data sub<br>kriteria                                             | Data behasil dihapus                                                      | Valid      |
|    |                                                       | Klik tombol<br>" <i>cancel</i> " saat ingin<br>menghapus data | Sistem akan<br>membatalkan<br>penghapusan data<br>kriteria                                | Sistem berhasil<br>membatalkan proses<br>penghapusan data<br>sub kriteria | Valid      |
| 4  | Hapus data<br>saat user<br>masih<br>memegang<br>kelas | Klik tombol<br>hapus<br>Z<br>Hapus Data<br>Z                  | Sistem tidak dapat<br>menghapus pesan                                                     | Dita gagul dhapes, user mach memiliki kelas                               |            |

20. Pengujian Pada Halaman Tambah Data User.

Hasil pengujian *Black Box* pada sistem pendukung keputusan kelayakan beasiswa untuk fungsi menu tambah data user dapat dilihat pada tabel 5.20.

| No | Skenario                                          | Test Case                                                         | Hasil yang<br>diharapkan                                         | Hasil Pengujian                                                   | Kesimpulan |
|----|---------------------------------------------------|-------------------------------------------------------------------|------------------------------------------------------------------|-------------------------------------------------------------------|------------|
| 1  | Kembali<br>kehalaman data<br>user                 | Klik tombol<br>kembali                                            | Sistem akan<br>menampilkan<br>data siswa                         | Sistem berhasil<br>menampilkan data<br>user                       | Valid      |
| 2  | Mengembalikan<br>isi input data<br>seperti semula | Klik tombol<br>Reset                                              | Sistem akan<br>menghapus isi<br><i>field</i> yang<br>telah diisi | Sistem berhasil<br>menghapus isi <i>field</i><br>yang telah diisi | Valid      |
| 3  | Menambahkan<br>data user                          | <pre>* test sector<br/>************************************</pre> | Sistem akan<br>menyimpan<br>data yang<br>telah<br>diinputkan     | Data User<br>Data berhasil disimpan                               | Valid      |

Tabel 5.20. Hasil Pengujian Halaman Menu Tambah Data User.

#### 21. Pengujian Pada Halaman Edit Data User

Hasil pengujian *Black Box* pada sistem pendukung keputusan kelayakan beasiswa untuk fungsi menu tambah data user dapat dilihat pada tabel 5.21.

| No | Skenario                                                       | Test Case                 | Hasil yang<br>diharapkan                                        | Hasil Pengujian                                                     | Kesimpulan |
|----|----------------------------------------------------------------|---------------------------|-----------------------------------------------------------------|---------------------------------------------------------------------|------------|
| 1  | Kembali<br>kehalaman<br>data user                              | Klik<br>tombol<br>kembali | Sistem akan<br>menampilkan data<br>user                         | Sistem berhasil<br>menampilkan data<br>user                         | Valid      |
| 2  | Mengembalik<br>an <i>field</i> input<br>data seperti<br>semula | Klik<br>tombol<br>Reset   | Sistem akan<br>mengembalikan isi<br><i>field</i> seperti semula | Sistem berhasil<br>mengembalikan isi<br><i>field</i> seperti semula | Valid      |

Tabel 5.21. Hasil Pengujian Halaman Menu Edit Data User.

| No | Skenario              | Test Case             | Hasil yang<br>diharapkan                      | Hasil Pengujian       | Kesimpulan |
|----|-----------------------|-----------------------|-----------------------------------------------|-----------------------|------------|
| 3  | Mengubah<br>data user | Klik tombol<br>update | Data yang telah<br>dirubah akan<br>diperbarui | Data behasil diupdate | Valid      |

### 22. Pengujian Pada Halaman Edit Data Profil

Hasil pengujian *Black Box* pada sistem pendukung keputusan kelayakan beasiswa untuk fungsi menu edit data profil dapat dilihat pada tabel 5.22.

| No | Skenario                                                   | Test Case               | Hasil yang<br>diharapkan                                           | Hasil Pengujian                                                                                                    | Kesimpulan |
|----|------------------------------------------------------------|-------------------------|--------------------------------------------------------------------|----------------------------------------------------------------------------------------------------|------------|
| 1  | Mengembalikan<br><i>field</i> input data<br>seperti semula | Klik<br>tombol<br>Reset | Sistem akan<br>mengembalikan<br>isi <i>field</i> seperti<br>semula | Sistem berhasil<br>mengembalikan isi<br><i>field</i> seperti semula                                                                                                    | Valid      |
| 2  | Mengubah data<br>user login                                | Klik tombol<br>update   | Data yang telah<br>dirubah akan<br>diperbarui                      | Data Profile Der Induktion of Eine Ander für Eine Ander Ander And | Valid      |

Tabel 5.22. Hasil Pengujian Halaman Menu Edit Data Profil.

### **BAB VI**

#### PENUTUP

#### 6.1. Kesimpulan

Sistem pendukung keputusan yang dibangun dengan menerapkan algoritma *Fuzzy Multiple Atribute Decision Making* (FMADM) dengan Metode *Multi-Objective Optimization by Ratio Analysis* (MOORA) mampu mempermudah memberikan rekomendasi nama-nama siswa yang layak mendapatkan beasiswa dengan berdasarkan kriteria-kriteria tertentu, dikarenakan waktu yang diperlukan dalam proses penyeleksian lebih singkat proses dilakukan secara otomatis dengan menggunakan metode MOORA, dan proses pembuatan laporan yang sudah terorganisir lebih baik.

#### 6.2. Saran

Penulis menyadari masih banyak kekurangan dalam sistem yang dibuat ini disebabkan keterbatasan waktu, maka beberapa saran yang dapat penulis berikan adalah sebagai berikut :

- 1. Proses *input* data siswa masih dilakukan secara manual dan tidak memiliki fitur yang mampu *import* data siswa secara langsung, diharapkan kedepannya sistem ini mampu menambahkan data secara langsung tanpa harus diinputkan satu-persatu.
- Dalam pengembangan sistem selanjutnya disarankan untuk menambahkan kriteria-kriteria lain yang dapat menunjang keputusan dalam penentuan kelayakan beasiswa seperti nilai ujian.

 Sistem ini masih terbatas dalam proses penyeleksian beasiswa, diharapkan kedepannya sistem ini mampu menyelesaikan permasalahan lain selain penyeleksian beasiswa.

#### **DAFTAR PUSTAKA**

- Amaliah, Y. (2021). Sistem Pendukung Keputusan Penerima Beasiswa Tidak Mampu Menggunakan Metode Moora. JurTI (Jurnal Teknologi Informasi), 5(1), 12-18.
- Binjori, A. S. R. A., Hutapea, H. R. B., & Syahrizal, M. (2018). Sistem Pendukung Keputusan Penentuan Handphone Bekas Terbaik Menggunakan Metode Multi-Objective Optimization on The Basis of Ratio Analysis (MOORA). JURIKOM (Jurnal Riset Komputer), 5(1), 61-65.
- Firman, A., Wowor, H. F., & Najoan, X. (2016). *Sistem informasi perpustakaan* online berbasis web. Jurnal Teknik Elektro dan Komputer, 5(2), 29-36.
- Haryanto, H. (2018). Pembuatan Aplikasi Sistem Penunjang Keputusan Untuk Pemilihan Penerima Beasiswa Siswa KMS dengan Metode MOORA. Jurnal Informa: Jurnal Penelitian Dan Pengabdian Masyarakat, 4(1), 15-19.
- Hasanah F. N. & Untari R. S. (2020). *Buku Ajar Rekayasa Perangkat Lunak. Sidoarjo* : Umsida Press. Tersedia dari Universitas Muhammadiya Sidoarjo.
- Israwan, L. F. (2019). Penerapan Multi-Objective Optimization On The Basis Of Ratio (Moora) Dalam Penentuan Asisten Laboratorium. Jurnal Ilmiah Ilmu Komputer Fakultas Ilmu Komputer Universitas Al Asyariah Mandar, 5(1), 19-23.
- Muslihudin, M. dkk. (2021) IMPLEMENTASI KONSEP DECISION SUPPORT SYSTEM DAN FUZZY MULTIPLE ATTRIBUTE DECISION MAKING (FMADM). Indramayu : Penerbit Adab. Tersedia dari Google Play Books.
- Nofriansyah, D. & Defit, S. (2017). *Multi Criteria Decision Making (MCDM) Pada Sistem Pendukung Keputusan*. Yogyakarta: Penerbit Deepublist.
- Rasjid, N., Cokrowibowo, S., & Sari, D. M. (2020). Sistem Pendukung Keputusan Pemberian Beasiswa menggunakan Metode FMADM dan WP. Journal of Computer and Information System (J-CIS), 3(1), 45-51.
- Revi, A., Parlina, I., & Wardani, S. (2018). Analisis Perhitungan Metode MOORA dalam Pemilihan Supplier Bahan Bangunan di Toko Megah Gracindo Jaya. InfoTekJar: Jurnal Nasional Informatika dan Teknologi Jaringan, 3(1), 95-99.

- Rosa, A. S. & Shalahudin, M. (2013). *Rekayasa Perangkat Lunak Terstruktur dan Berorientasi Objek.* Bandung : Informatika Bandung. Tersedia dari Pasar Buku Palasari
- Sahi, A. (2020). Aplikasi Test Potensi akademik seleksi saringan masuk LP3I berbasis web online menggunakan framework codeigniter. Tematik: Jurnal Teknologi Informasi Komunikasi (e-Journal), 7(1), 120-129.
- Sari, R. F. (2021). *Rekayasa Perangkat Lunak Berorientasi Objek Menggunakan PHP*. Yogyakarta: Andi
- Septian, M. R. N., & Purnomo, A. S. (2017). Sistem Penilaian Pegawai Menggunakan Metode Fuzzy Multiple Attribute Decision Making (FMADM) dan Weighted Product (WP). JMAI (Jurnal Multimedia & Artificial Intelligence), 1(1).
- Simatupang, J., & Sianturi, S. (2019). Perancangan Sistem Informasi Pemesanan Tiket Bus Pada Po. Handoyo Berbasis Online. Jurnal Intra Tech, 3(2), 11-25.
- Sitinjak, D. D. J. T., & Suwita, J. (2020). ANALISA DAN PERANCANGAN SISTEM INFORMASI ADMINISTRASI KURSUS BAHASA INGGRIS PADA INTENSIVE ENGLISH COURSE DI CILEDUG TANGERANG. Insan Pembangunan Sistem Informasi dan Komputer (IPSIKOM), 8(1).
- Surya, C. (2015). Sistem Pendukung Keputusan Rekomendasi Penerima Beasiswa Menggunakan Fuzzy Multi Attribute Decision Making (FMADM) dan Simple Additive Weighting (SAW). Jurnal Rekayasa Elektrika, 11(4), 149-156.
- Usada, E., Yuniarsyah, Y., & Rifani, N. (2012). Rancang bangun sistem informasi jadwal perkuliahan berbasis Jquery Mobile dengan Menggunakan PHP dan Mysql. Jurnal Infotel, 4(2), 40-51.
- Wibowo, H., Amalia, R., & Arivanty, K. (2009). Sistem pendukung keputusan untuk menentukan penerima beasiswa Bank BRI menggunakan FMADM (studi kasus: mahasiswa Fakultas Teknologi Industri Universitas Islam Indonesia). In Seminar Nasional Aplikasi Teknologi Informasi (SNATI).

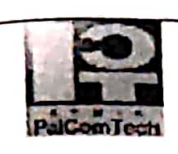

# FORMULIR SURAT PERSETUJUAN TOPIK & JUDUL SKRIPSI

Palembang, 25 Februari 2022

Kode Formulir : FM-PCT-BAAK-PSB-041

Institusi : STMIK PALCOMTECH

Kepada Yth. Ka.Prodi

di tempat.

Dengan hormat,

Saya yang Bertanda tangan di bawah ini :

Program Studi : Informatika

NPM No Sesi Nama IPK Semester No.HP Belajar\* 011180227 Kevin 1. 3.78 VIII Pagi 0895419510509 (Delapan) 011180137 Muhammad Rizky Tri 2. 3.79 VIII Pagi 081368712324 Harsito (Delapan) 3. \* Pilih Salah Satu :Pagi/Siang/Malam Mengajukan skripsi dengan topik : Analisis dan Implementasi Algoritma Dengan melampirkan deskripsi awal penelitian yang terdiri dari : 1. **Objek Penelitian** Apa yang akan diteliti dari objek 2. Metode Pengembangan/analisis yang digunakan 3. Tujuan / hasil yang diharapkan dari penelitian 4. Rekomendasi Nama Pembimbing : Fadhila Tangguh Admojo, S.Kom., M.Cs. Menyetujui, Mengetahui, Pembantu Ketua 1, Ka. Prodi. Adelin, S.T., M.Kom. Eka Prasetya Adhy Sugara, S.T., M.Kom. Judul skripsi (dalam bahasa Indonesia dan Inggris): Penerapan Algoritma Fuzzy Multiple Atribut Decision Making (FMADM) Dengan Metode Multi-Objective 1. Optimization on the basis of Ratio Analysis (MOORA) Untuk Menentukan Kelayakan Beasiswa Pada SMK Muhammadiyah 1 Palembang 2. Application of the Fuzzy Multiple Attribute Decision Making (FMADM) algorithm with the Multi-Objective Optimization on the basis of Ratio Analysis (MOORA) Method to Determine the Eligibility of Scholarships at SMK Muhammadiyah 1 Palembang Diusulkan judul nomor : ...1. Pemohon, Mahasiswa 1, Mahasiswa 2, Mahasiswa 3, Muhammad Rizky Trl Harsito Menyetujui, Mengetahui, Mengesahkan Pembimbing Ka. Prodi Pembantu Ketua 1

 Fadhila Tangguh Admojo, S.Kom., M.Cs.
 Eka Prasetya Adhy Sugara, S.T., M.Kom.
 Adelin, S.T., M.Kom.

- Diperbanyak 1 kali : Asli diserahkan ke BAAK dan copy diarsip Mahasiswa
- Form ini wajib dikembalikan ke BAAK pada saat pengumpulan berkas untuk pengajuan ujian komprehensif.

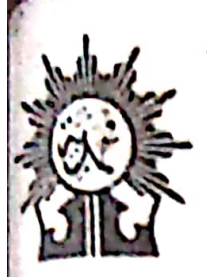

# MAJELIS PENDIDIKAN DASAR DAN MENENGAH PIMPINAN DAERAH MUHAMMADIYAH KOTA PALEMBANG SMK MUHAMMADIYAH I

KELOMPOK : • BISNIS DAN MANAJEMEN • TEKNIK KOMPUTER JARINGAN ( STATUS TERAKREDITASI : Λ )

JI. Jend. Sudirman Km. 4,5 Balayudha Palembang 30128 Telp. 414662

# ISS 344116001003

Hal

NDS K 0902420

Palembang, 2 Maret 2022

Nomor : 307/III.4 AU/ F/2022 Lampiran :-

· Balacan Curre

: Balasan Surat Pelaksanaan Izin Riset

Kepada Yth, Ketua STMIK PalComTech Di –

Palembang

Assalammu'alaikum Wr. Wb

Ba'da salam, semoga Allah SWT senantiasa melimpahkan karunia kesehatan dan keselamatan bagi kita semua dalam menjalankan aktivitas sehari – hari. Aamiin.

Menindaklanjuti Surat No: 0159/STMIK/K/II/2022 tanggal 17 Februari 2022 tentang Izin Pelaksanaan Riset. Kami sampaikan kepada Bapak bahwa kami bersedia menerima :

| No | Nama                       | NPM       | Semester       | Prodi          |
|----|----------------------------|-----------|----------------|----------------|
| 1. | Kevin                      | 011180227 | VIII (Delanan) | C4 later 19    |
| 2  | Muhammad Rizky Tri Harsito | 011180137 | VIII (Delapan) | S1 Informatika |

Mahasiswa Sekolah Tinggi Manajemen Informatika & Komputer PalComTech Palembang untuk melaksanakan Riset.

Demikianlah Surat ini dibuat untuk dipergunakan sebagaimana mestinya.

Plt. Kepala Sekolah Effendi AS NBM: 734747

Catuton: 1. Laparan arkir (Skripsi f., 2. Hasilnya

| 60            | 2                             |                            | FORMULIR                             |                     |            |  |
|---------------|-------------------------------|----------------------------|--------------------------------------|---------------------|------------|--|
| 55            |                               | KONSULTASI LAPORAN SKRIPSI |                                      |                     |            |  |
| PacamTec      | ň                             |                            | INSTITUT TEKNOLOGI DAI<br>PALCOMTECH | N BISNIS            |            |  |
| Kee           | ie Formulir<br>1-BAAK-PSB-045 | Institusi                  | INSTITUT TEXNOLOGI DAN BISNS PALC    | OMTECH              |            |  |
| TATE OF       | NDU                           | Tahun Akademik             | 2022                                 |                     |            |  |
| 1             | 011180227                     | Nama                       | Prodi                                | Semester            |            |  |
| 3             | 011180137                     | Muhammad Rizky Tri Harsito | Informatika<br>Informatika           | 8                   |            |  |
| Judul Laporan | skripsi : Pererapen           | Algoring Forpoly do        | hard my Lada maara                   | Later manuale la    |            |  |
| Pertemuan     | Kellyal                       | Lan beasising p            | zela SMK MUhammad                    | lyah 1 Palemban     | n          |  |
| Ko -          | 1 4 AA                        | Batas Waktu Perbaikan      | Materi yang Dibahas /                | / Catatan Perbaikan | Paraf      |  |
|               | IS INVAICE ENEL               | It Maret 2022              | Menensukan                           | Indul               | Pembimbing |  |
| 2.            | 15 Maret 202                  | 2 23 Marct 2022            | Menenhuan Jude                       | 11 dan Metodo       | 3          |  |
| 3.            | 17 April 2022                 | - 18 April 2022            | Latar-belagana                       | dan Rungsan Mardel  | d'         |  |
| ۹.            | 10 April 2222                 | 29 April 2022              | Membahas tata co                     | va penulisan        | 6);        |  |
| 5.            | 30 April 2022                 | 7 Mei 2022                 | Landaran teori                       | dan Obrer Pendun.   |            |  |
| 6.            | O Mei Zorr                    | 15 Mei 2022                | Mexodolog. (                         | enelisian           | Ar         |  |
| 7.            | 17 Mei 222                    | - 19 Mai 2022              | ACC Ulian                            | Proposel            | ns.        |  |
| θ.            | 22 Mei2022                    | . 9 Juni 2022              | Destinpti kebu                       | Huben Sister        | 0);        |  |
| 9.            | 5 juni 22                     | 2 9 Juni 2022              | Analisis Stren                       | n Berjalan          | 2          |  |
| 10.           | 10 Juni 22                    | n 4 Juni 2022              | Percancangan DF1                     | D, ERD              | Ài         |  |
| 11.           | 18 Jun 2                      | ozz 25 Juni 2022           | Project                              |                     | 2.         |  |
| 12.           | 20 Juni 2                     | 321 1 Juli 2012            | Project                              |                     | Ni         |  |
| 13.           | 2 July 25                     | 22 9 Juli 2022             | Kesinpulan                           | clain Saran         | nd.        |  |
| 14.           | 12 Juli 20                    | 22 12 Juli 2012            | Perbairan P                          | enulisan            | d.         |  |
| 15.           | 18 Jul 21                     | 022 13 Juli 2-022          | ACC                                  | UJIAN 26-7 -26-7    | 2.         |  |
|               |                               |                            |                                      | Dosen Pembin ting   |            |  |

Forthele . Tonggue .

# SURAT PERNYATAAN UJIAN SKRIPSI

Yang bertanda tangan di bawah ini :

| Nama                 | . Keyin                                         |
|----------------------|-------------------------------------------------|
| Tempat/Tanggal Lahir | : Palembang, 29 Mei 2000                        |
| Prodi                | SL Informatika                                  |
| NPM                  | · 01180227                                      |
| Semester             | 0                                               |
| No.Telp/Hp           | . 0895 9195 1050 9                              |
| Alamat               | . Il let Simanjunicik (r. Banbu Kuning No. 1804 |

Menyatakan dengan sesungguhnya bahwa :

- 1. Laporan ini saya buat dengan sebenarnya dan berdasarkan sumber yang benar.
- 2. Objek tempat saya melaksanakan laporan berbentuk CV/PT/Pemerintahan/SMA sederajat dan dinyatakan masih aktif beroperasional hingga saat ini
- 3. Data perusahaan dalam laporan skripsi ini benar adanya dan bersifat valid.
- 4. Laporan ini bukan merupakan hasil plagiat/menjiplak karya ilmiah orang lain
- 5. Laporan ini merupakan hasil kerja saya sendiri (bukan buatan/dibuatkan orang lain)
- 6. Buku referensi yang saya gunakan untuk laporan skripsi ini merupakan buku yang
  - terbit dalam 5 (lima) tahun terakhir ini.
- Semua dokumen baik berupa dokumen asli maupun salinan yang saya serahkan sebagai syarat untuk mengikuti ujian skripsi adalah dokumen yang sah dan benar.
- 8. Hasil karya saya yang merupakan hasil dari skripsi berupa karya tulis, program, aplikasi atau alat, setelah melalui ujian komprehensif dan revisi, bersedia untuk saya serahkan kepada lembaga melalui Kaprodi untuk dokumentasi dan kepentingan pengembangan ilmu pengetahuan dan teknologi.

Demikian pernyataan ini saya buat dalam keadaan sadar dan tanpa paksaan dari pihak manapun dan apabila di kemudian hari ternyata saya terbukti secara sah melanggar salah satu dari pernyataan ini, saya bersedia untuk menerima sanksi sesuai dengan peraturan dan hukum berlaku di negara Republik Indonesia, dan gelar akademik yang saya peroleh dari Perguruan Tinggi ini dapat dibatalkan. fallwban f..., 27 Juli 2022

Yang menyatakan, TEMPELY KEVIN

# SURAT PERNYATAAN UJIAN SKRIPSI

Yang bertanda tangan di bawah ini :

|                      | Muhannad Distil Tri Harrito  |
|----------------------|------------------------------|
| Nama                 | : MUMAMMAA KIZKY WERECHIER   |
| Tempat/Tanggal Lahir | · Palembang, 12. April 2000  |
| Prodi                | . Informatika                |
| NPM                  | : DILI 80137                 |
| Semester             | . <i>8</i>                   |
| No.Telp/Hp           | . 081368712324               |
| Alamat               | · JI prof Br. Supamo NO. 555 |
|                      |                              |

Menyatakan dengan sesungguhnya bahwa :

- 1. Laporan ini saya buat dengan sebenarnya dan berdasarkan sumber yang benar.
- 2. Objek tempat saya melaksanakan laporan berbentuk CV/PT/Pemerintahan/SMA sederajat dan dinyatakan masih aktif beroperasional hingga saat ini
- 3. Data perusahaan dalam laporan skripsi ini benar adanya dan bersifat valid.
- 4. Laporan ini bukan merupakan hasil plagiat/menjiplak karya ilmiah orang lain
- 5. Laporan ini merupakan hasil kerja saya sendiri (bukan buatan/dibuatkan orang lain)
- Buku referensi yang saya gunakan untuk laporan skripsi ini merupakan buku yang terbit dalam 5 (lima) tahun terakhir ini.
- 7. Semua dokumen baik berupa dokumen asli maupun salinan yang saya serahkan sebagai syarat untuk mengikuti ujian skripsi adalah dokumen yang sah dan benar.
- 8. Hasil karya saya yang merupakan hasil dari skripsi berupa karya tulis, program, aplikasi atau alat, setelah melalui ujian komprehensif dan revisi, bersedia untuk saya serahkan kepada lembaga melalui Kaprodi untuk dokumentasi dan kepentingan pengembangan ilmu pengetahuan dan teknologi.

Demikian pernyataan ini saya buat dalam keadaan sadar dan tanpa paksaan dari pihak manapun dan apabila di kemudian hari ternyata saya terbukti secara sah melanggar salah satu dari pernyataan ini, saya bersedia untuk menerima sanksi sesuai dengan peraturan dan hukum berlaku di negara Republik Indonesia, dan gelar akademik yang saya peroleh dari Perguruan Tinggi ini dapat dibatalkan. Palem Gausa, 27, 101, 2027

Palembary 27 Juli 2022 Roky Tri Harsod

| PaiComiecn         Kode Formulir         Institusi         : INSTITUT TEKNOLOGI DAN BISNIS PALCOMTECH | F             | FORMULIR<br>REVISI UJIAN PROPOSAL<br>INSTITUT TEKNOLOGI DAN BISNIS PALCOMTECH |
|----------------------------------------------------------------------------------------------------|---------------|-------------------------------------------------------------------------------|
|                                                                                                    | Kode Formulir | Institusi : INSTITUT TEKNOLOGI DAN BISNIS PALCOMTECH                          |

#### Revisi Ujian Proposal Skripsi Mahasiswa Institut Teknologi dan Bisnis PalComTech

Program Studi Tanggal Pelaksanaan Judul Proposal Skripsi : Informatika Program Sarjana

: 20 Mei 2022 : Penerapan Algoritma Fuzzy Multiple Atribut Decision Making (FMADM) dengan Metode Multi-Objective Optimization on the Basis of Ration Analysis (MOORA) untuk Menentukan Kelayakan Beasiswa pada SMK Muhammadiyah 1 Palembang

| No | NPM       | Nama                       | Semester |
|----|-----------|----------------------------|----------|
| 1  | 011180137 | Muhammad Rizky Tri Harsito | 8        |
| 2  | 011180227 | Kevin                      | 8        |

| Nan              | na Penguji                                                                                         | Tanda Tangan                                                                                                    |
|------------------|----------------------------------------------------------------------------------------------------|----------------------------------------------------------------------------------------------------|
| "mefile" 12 Ben  | elidys                                                                                             | ka-                                                                                                    |
| F                | fenti                                                                                              |                                                                                                    |
| Jan penquérite   |                                                                                                    | 31.05.7022                                                                                                    |
| to begalan Adri  | 2-                                                                                                 |                                                                                                    |
| el ys digunation |                                                                                                    | 20/ 2012                                                                                                    |
|                  |                                                                                                    |                                                                                                    |
| Failly           | 1. Tanonul                                                                                         | 117                                                                                                    |
| Adru             | ojv                                                                                                | - le                                                                                                    |
|                  |                                                                                                    | 731/5-22                                                                                                    |
|                  | "Metude" 12<br>Jan pengedike<br>Is begjalan<br># 45 digunation<br># disotor limit<br>Faelh<br>Adru | "Metude" 12<br>"Metude" 12<br>Jan pengedika<br>Jan pengedika<br>Jan disetar<br>Jan disetar<br>Jan disetar<br>Jan disetar<br>Jan disetar<br>Jan disetar<br>Jan disetar<br>Jan disetar<br>Jan pengedika<br>Jan disetar<br>Jan disetar<br>Jan pengedika<br>Jan disetar<br>Jan pengedika<br>Jan disetar<br>Jan pengedika<br>Jan pengedika<br>Jan disetar<br>Jan pengedika<br>Jan pengedika<br>Jan pe |

Perubahan Judul Skripsi : .....

Palembang, 20 Mei 2022 Ketua Program Studi,

.....

Eka Prasetya Adhi Sugara, S.T., M.Kom.

| PalComTech                            | FORMULIR<br>REVISI UJIAN SKRIPSI<br>INSTITUT TEKNOLOGI DAN BISNIS PALCOMTECH |
|---------------------------------------|------------------------------------------------------------------------------|
| Kode Formulir<br>FM-IPCT-BAAK-PSB-055 | Institusi : : INSTITUT TEKNOLOGI DAN BISNIS PALCOMTECH                       |

#### Revisi Ujian Skripsi Mahasiswa Institut Teknologi dan Bisnis PalCom Fech

| Program Studi<br>Topik Skripsi | : Informatika Program Sarjana<br>: Analisis dan Implementasi Algoritma |
|--------------------------------|------------------------------------------------------------------------|
| Ujian ke-                      | : I (Satu)                                                             |
| Tanggal Pelaksanaan            | : 5 Agustus 2022                                                       |
|                                |                                                                        |

Judul Skripsi

Penerapan Algoritma Fuzzy Multiple Atribut Decision Making (FMADM) dengan Metode Multi-Objective Optimization on the Basis of Ration Analysis (MOORA) untuk Menentukan Kelayakan Beasiswa pada SMK Muhammadiyah I Palembang

|    | NDM       | Nama                       | Semester       |
|----|-----------|----------------------------|----------------|
| NO | 011100227 | - Varia                    | VIII (Delapan) |
| 1  | 011180227 | Kevin                      | VIII (Delanan) |
| 2  | 011180137 | Muhammad Rizky Tri Harsito | Vintextapatty  |

|        |        |        | maling | lambat | tanggal |  |
|--------|--------|--------|--------|--------|---------|--|
| Revisi | disele | saikan | paling | lambat | tanggai |  |

| No | Revisi                                                          | Nama Penguji                                                | Tanda Tangan                            |
|----|-----------------------------------------------------------------|-------------------------------------------------------------|-----------------------------------------|
| 1  | Perbaiki Penulisan Laporan                                      | Benedictus<br>Effendi, F.MT.                                | hat                                     |
| 2  | Teori menennuran Benefit dan Cost<br>Teori menennuran bobot 0-1 | Adelin, S.T. Man                                            | Nr/822                                  |
|    |                                                                 | Fedhila Tangguh<br>Admojo                                   | HL.<br>18/0-07                          |
|    |                                                                 | Palembang, 5 Agus<br>Ketua Program Stu<br>Eka Prasetya Adhy | itus 2022<br>di,<br>Wugara, S.T., M.Kon |

#### HALAMAN DASHBOARD

<?php require\_once('includes/init.php');

\$user\_role = get\_role();

if(\$user\_role == 'admin' || \$user\_role == 'user' || \$user\_role == 'kepsek') {

\$page = "Dashboard";

require\_once('template/header.php');

?>

```
<div class="mb-4">
```

<!-- Page Heading -->

<div class="d-sm-flex align-items-center justify-content-between mb-4">

<h1 class="h3 mb-0 text-gray-800"><i class="fas fa-fw fa-home"></i>Dashboard</h1>

</div><?php

if(\$user\_role == 'admin') {

?>

<!-- Content Row -->

<div class="alert alert-success">

<br/>
<br/>
<br/>
<br/>
<br/>
<br/>
<br/>
<br/>
<br/>
<br/>
<br/>
<br/>
<br/>
<br/>
<br/>
<br/>
<br/>
<br/>
<br/>
<br/>
<br/>
<br/>
<br/>
<br/>
<br/>
<br/>
<br/>
<br/>
<br/>
<br/>
<br/>
<br/>
<br/>
<br/>
<br/>
<br/>
<br/>
<br/>
<br/>
<br/>
<br/>
<br/>
<br/>
<br/>
<br/>
<br/>
<br/>
<br/>
<br/>
<br/>
<br/>
<br/>
<br/>
<br/>
<br/>
<br/>
<br/>
<br/>
<br/>
<br/>
<br/>
<br/>
<br/>
<br/>
<br/>
<br/>
<br/>
<br/>
<br/>
<br/>
<br/>
<br/>
<br/>
<br/>
<br/>
<br/>
<br/>
<br/>
<br/>
<br/>
<br/>
<br/>
<br/>
<br/>
<br/>
<br/>
<br/>
<br/>
<br/>
<br/>
<br/>
<br/>
<br/>
<br/>
<br/>
<br/>
<br/>
<br/>
<br/>
<br/>
<br/>
<br/>
<br/>
<br/>
<br/>
<br/>
<br/>
<br/>
<br/>
<br/>
<br/>
<br/>
<br/>
<br/>
<br/>
<br/>
<br/>
<br/>
<br/>
<br/>
<br/>
<br/>
<br/>
<br/>
<br/>
<br/>
<br/>
<br/>
<br/>
<br/>
<br/>
<br/>
<br/>
<br/>
<br/>
<br/>
<br/>
<br/>
<br/>
<br/>
<br/>
<br/>
<br/>
<br/>
<br/>
<br/>
<br/>
<br/>
<br/>
<br/>
<br/>
<br/>
<br/>
<br/>
<br/>
<br/>
<br/>
<br/>
<br/>
<br/>
<br/>
<br/>
<br/>
<br/>
<br/>
<br/>
<br/>
<br/>
<br/>
<br/>
<br/>
<br/>
<br/>
<br/>
<br/>
<br/>
<br/>
<br/>
<br/>
<br/>
<br/>
<br/>
<br/>
<br/>
<br/>
<br/>
<br/>
<br/>
<br/>
<br/>
<br/>
<br/>
<br/>
<br/>
<br/>
<br/>
<br/>
<br/>
<br/>
<br/>
<br/>
<br/>
<br/>
<br/>
<br/>
<br/>
<br/>
<br/>
<br/>
<br/>
<br/>
<br/>
<br/>
<br/>
<br/>
<br/>
<br/>
<br/>
<br/>
<br/>
<br/>
<br/>
<br/>
<br/>
<br/>
<br/>
<br/>
<br/>
<br/>
<br/>
<br/>
<br/>
<br/>
<br/>
<br/>
<br/>
<br/>
<br/>
<br/>
<br/>
<br/>
<br/>
<br/>
<br/>
<br/>
<br/>
<br/>
<br/>
<br/>
<br/>
<br/>
<br/>
<br/>
<br/>
<br/>
<br/>
<br/>
<br/>
<br/>
<br/>
<br/>
<br/>
<br/>
<br/>
<br/>
<br/>
<br/>
<br/>
<br/>
<br/>
<br/>
<br/>
<br/>
<br/>
<br/>
<br/>
<br/>
<br/>
<br/>
<br/>
<br/>
<br/>
<br/>
<br/>
<br/>
<br/>
<br/>
<br/>
<br/>
<br/>
<br/>
<br/>
<br/>
<br/>
<br/>
<br/>
<br/>
<br/>
<br/>
<br/>
<br/>
<br/>
<br/>
<br/>
<br/>
<br/>
<br/>
<br/>
<br/>
<br/>
<br/>
<br/>
<br/>
<br/>
<br/>
<br/>
<br/>
<br/>
<br/>
<br/>
<br/>
<br/>
<br/>
<br/>
<br/>
<br/>
<br/>
<br/>
<br/>
<br/>
<br/>
<br/>
<br/>
<br/>
<br/>
<br/>
<br/>
<br/>
<br/>
<br/>
<br/>

Selamat datang <span class="text-uppercase"><b><?php echo \$\_SESSION['username']; ?>!</b></span> Anda bisa mengoperasikan sistem dengan wewenang tertentu melalui pilihan menu di bawah.

</div>

<div class="row">

<div class="col-xl-4 col-md-6 mb-4">

<div class="card border-left-info shadow h-100 py-2">

<div class="card-body">

<div class="row no-gutters align-items-center">

<div class="col mr-2">

<div class="h5 mb-0 font-weight-bold text-gray-800"><a
href="list-kriteria.php" class="text-secondary text-decoration-none">Data
Kriteria</a></div>

</div>

<div class="col-auto">

<i class="fas fa-cube fa-2x text-gray-300"></i>

</div>

</div>

</div>

</div>

</div>

<div class="col-xl-4 col-md-6 mb-4">

<div class="card border-left-secondary shadow h-100 py-2">

<div class="card-body">

<div class="row no-gutters align-items-center">

<div class="col mr-2">

<div class="h5 mb-0 font-weight-bold text-gray-800"><a href="list-sub-kriteria.php" class="text-secondary text-decoration-none">Data Sub Kriteria</a></div>

</div>
</div class="col-auto">
<i class="fas fa-cubes fa-2x text-gray-300"></i>
</div>
</div>

</div>

```
</div>
```

</div>

<div class="col-xl-4 col-md-6 mb-4">

<div class="card border-left-danger shadow h-100 py-2">

<div class="card-body">

<div class="row no-gutters align-items-center">

<div class="col mr-2">

<div class="h5 mb-0 font-weight-bold text-gray-800"><a
href="list-alternatif-admin.php" class="text-secondary text-decorationnone">Data Siswa</a></div>

</div>

<div class="col-auto">

<i class="fas fa-users fa-2x text-gray-300"></i>

</div>

</div>

</div>

</div>

</div>

<div class="col-xl-4 col-md-6 mb-4">

<div class="card border-left-danger shadow h-100 py-2">

<div class="card-body">

<div class="row no-gutters align-items-center">

<div class="col mr-2">

<div class="h5 mb-0 font-weight-bold text-gray-800"><a href="list-kelas.php" class="text-secondary text-decoration-none">Data Kelas</a></div>

</div>

<div class="col-auto">

```
<i class="fas fa-users fa-2x text-gray-300"></i>
</div>
</div>
</div>
</div>
</div>
</div>
</div>
</div class="col-xl-4 col-md-6 mb-4">
<div class="col-xl-4 col-md-6 mb-4">
</div
```

```
<div class="card-body">
```

<div class="row no-gutters align-items-center">

```
<div class="col mr-2">
```

<div class="h5 mb-0 font-weight-bold text-gray-800"><a
href="list-penilaian-admin.php" class="text-secondary text-decorationnone">Data Penilaian</a></div>

```
</div>
```

```
<div class="col-auto">
```

<i class="fas fa-edit fa-2x text-gray-300"></i>

</div>

</div>

</div>

</div>

</div>

```
<div class="col-xl-4 col-md-6 mb-4">
```

```
<div class="card border-left-primary shadow h-100 py-2">
```

```
<div class="card-body">
```

<div class="row no-gutters align-items-center">

```
<div class="col mr-2">
```

<div class="h5 mb-0 font-weight-bold text-gray-800"><a
href="perhitungan.php" class="text-secondary text-decoration-none">Data
Perhitungan</a></div>

```
</div>
</div=
</div class="col-auto">
</div=
</div=
</div=
</div=
</div=
</div=
</div=
</div=
</div=
</div=
</div=
</div=
</div=
</div=
</div=
</div=
</div=
</div=
</div=
</div=
</div=
</div=
</div=
</div=
</div=
</div=
</div=
</div=
</div=
</div=
</div=
</div=
</div=
</div=
</div=
</div=
</div=
</div=
</div=
</div=
</div=
</div=
</div=
</div=
</div=
</div=
</div=
</div=
</div=
</div=
</div=
</div=
</div=
</div=
</div=
</div=
</div=
</div=
</div=
</div=
</div=
</div=
</div=
</div=
</div=
</div=
</div=
</div=
</div=
</div=
</div=
</div=
</div=
</div=
</div=
</div=
</div=
</div=
</div=
</div=
</div=
</div=
</div=
</div=
</div=
</div=
</div=
</div=
</div=
</div=
</div=
</div=
</div=
</div=
</div=
</div=
</div=
</div=
</div=
</div=
</div=
</div=
</div=
</div=
</div=
</div=
</div=
</div=
</div=
</div=
</div=
</div=
</div=
</div=
</div=
</div=
</div=
</div=
</div=
</div=
</div=
</div=
</div=
</div=
</div=
</div=
</div=
</div=
</div=
</div=
</div=
</div=
</div=
</div=
</div=
</div=
</div=
</div=
</div=
</div=
</div=
</div=
</div=
</div=
</div=
</div=
</div=
</div=
</div=
</div=
</div=
</div=
</div=
</div=
</div=
</div=
</div=
</div=
</div=
</div=
</div=
</div=
</div=
</div=
</div=
</div=
</div=
</div=
</div=
</div=
</div=
</div=
</div=
</div=
</div=
</div=
</div=
</div=
</div=
</div=
</div=
</div=
</div=
</div=
</div=
</div=
</div=
</div=
</div=
</div=
</div=
</div=
</div=
</div=
</div=
</div=
</div=
</div=
</div=
</div=
</div=
</div=
</div=
</div=
</div=
</div=
</div=
</div=
</div=
</div=
</div=
</div=
</div=
</div=
</div=
</div=
</div=
</div=
</div=
</div=
</div=
</div=
</div=
</div=
</div=
</div=
</div=
</div=
</div=
</div=
</div=
</div=
</div=
</div=
</div=
</div=
</div=
</div=
</div=
</div=
</div=
</div=
</div=
</div=
</div=
</div=
</div=
</div=
</div=
</div=
</div=
</div=
</div=
</div=
</div=
</div=
</div=
</div=
</div=
</div=
</div=
</div=
</div=
</div=
</div=
</div=
</div=
</div=
</div=
</div=
</div=
</div=
</div=
</div=
</div=
</div=
</div=
</div=
</div=
</div=
</div=
</div=
</div=
</div=
</div=
</div=
</div=
```

<div class="row no-gutters align-items-center">

<div class="col mr-2">

<div class="h5 mb-0 font-weight-bold text-gray-800"><a href="hasil.php" class="text-secondary text-decoration-none">Data Hasil Akhir</a></div>

</div>

<div class="col-auto">

<i class="fas fa-chart-area fa-2x text-gray-300"></i>

```
</div>
```

```
</div>
```

```
</div>
```

```
</div>
```

</div>

</div>

<?php

}elseif(\$user\_role == 'kepsek') {

?>

```
<!-- Content Row -->
```

<div class="alert alert-success">

<br/>
<br/>
<br/>
<br/>
<br/>
<br/>
<br/>
<br/>
<br/>
<br/>
<br/>
<br/>
<br/>
<br/>
<br/>
<br/>
<br/>
<br/>
<br/>
<br/>
<br/>
<br/>
<br/>
<br/>
<br/>
<br/>
<br/>
<br/>
<br/>
<br/>
<br/>
<br/>
<br/>
<br/>
<br/>
<br/>
<br/>
<br/>
<br/>
<br/>
<br/>
<br/>
<br/>
<br/>
<br/>
<br/>
<br/>
<br/>
<br/>
<br/>
<br/>
<br/>
<br/>
<br/>
<br/>
<br/>
<br/>
<br/>
<br/>
<br/>
<br/>
<br/>
<br/>
<br/>
<br/>
<br/>
<br/>
<br/>
<br/>
<br/>
<br/>
<br/>
<br/>
<br/>
<br/>
<br/>
<br/>
<br/>
<br/>
<br/>
<br/>
<br/>
<br/>
<br/>
<br/>
<br/>
<br/>
<br/>
<br/>
<br/>
<br/>
<br/>
<br/>
<br/>
<br/>
<br/>
<br/>
<br/>
<br/>
<br/>
<br/>
<br/>
<br/>
<br/>
<br/>
<br/>
<br/>
<br/>
<br/>
<br/>
<br/>
<br/>
<br/>
<br/>
<br/>
<br/>
<br/>
<br/>
<br/>
<br/>
<br/>
<br/>
<br/>
<br/>
<br/>
<br/>
<br/>
<br/>
<br/>
<br/>
<br/>
<br/>
<br/>
<br/>
<br/>
<br/>
<br/>
<br/>
<br/>
<br/>
<br/>
<br/>
<br/>
<br/>
<br/>
<br/>
<br/>
<br/>
<br/>
<br/>
<br/>
<br/>
<br/>
<br/>
<br/>
<br/>
<br/>
<br/>
<br/>
<br/>
<br/>
<br/>
<br/>
<br/>
<br/>
<br/>
<br/>
<br/>
<br/>
<br/>
<br/>
<br/>
<br/>
<br/>
<br/>
<br/>
<br/>
<br/>
<br/>
<br/>
<br/>
<br/>
<br/>
<br/>
<br/>
<br/>
<br/>
<br/>
<br/>
<br/>
<br/>
<br/>
<br/>
<br/>
<br/>
<br/>
<br/>
<br/>
<br/>
<br/>
<br/>
<br/>
<br/>
<br/>
<br/>
<br/>
<br/>
<br/>
<br/>
<br/>
<br/>
<br/>
<br/>
<br/>
<br/>
<br/>
<br/>
<br/>
<br/>
<br/>
<br/>
<br/>
<br/>
<br/>
<br/>
<br/>
<br/>
<br/>
<br/>
<br/>
<br/>
<br/>
<br/>
<br/>
<br/>
<br/>
<br/>
<br/>
<br/>
<br/>
<br/>
<br/>
<br/>
<br/>
<br/>
<br/>
<br/>
<br/>
<br/>
<br/>
<br/>
<br/>
<br/>
<br/>
<br/>
<br/>
<br/>
<br/>
<br/>
<br/>
<br/>
<br/>
<br/>
<br/>
<br/>
<br/>
<br/>
<br/>
<br/>
<br/>
<br/>
<br/>
<br/>
<br/>
<br/>
<br/>
<br/>
<br/>
<br/>
<br/>
<br/>
<br/>
<br/>
<br/>
<br/>
<br/>
<br/>
<br/>
<br/>
<br/>
<br/>
<br/>
<br/>
<br/>
<br/>
<br/>
<br/>
<br/>
<br/>
<br/>
<br/>
<br/>
<br/>
<br/>
<br/>
<br/>
<br/>
<br/>
<br/>
<br/>
<br/>
<br/>
<br/>
<br/>
<br/>
<br/>
<br/>
<br/>
<br/>
<br/>
<br/>
<br/>
<br/>
<br/>
<br/>
<br/>
<br/>
<br/>
<br/>
<br/>
<br/>
<br/>
<br/>
<br/>
<br/>
<br/>
<br/>
<br/>
<br/>
<br/>
<br/>

Selamat datang <span class="text-uppercase"><b><?php echo \$\_SESSION['username']; ?>!</b></span> Anda bisa mengoperasikan sistem dengan wewenang tertentu melalui pilihan menu di bawah.

</div>

<div class="row">

<!-- <div class="col-xl-4 col-md-6 mb-4">

<div class="card border-left-success shadow h-100 py-2">

<div class="card-body">

<div class="row no-gutters align-items-center">

<div class="col mr-2">

<div class="h5 mb-0 font-weight-bold text-gray-800"><a
href="index.php" class="text-secondary text-decorationnone">Dashboard</a></div>

</div>

<div class="col-auto">

<i class="fas fa-home fa-2x text-gray-300"></i>

</div>

</div>

</div>

</div>

</div> -->

```
<div class="col-xl-4 col-md-6 mb-4">
```

<div class="card border-left-info shadow h-100 py-2">

```
<div class="card-body">
```
<div class="row no-gutters align-items-center">

```
<div class="col mr-2">
```

<div class="h5 mb-0 font-weight-bold text-gray-800"><a href="hasil.php" class="text-secondary text-decoration-none">Data Hasil Akhir</a></div>

</div>

<div class="col-auto">

<i class="fas fa-chart-area fa-2x text-gray-300"></i>

</div>

</div>

</div>

</div>

</div>

<div class="col-xl-4 col-md-6 mb-4">

<div class="card border-left-danger shadow h-100 py-2">

<div class="card-body">

<div class="row no-gutters align-items-center">

<div class="col mr-2">

<div class="h5 mb-0 font-weight-bold text-gray-800"><a
href="list-profile.php" class="text-secondary text-decoration-none">Data
Profile</a></div>

```
</div>
```

```
<div class="col-auto">
```

```
<i class="fas fa-chart-area fa-2x text-gray-300"></i>
```

```
</div>
```

```
</div>
```

```
</div>
```

</div>

</div>

```
</div>
</div>
</php
}elseif($user_role == 'user') {
    ?>
    <!-- Content Row -->
    <div class="alert alert-success">
```

Selamat datang <span class="text-uppercase"><b><?php echo \$\_SESSION['username']; ?>!</b></span> Anda bisa mengoperasikan sistem dengan wewenang tertentu melalui pilihan menu di bawah.

</div>

```
<div class="row">
```

<!-- <div class="col-xl-4 col-md-6 mb-4">

<div class="card border-left-success shadow h-100 py-2">

<div class="card-body">

<div class="row no-gutters align-items-center">

<div class="col mr-2">

<div class="h5 mb-0 font-weight-bold text-gray-800"><a
href="index.php" class="text-secondary text-decorationnone">Dashboard</a></div>

```
</div>
```

<div class="col-auto">

<i class="fas fa-home fa-2x text-gray-300"></i>

```
</div>
```

```
</div>
```

</div>

</div>

</div> -->

<div class="col-xl-4 col-md-6 mb-4">

<div class="card border-left-info shadow h-100 py-2">

<div class="card-body">

<div class="row no-gutters align-items-center">

<div class="col mr-2">

<div class="h5 mb-0 font-weight-bold text-gray-800"><a
href="list-alternatif.php" class="text-secondary text-decoration-none">Data
Siswa</a></div>

```
</div>
```

<div class="col-auto">

<i class="fas fa-users fa-2x text-gray-300"></i>

</div>

</div>

```
</div>
```

</div>

</div>

```
<div class="col-xl-4 col-md-6 mb-4">
```

<div class="card border-left-info shadow h-100 py-2">

<div class="card-body">

<div class="row no-gutters align-items-center">

<div class="col mr-2">

<div class="h5 mb-0 font-weight-bold text-gray-800"><a href="list-penilaian.php" class="text-secondary text-decoration-none">Data Penilaian</a></div>

```
</div>
</div=
</div="col-auto">
</div=
</div=
</div=
</div=
</div=
</div=
</div=
</div=
</div=
</div=
</div=
</div=
</div=
</div=
</div=
</div=
</div=
</div=
</div=
</div=
</div=
</div=
</div=
</div=
</div=
</div=
</div=
</div=
</div=
</div=
</div=
</div=
</div=
</div=
</div=
</div=
</div=
</div=
</div=
</div=
</div=
</div=
</div=
</div=
</div=
</div=
</div=
</div=
</div=
</div=
</div=
</div=
</div=
</div=
</div=
</div=
</div=
</div=
</div=
</div=
</div=
</div=
</div=
</div=
</div=
</div=
</div=
</div=
</div=
</div=
</div=
</div=
</div=
</div=
</div=
</div=
</div=
</div=
</div=
</div=
</div=
</div=
</div=
</div=
</div=
</div=
</div=
</div=
</div=
</div=
</div=
</div=
</div=
</div=
</div=
</div=
</div=
</div=
</div=
</div=
</div=
</div=
</div=
</div=
</div=
</div=
</div=
</div=
</div=
</div=
</div=
</div=
</div=
</div=
</div=
</div=
</div=
</div=
</div=
</div=
</div=
</div=
</div=
</div=
</div=
</div=
</div=
</div=
</div=
</div=
</div=
</div=
</div=
</div=
</div=
</div=
</div=
</div=
</div=
</div=
</div=
</div=
</div=
</div=
</div=
</div=
</div=
</div=
</div=
</div=
</div=
</div=
</div=
</div=
</div=
</div=
</div=
</div=
</div=
</div=
</div=
</div=
</div=
</div=
</div=
</div=
</div=
</div=
</div=
</div=
</div=
</div=
</div=
</div=
</div=
</div=
</div=
</div=
</div=
</div=
</div=
</div=
</div=
</div=
</div=
</div=
</div=
</div=
</div=
</div=
</div=
</div=
</div=
</div=
</div=
</div=
</div=
</div=
</div=
</div=
</div=
</div=
</div=
</div=
</div=
</div=
</div=
</div=
</div=
</div=
</div=
</div=
</div=
</div=
</div=
</div=
</div=
</div=
</div=
</div=
</div=
</div=
</div=
</div=
</div=
</div=
</div=
</div=
</div=
</div=
</div=
</div=
</div=
</div=
</div=
</div=
</div=
</div=
</div=
</div=
</div=
</div=
</div=
</div=
</div=
</div=
</div=
</div=
</div=
</div=
</div=
</div=
</div=
</div=
</div=
</div=
</div=
</div=
</div=
</div=
</div=
</div=
</div=
</div=
</div=
</div=
</div=
</div=
</div=
</div=
</div=
</div=
</div=
</div=
</div=
</div=
</div=
</div=
</div=
</div=
</div=
</div=
</div=
</div=
</div=
</div=
</div=
</di>
```

</div>

</div>

<div class="col-xl-4 col-md-6 mb-4">

<div class="card border-left-danger shadow h-100 py-2">

<div class="card-body">

<div class="row no-gutters align-items-center">

<div class="col mr-2">

<div class="h5 mb-0 font-weight-bold text-gray-800"><a href="list-profile.php" class="text-secondary text-decoration-none">Data Profile</a></div>

```
</div>
                 <div class="col-auto">
                   <i class="fas fa-chart-area fa-2x text-gray-300"></i>
                 </div>
              </div>
            </div>
         </div>
       </div>
    </div>
    <?php
  }
  ?>
</div>
<?php
require_once('template/footer.php');
}else {
  header('Location: login.php');
}
?>
```